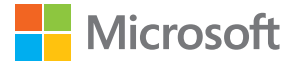

# Руководство по эксплуатации Lumia на платформе Windows Phone 8.1 с обновлением 2

Выпуск 1.0 RU

# О данном руководстве пользователя

Данный документ представляет собой руководство пользователя для вашей версии программного обеспечения.

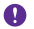

Важное замечание: Для получения важной информации о безопасном использовании телефона ознакомътесь с разделом «Информация о продукции и технике безопасности» печатного или электронного руководства пользователя. Сведения о том, как начать работу с новым телефоном, см. в руководстве пользователя, входящем в комплект поставки.

Для доступа к интерактивному руководству пользователя, видеоклипам, дополнительной информации и описанию устранения неполадок перейдите по адресу www.microsoft.com/mobile/support/.

Просмотреть видеоклипы службы поддержки можно по адресу www.youtube.com/ lumiasupport.

Кроме того, в телефоне есть полное руководство, которое всегда с Вами и которое можно открыть в любой момент. Чтобы найти ответы на свои вопросы и получить полезные советы, коснитесь элемента ? Lumia Справка + советы. Если Вы не знакомы с Lumia, ознакомьтесь с разделом для новых пользователей.

Информацию об условиях использования и о политике конфиденциальности Microsoft Mobile см. по адресу **www.microsoft.com/mobile/privacypolicy**.

# Руководство по эксплуатации

### Lumia на платформе Windows Phone 8.1 с обновлением 2

### Содержание

| 5  |
|----|
| 7  |
| 7  |
| 8  |
| 11 |
| 11 |
| 12 |
| 14 |
| 15 |
| 18 |
| 19 |
| 23 |
| 23 |
| 23 |
| 29 |
| 34 |
| 40 |
| 42 |
| 43 |
| 46 |
| 46 |
| 51 |
| 52 |
| 55 |
| 57 |
|    |

| Магазин                                                                                                    | 57                                            |
|----------------------------------------------------------------------------------------------------|-----------------------------------------------|
| Контакты и сообщения                                                                                                    | 62                                            |
| Вызовы                                                                                                    | 62                                            |
| Контакты                                                                                                    | 68                                            |
| Социальные сети                                                                                                    | 73                                            |
| Сообщения                                                                                                    | 74                                            |
| Почта                                                                                                    | 79                                            |
| Камера                                                                                                    | 86                                            |
| Информация о Lumia Camera                                                                                                    | 86                                            |
| Быстрое открытие камеры                                                                                                    | 86                                            |
| Изменение камеры по умолчанию                                                                                                    | 87                                            |
| Основы работы с камерой                                                                                                    | 87                                            |
| Дополнительные возможности<br>фотосъемки                                                                                                    | 90                                            |
| Фотографии и видео                                                                                                    | 93                                            |
| Карты и навигация                                                                                                    | 100                                           |
| Включение служб определения местоположения                                                                                                    | 100                                           |
| Поиск местоположения                                                                                                    | 100                                           |
| Определение маршрутов к месту                                                                                                    | 100                                           |
| Загрузка карт на телефон                                                                                                    | 101                                           |
|                                                                                                    |                                               |
| Методы определения<br>местоположения                                                                                                    | 101                                           |
| Методы определения<br>местоположения<br>Интернет                                                                                                    | 101<br><b>103</b>                             |
| Методы определения<br>местоположения<br>Интернет<br>Определение интернет-<br>соединений                                                                                                    | 101<br><b>103</b><br>103                      |
| Методы определения<br>местоположения<br>Интернет<br>Определение интернет-<br>соединений<br>Подключение компьютера к<br>Интернету                                                                | 101<br><b>103</b><br>103<br>104               |
| Методы определения<br>местоположения<br>Интернет<br>Определение интернет-<br>соединений<br>Подключение компьютера к<br>Интернету<br>Эффективное использование<br>тарифного плана                | 101<br><b>103</b><br>103<br>104<br>104        |
| Методы определения<br>местоположения<br>Интернет<br>Определение интернет-<br>соединений<br>Подключение компьютера к<br>Интернету<br>Эффективное использование<br>тарифного плана<br>Веб-браузер | 101<br><b>103</b><br>103<br>104<br>104<br>104 |

© 2015 Microsoft Mobile. Все права защищены.

| Поиск в Интернете                                             | 107 |
|---------------------------------------------------------------|-----|
| Закрытие интернет-соединений                                  | 108 |
| Развлечения                                                   | 109 |
| Просмотр и прослушивание                                      | 109 |
| FM-радио                                                      | 113 |
| Синхронизация музыки и видео<br>между телефоном и компьютером | 115 |
| Игры                                                          | 115 |
| Программы и услуги по образу<br>жизни                         | 118 |
| Офис                                                          | 122 |
| Microsoft Office Mobile                                       | 122 |
| Создание заметки                                              | 125 |
| Продолжение работы с<br>документом на другом устройстве       | 125 |
| Использование калькулятора                                    | 125 |
| Использование рабочего телефона                               | 126 |
| Советы корпоративным пользователям                            | 126 |
| Управление телефоном и<br>соединение                          | 129 |
| Обновление ПО телефона                                        | 129 |
| Использование<br>высокоскоростного соединения                 | 130 |
| Использование защищенного<br>VPN-подключения                  | 130 |
| Wi-Fi                                                         | 131 |
| NFC                                                           | 133 |
| Bluetooth                                                     | 135 |
| Память и хранение                                             | 137 |
| Копирование содержимого между<br>телефоном и компьютером      | 141 |
| Защита                                                        | 142 |
| Кошелек                                                       | 146 |
|                                                               |     |

Коды доступа

### Устранение неполадок и поддержка 149

147

© 2015 Microsoft Mobile. Все права защищены.

# Правила техники безопасности

Ознакомьтесь с перечисленными ниже правилами техники безопасности. Нарушение этих правил может быть опасным или противоречащим местным правилам и законодательству.

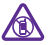

### ВЫКЛЮЧАЙТЕ В МЕСТАХ, ГДЕ ИСПОЛЬЗОВАНИЕ ЗАПРЕЩЕНО

Выключайте устройство в местах, где его использование запрещено, опасно либо может вызвать помехи, например в самолете, в больницах или рядом с медицинским оборудованием, в местах хранения топлива, химических веществ или взрывоопасных материалов. Следуйте всем инструкциям в местах с ограничениями на использование

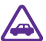

### БЕЗОПАСНОСТЬ ДОРОЖНОГО ДВИЖЕНИЯ - ПРЕЖДЕ ВСЕГО

Строго соблюдайте местное законодательство. Не держите в руке мобильное устройство за рулем движущегося автомобиля. Помните о том, что безопасность дорожного движения имеет первостепенное значение!

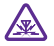

### РАДИОПОМЕХИ

Любые беспроводные устройства подвержены воздействию радиопомех, которые могут ухудшить качество связи.

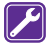

### ОБРАЩАЙТЕСЬ ТОЛЬКО К КВАЛИФИЦИРОВАННЫМ СПЕЦИАЛИСТАМ

Работы по настройке и ремонту изделия должны проводить только квалифицированные специалисты.

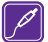

### АККУМУЛЯТОРЫ, ЗАРЯДНЫЕ УСТРОЙСТВА И ДРУГИЕ АКСЕССУАРЫ

Используйте только совместимые зарядные устройства и аксессуары, рекомендованные компанией Microsoft Mobile для данного устройства. Зарядные устройства сторонних производителей, которые отвечают требованиям стандарта IEC/EN 62684 и которые можно подсоединить к разъему микро-USB устройства, могут быть совместимы. Не подключайте несовместимые устройства.

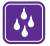

### ЗАЩИТА УСТРОЙСТВА ОТ ВЛАГИ

Данное устройство не является водонепроницаемым. Оберегайте его от попадания влаги.

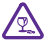

### СТЕКЛЯННЫЕ ЧАСТИ

Экран устройства изготовлен из стекла. Это стекло может разбиться в случае падения устройства на жесткую поверхность или в результате значительного удара. Если стекло разбилось, не прикасайтесь к стеклянным частям устройства и не пытайтесь извлечь разбитое стекло из устройства. Не пользуйтесь устройством до замены стекла квалифицированным специалистом.

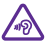

### ЗАЩИТА СЛУХА

Длительное прослушивание при максимальной громкости может привести к повреждению слуха. Старайтесь не подносить устройство близко к уху при включенном громкоговорителе.

# Начало работы

Вводная информация, позволяющая быстро приступить к использованию телефона.

### Блокировка клавиш и экрана

Чтобы предотвратить случайное выполнение вызова, когда телефон находится в кармане или сумке, можно настроить автоматическую блокировку клавиш и экрана телефона.

Нажмите клавишу включения.

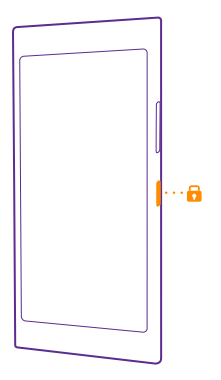

### Разблокировка клавиш и экрана

Нажмите клавишу включения и выполните на заблокированном экране перетаскивание вверх.

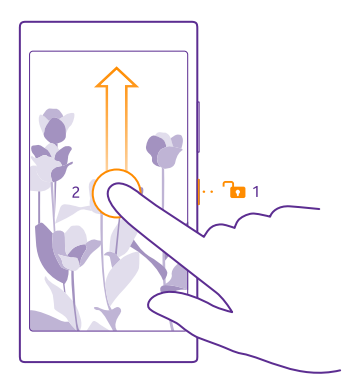

#### Настройка автоматической блокировки клавиш и экрана

На рабочем столе проведите вниз от верхнего края экрана и нажмите **ВСЕ НАСТРОЙКИ > экран блокировки > Отключение экрана через**, а затем укажите время, по истечении которого экран и клавиши должны автоматически блокироваться.

### Зарядка телефона

Информация о зарядке телефона.

### Зарядка телефона с помощью зарядного устройства USB

Аккумулятор поставляется частично заряженным, однако перед первым включением телефона может потребоваться перезарядка аккумулятора.

Для зарядки телефона используйте совместимое зарядное устройство USB. Зарядка может не входить в комплект.

 Подключите зарядное устройство к настенной розетке. При необходимости подключите кабель USB к зарядному устройству.
 Подключите разъем микро-USB кабеля зарядки к телефону.

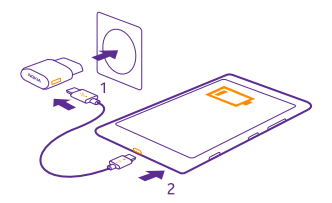

3. После полной зарядки аккумулятора отключите зарядное устройство от телефона, а затем от сетевой розетки.

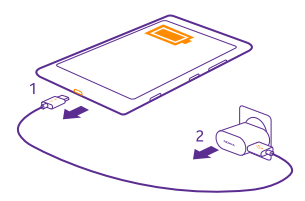

Необязательно заряжать аккумулятор в течение какого-либо определенного времени. Во время зарядки телефон можно использовать.

Если аккумулятор полностью разряжен, может пройти до 20 минут до появления индикатора заряда.

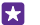

Совет: Если отсутствуют электрические розетки, для зарядки устройства можно использовать USB-кабель. Во время зарядки устройства можно передавать данные. Эффективность зарядки через USB-кабель значительно ниже. Процесс зарядки, достаточной для запуска и начала работы устройства, может занять продолжительное время.

Убедитесь, что компьютер включен.

Сначала подключите кабель USB к компьютеру, а затем к телефону. После полной зарядки аккумулятора сначала отключите кабель USB от телефона, а затем от компьютера.

Аккумулятор можно заряжать и разряжать сотни раз, однако при этом он постепенно изнашивается. При значительном сокращении продолжительности работы в режиме разговора и в режиме ожидания следует заменить аккумулятор. Если время работы в режиме разговора и в режиме ожидания значительно короче нормальных значений, обратитесь в ближайший авторизованный сервисный центр для замены аккумулятора.

### Беспроводная зарядка телефона

Не обязательно распутывать кабели. Просто поместите телефон на беспроводное зарядное устройство, и он сразу же начнет заряжаться.

Беспроводная зарядка поддерживается не всеми телефонами. Сведения о ее доступности см. здесь: www.microsoft.com/mobile/support/wpfeatures.

Для работы беспроводной зарядки может потребоваться корпус беспроводного зарядного устройства. Корпус может входить в комплект поставки или продаваться отдельно. Используйте только фирменные корпуса Lumia, разработанные для вашего телефона.

Беспроводная зарядка продается отдельно.

Области зарядки на телефоне и зарядном устройстве должны соприкасаться, чтобы гарантировать правильное совмещение телефона и зарядного устройства. Не все зарядные устройства подходят для всех моделей телефона.

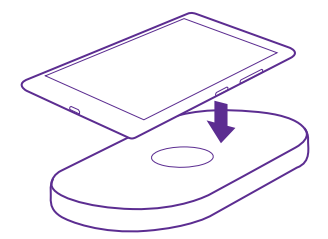

Используйте только беспроводные зарядные устройства, совместимые с Вашим устройством.

1. Убедитесь в том, что беспроводное зарядное устройство включено.

2. Если для вашего телефона требуется корпус беспроводной зарядки, убедитесь в том, что телефон на нем правильно закреплен.

**3.** Поместите телефон на беспроводное зарядное устройство таким образом, чтобы области зарядки соприкасались.

4. После полной зарядки аккумулятора снимите телефон с зарядного устройства.

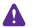

**Внимание!** Убедитесь в том, что между зарядным блоком и прибором ничего нет. Не прикрепляйте к поверхности устройства рядом с областью зарядки никаких посторонних объектов (например, наклейки).

Для получения дополнительной информации о беспроводной зарядке см. руководство зарядки и корпуса беспроводного зарядного устройства.

# Это Ваш первый телефон Lumia?

Приступим. Настройте новый телефон, ознакомьтесь с его экранами и меню и научитесь использовать сенсорный экран.

### Настройка телефона

Сразу начните использовать все возможности своего телефона.

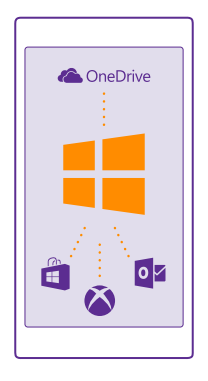

При первом включении телефона появляется запрос на настройку сетевых соединений, самого телефона и учетной записи Майкрософт.

Учетная запись Майкрософт потребуется для резервного копирования и восстановления данных на телефоне, покупки, установки и обновления приложений, а также для доступа к некоторым службам Microsoft, например:

- Xbox
- Xbox Music и Xbox Video
- OneDrive
- Hotmail
- Outlook

Те же имя пользователя и пароль можно использовать на компьютере и телефоне.

 Включите телефон и следуйте инструкциям, отображаемым на экране телефона.
 После отображения запроса создайте учетную запись Майкрософт. Если у Вас уже есть учетная запись для служб Майкрософт, например Xbox Live.com, Hotmail.com или Outlook.com, или Вы создали учетную запись Майкрософт на планшете Surface или компьютере Windows, выполните вход, используя уже имеющееся имя пользователя. Обязательно запомните свои учетные данные для учетной записи Майкрософт, настроенной в телефоне.

 $\star$ 

Совет: Учетную запись Майкрософт можно создать позднее. На рабочем столе проведите вниз сверху экрана и выберите ВСЕ НАСТРОЙКИ > почта+учетные записи > добавить службу > учетная запись Майкрософт.

Учетную запись можно также создать и управлять ею на сайте **www.live.com**.

3. Введите сведения об учетной записи.

 Введите свой номер телефона или альтернативный адрес электронной почты. Они используются для передачи единовременного проверочного кода и для защиты данных.
 Выберите способ получения единовременного проверочного кода.

6. После появления запроса ведите последние 4 цифры своего номера телефона или адрес электронной почты.

 После получения кода введите его, после этого можно выполнять резервное копирование данных и использовать телефон.

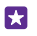

Совет: При отключении экрана нажмите клавишу включения и потяните экран блокировки вверх.

### Знакомство с плитками, приложениями и настройками

Все необходимое вы найдете на двух экранных представлениях: рабочий стол и меню приложений. На рабочем столе можно разместить ярлыки любимых приложений и наиболее часто используемых контактов. А в меню приложений вы легко найдете все свои приложения.

Рабочий стол состоит из плиток, которые представляют собой ярлыки установленных приложений, контактов, закладок браузера и многого другого. Некоторые плитки отображают уведомления и обновления, например пропущенные вами вызовы, полученные сообщения и последние новости.

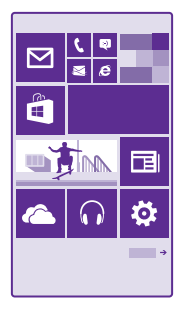

1. Для просмотра списка всех приложений, установленных на телефоне, просто проведите по экрану влево на рабочем столе. Чтобы вернуться на рабочий стол, проведите вправо.

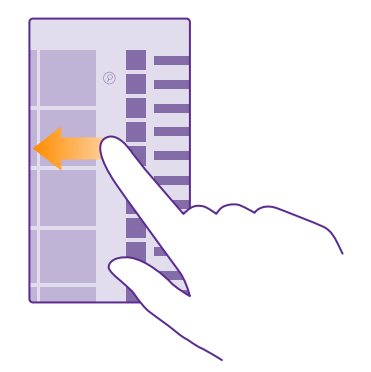

Совет: Для возврата на рабочий стол с любого экрана нажмите начальную клавишу

В меню приложений представлены все программы в алфавитном порядке. Все установленные приложения в результате отображаются здесь. Чтобы найти программу в меню приложений, коснитесь элемента (Э) или введите букву.

| ( ) |  |
|-----|--|
|     |  |
|     |  |
|     |  |
|     |  |
|     |  |
|     |  |
|     |  |
|     |  |
|     |  |
|     |  |
|     |  |
|     |  |
|     |  |
|     |  |
|     |  |
|     |  |
|     |  |
|     |  |
|     |  |
|     |  |
|     |  |
|     |  |
|     |  |
|     |  |
|     |  |
|     |  |
|     |  |
|     |  |
|     |  |
|     |  |
|     |  |
|     |  |
|     |  |
|     |  |
|     |  |
|     |  |
|     |  |
|     |  |
|     |  |
|     |  |
|     |  |
|     |  |
|     |  |
|     |  |
|     |  |
|     |  |
|     |  |
|     |  |
|     |  |

2. Для добавления ярлыка приложения на рабочий стол перейдите в меню приложений, коснитесь и удерживайте нужное приложение, а затем выберите на рабочий стол.

Быстрый просмотр уведомлений и смена настроек

Проведите вниз от верхнего края экрана.

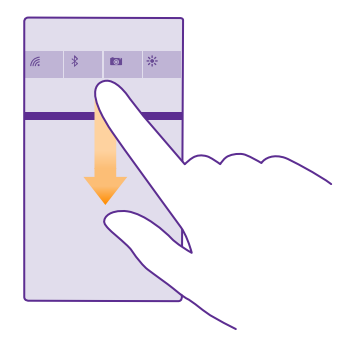

Центр действий позволяет быстро просматривать уведомления, например о пропущенных звонках или непрочитанных письмах и сообщениях. Отсюда же можно перейти к камере или получить доступ к настройкам телефона.

### Навигация внутри приложения

Для приложений предусмотрены разные представления. Чтобы просмотреть представления приложения, проведите влево. Для просмотра доступных функций откройте меню параметров.

В большинстве приложений для перехода к другому представлению достаточно провести влево.

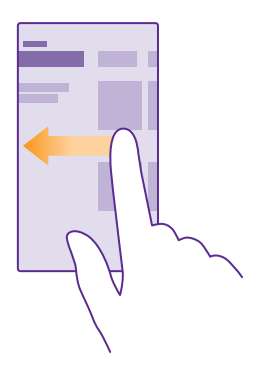

### Дополнительные параметры приложений

Коснитесь элемента •••.

В меню параметров вы найдете дополнительные настройки и действия, не отображаемые значками.

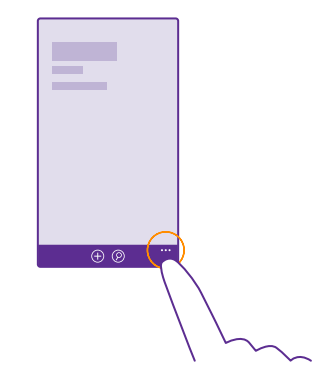

### Использование сенсорного экрана

Изучайте содержимое на телефоне, касаясь элементов, проводя пальцем по экрану или перетаскивая элементы.

 Чтобы использовать телефон, просто коснитесь сенсорного экрана с удержанием или без него.

 Чтобы открыть дополнительные параметры, поместите палец на элемент, пока не отобразится меню.

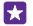

**Пример:** Для открытия программы или другого элемента коснитесь его. Чтобы изменить или удалить встречу в календаре, коснитесь этой встречи и удерживайте палец, а затем выберите соответствующий параметр.

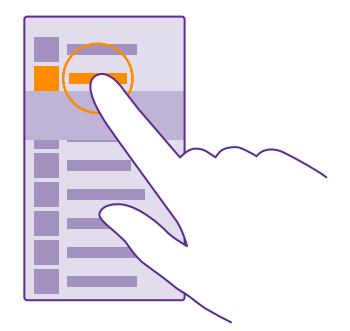

Совет: Телефоном можно пользоваться даже в перчатках. На рабочем столе проведите вниз от верхнего края экрана, нажмите ВСЕ НАСТРОЙКИ > сенсор и установите для параметра Чувствительность дисплея значение высокая. Функция повышения чувствительности ввода поддерживается не всеми телефонами. Сведения о ее доступности см. здесь: www.microsoft.com/ mobile/support/wpfeatures.

#### Перетаскивание элемента с помощью касания и удержания

Коснитесь элемента пальцем на пару секунд, а затем проведите пальцем через экран.

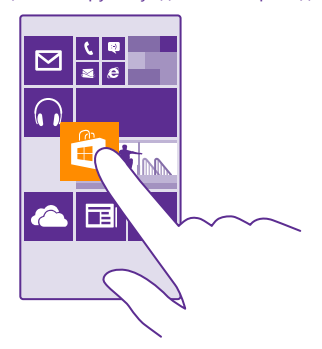

#### Проведение по экрану

Коснитесь экрана пальцем, а затем проведите пальцем в нужном направлении.

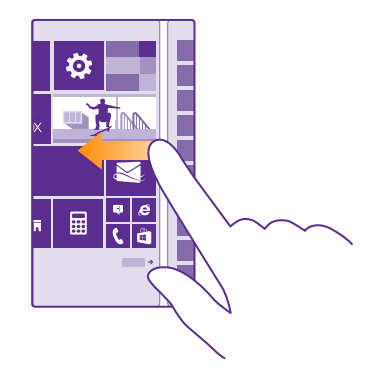

Пример: Проведите влево или вправо для переключения между рабочим столом и меню программ или между различными видами в разделах. Чтобы быстро выполнить прокрутку длинного списка или меню, рывком проведите пальцем вверх или вниз по экрану и поднимите палец. Чтобы остановить прокрутку, коснитесь экрана.

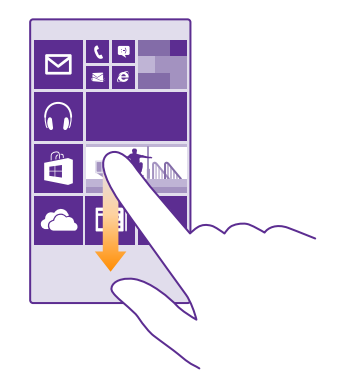

### Увеличение или уменьшение масштаба

Двумя пальцами коснитесь элемента, например карты, фото или интернет-страницы, а затем раздвиньте или сдвиньте пальцы.

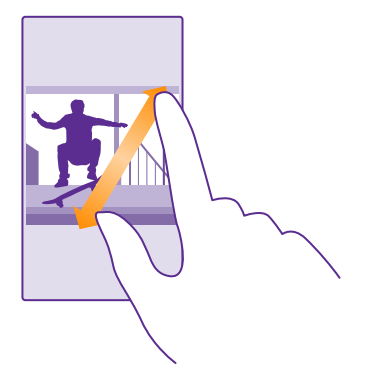

**Важное замечание:** Оберегайте сенсорный экран от царапин.

Совет: Экран автоматически вращается при повороте телефона на 90 градусов. Чтобы заблокировать экран в текущей ориентации, на рабочем столе проведите вниз от верхнего края экрана и коснитесь элемента ВСЕ НАСТРОЙКИ > поворот экрана. Установите для параметра Блокировка поворота экрана значение Вкл. ]. Поворот экрана может работать не во всех программах или видах.

### Клавиша возврата, начальная клавиша и клавиша поиска

Клавиша возврата, начальная клавиша и клавиша поиска предназначены для навигации на телефоне.

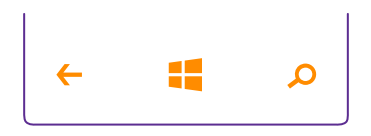

- Для просмотра открытых приложений нажмите и удерживайте клавишу возврата
   Затем можно переключиться на другое приложение или закрыть ненужные.
- Для возврата к предыдущему экрану нажмите клавишу возврата Телефон запоминает все приложения и веб-сайты, которые Вы посетили с момента последней блокировки экрана.

- Для перехода к рабочему столу нажмите начальную клавишу которое Вы использовали, продолжает работать в фоновом режиме.
- Для поиска в Интернете или на телефоне нажмите клавишу поиска  $oldsymbol{
  ho}$ .
- Для управления телефоном с помощью голосовых команд нажмите и удерживайте клавишу поиска О, а затем произнесите голосовую команду.

Для некоторых языков эта функция не предусмотрена. Информацию о поддерживаемых языках см. по адресу **www.windowsphone.com**.

 Чтобы включить или отключить вибрацию клавиш, на рабочем столе проведите вниз от верхнего края экрана, нажмите ВСЕ НАСТРОЙКИ > сенсор и измените настройку панель навигации. Изменение настроек вибрации для входящих звонков не влияет на вибрацию клавиш.

### Перенос содержимого на телефон Lumia

Узнайте, как перенести содержимое на телефон Lumia.

### Перенос содержимого на новый телефон Lumia

Существуют очень простые способы переноса фотографий, видеоклипов и другого важного содержимого со старого телефона на новый.

Эти инструкции могут применяться не ко всем моделям телефонов и производителям.

Для переноса данных вам, возможно, потребуется установить на телефон или компьютер некоторые приложения. В зависимости от того, какие программы потребуется установить и какой объем содержимого нужно перенести, этот процесс займет определенное время.

Для некоторых форматов файлов перенос не поддерживается. Для преобразования таких файлов в поддерживаемый формат можно воспользоваться программамиконвертерами сторонних производителей.

Дополнительную информацию см. на сайте www.microsoft.com/mobile/switch-easy.

### Копирование контактов

Оставайтесь на связи с самыми дорогими и близкими для Вас людьми. Используйте программу Передача данных для упрощения копирования контактов, текстовых сообщений и изображений со старого телефона. Эта программа работает не со всеми моделями телефонов.

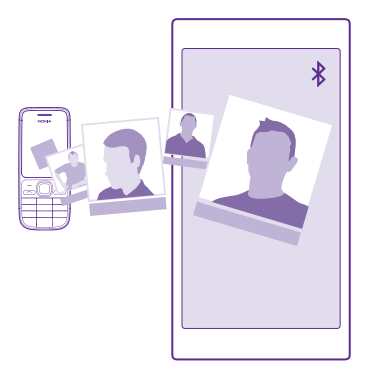

Совет: Если вы раньше использовали устройство Windows Phone или вы уже выполнили резервное копирование контактов с помощью своей учетной записи Microsoft, можно импортировать контакты непосредственно из службы. Для этого войдите в свою учетную запись с телефона. Контакты импортируются автоматически.

Старый телефон должен поддерживать технологию Bluetooth. Контакты, присутствующие на старом телефоне, необходимо сохранить в памяти телефона, а не на SIM-карте.

1. Включите функцию Bluetooth на старом телефоне и убедитесь, что на нем включено разрешение обнаружение другими устройствами.

2. На своем новом телефоне коснитесь элемента 🔁 Передача данных.

3. Коснитесь элемента **продолжить** и включите функцию Bluetooth.

**4.** Выберите старый телефон в списке обнаруженных устройств и следуйте инструкциям на обоих телефонах.

Если контакты указаны на языке, который не поддерживается новым телефоном, сведения о контактах могут отображаться неправильно.

Если приложение Передача данных еще не установлено, его можно загрузить с вебстраницы **www.windowsphone.com**.

#### Перенос данных с помощью учетной записи Microsoft

Если Ваш старый телефон работает на базе Windows Phone, проще всего синхронизировать контакты, календарь и сообщения с новым устройством Lumia через учетную запись Microsoft.

Если на новом телефоне Lumia еще не настроена учетная запись Microsoft, проведите на рабочем столе вниз от верхнего края экрана, нажмите **ВСЕ НАСТРОЙКИ** > **почта** 

**+учетные записи** > **добавить службу**, а затем создайте учетную запись, следуя инструкциям на экране.

 Чтобы выбрать данные для резервного копирования в учетную запись Microsoft, на предыдущем телефоне с Windows Phone нажмите Настройки > резервное копирование.

Резервная копия контактов и календаря автоматически создается в учетной записи Microsoft.

2. На новом телефоне Lumia войдите в свою учетную запись Microsoft. Ваши контакты, календарь и сообщения будут автоматически перенесены на новый телефон Lumia.

### Передача содержимого через OneDrive

Отправьте свои документы Office, фотографии и видеозаписи в OneDrive, чтобы легко перенести их со старого устройства на новый телефон Lumia.

Для удобной загрузки файлов и управления ими в хранилище OneDrive загрузите и установите приложение OneDrive из следующих источников:

- Google Play для телефона Android
- iTunes Store для iPhone
- Магазин для телефонов с Windows Phone (если еще не установлено на телефоне)
- Mac App Store для компьютеров Apple Mac
- support.microsoft.com для компьютера

Вам понадобится учетная запись Microsoft, чтобы войти в OneDrive.

OneDrive доступно для определенных моделей телефонов.

- 1. На старом телефоне запустите приложение OneDrive.
- 2. Нажмите 🗊 и выберите файлы для загрузки.
- 3. Выберите отправить.

Теперь Вы можете выполнить вход OneDrive, используя учетную запись Microsoft, чтобы получить доступ к содержимому на любом устройстве и загружать его, когда оно необходимо.

5

**Совет:** Документы Office, которые требуется перенести, также можно сохранить непосредственно в OneDrive. Чтобы получить доступ к своим документам на телефоне Lumia, коснитесь **1 Office** > **OneDrive**.

При использовании услуг или загрузке содержимого, включая бесплатные компоненты, может выполняться передача большого объема данных, за что взимается дополнительная плата.

#### Перенос содержимого с телефона Symbian или S40

Вы можете перенести контакты, записи календаря и фотографии с устройства на базе Symbian или S40 на телефон Lumia с помощью пакета Nokia Suite. На компьютере должна быть установлена последняя версия пакета Nokia Suite. Ее можно загрузить с веб-сайта www.microsoft.com/mobile/nokiasuite.

Вам понадобится учетная запись Microsoft, чтобы войти в OneDrive.

**1.** С помощью совместимого USB-кабеля подключите телефон на базе Symbian или S40 к компьютеру.

2. Откройте пакет Nokia Suite на компьютере.

3. Выберите Копировать содержимое на Nokia Lumia и следуйте инструкциям на экране компьютера. Файлы копируются в службу OneDrive. Фотографии копируются в папку «Фотографии» в OneDrive, а контакты и мероприятия календаря — в Outlook.com. 4. Чтобы просмотреть свои фотографии, на телефоне Lumia проведите влево и нажмите OneDrive. Контакты и мероприятия календаря синхронизируются автоматически.

Совет: Ваш телефон на базе Symbian или S40 не поддерживает пакет Nokia Suite? Или, возможно, вы хотите перенести другой контент, например видео? Вы также можете подключить телефон к компьютеру и перетащить на него нужные файлы. Если у вас есть приложение OneDrive для рабочего стола, перетащите файлы прямо в папку OneDrive, и они будут загружены автоматически.

### Перенос информации Outlook с телефона Android или iPhone

Вы можете перенести контакты, записи календаря и задачи Outlook с iPhone или устройства на базе Android на телефон Lumia с помощью учетной записи Microsoft.

Для синхронизации телефона Lumia со службой Outlook.com необходима учетная запись Microsoft.

1. Подключите телефон к компьютеру с помощью совместимого USB-кабеля.

2. На компьютере установите программу для синхронизации, например Samsung Kies, HTC Sense, Sony PC Companion или iTunes, чтобы синхронизировать элементы с Outlook и передать контакты, календарь и список дел с телефона на компьютер.

3. В программе Outlook добавьте учетную запись Microsoft с помощью Microsoft Outlook Hotmail Connector. Перейдите по адресу **www.office.microsoft.com**, выполните поиск по ключевым словам «Hotmail Connector» и загрузите эту программу на свой компьютер. Возможно, потребуется настроить параметры Hotmail Connector.

4. Синхронизируйте нужное содержимое между Outlook и своей учетной записью Microsoft. Прежде чем ваше содержимое станет доступно в учетной записи Microsoft, может пройти некоторое время.

5. Чтобы синхронизировать содержимое с телефоном Lumia, просто войдите в свою учетную запись Microsoft.

Для получения дополнительных сведений перейдите на страницу www.windowsphone.com и ознакомьтесь с часто задаваемыми вопросами о синхронизации контактов и календаря Outlook с телефоном Windows Phone.

## Основные сведения

Информация об использовании всех преимуществ нового телефона.

### Что нового в этом выпуске?

Оцените ключевые особенности этого выпуска.

- Находить настройки стало проще, ведь теперь они упорядочены по группам, и их можно найти с помощью функции поиска.
- В режиме просмотра календаря за месяц можно включить отображение номеров недель.
- Для быстрого включения и выключения мобильной передачи данных добавьте ссылку в центр действий.

### Знакомство с телефоном

На телефоне есть два экранных представления: рабочий стол и меню приложений. Для перемещения между экранами просто проведите пальцем влево или вправо.

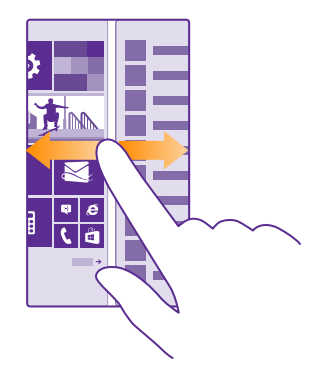

Рабочий стол: Анимированные живые иконки отображают пропущенные вами вызовы и полученные сообщения, последние новости и прогнозы погоды, а также многое другое. Обновления для закрепленных контактов отображаются на иконке, и вы можете просматривать сведения о контактах прямо с рабочего стола.

Меню приложений: В этом меню представлены все программы в определенном порядке. Если у вас много приложений, нажмите (2), чтобы найти нужное.

Чтобы прочитать условия лицензии на программное обеспечение для телефонов Windows Phone, выберите 🔯 Настройки > сведения об устройстве. Внимательно ознакомътесь с ними. Обратите внимание: используя программное обеспечение, Вы принимаете условия использования. Если Вы не принимаете этих условий, не используйте устройство или программное обеспечение. Уточните правила его возврата в компании Microsoft Mobile или у продавца.

#### Переключение между экранами и приложениями

На рабочем столе отображаются не все приложения. Проведите по экрану, чтобы перейти в меню приложений. Вы также можете проверить, какие приложения уже запущены на телефоне, и переключиться на нужное.

Для просмотра списка всех приложений, установленных на телефоне, просто проведите по экрану влево на рабочем столе. Чтобы вернуться на рабочий стол, проведите вправо.

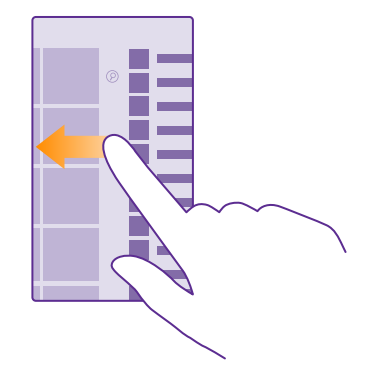

Совет: Чтобы быстро найти приложение, коснитесь любой буквы в меню приложений, и в следующем меню коснитесь первой буквы или символа названия нужной программы.

Просмотр, закрытие открытых приложений и переключение между ними Для просмотра открытых приложений нажмите клавишу возврата — и удерживайте ее. Чтобы переключиться на другое приложение, проведите до него по экрану и коснитесь этого приложения. Чтобы закрыть ненужное приложение, нажмите 👀.

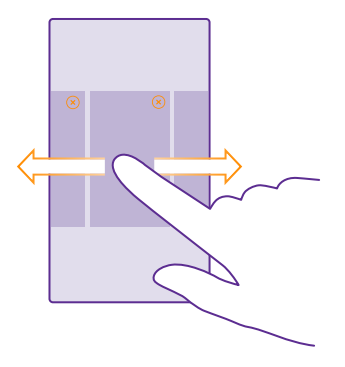

### Навигация в меню настроек

На рабочем столе проведите вниз от верхнего края экрана и выберите **ВСЕ НАСТРОЙКИ**. Для перехода в группу настроек коснитесь названия любой группы настроек, а затем выберите требуемую группу. Для поиска конкретной настройки коснитесь (20) и начните ввод ее названия.

#### Персональная настройка панели навигации

На всех телефонах Lumia в нижней части есть 3 клавиши: назад, рабочий стол и поиск. Вы можете настроить поведение этой панели навигации.

Функция скрытия панели навигации поддерживается только некоторыми моделями телефонов. Сведения о ее доступности см. здесь: www.microsoft.com/mobile/support/ wpfeatures.

Чтобы скрыть панель навигации с рабочего стола, когда она не требуется, проведите вверх от нижнего края экрана. Чтобы восстановить панель навигации, проведите вверх.

### Изменение цвета панели навигации

Если панель навигации телефона расположена на сенсорном экране, можно изменить ее цвет, чтобы она лучше выделялась или соответствовала теме. На рабочем столе проведите вниз от верхнего края экрана, коснитесь элемента **ВСЕ НАСТРОЙКИ** > панель навигации и установите значение **Панель навигации**.

#### Проверьте уведомления на телефоне

Вы можете быстро проверить уведомления, изменить некоторые настройки или добавить ссылки на приложения в центре действий, который открывается в верхней части экрана.

Значок уведомления 🧮 отображает наличие непрочитанных уведомлений.

1. Проведите вниз от верхнего края экрана.

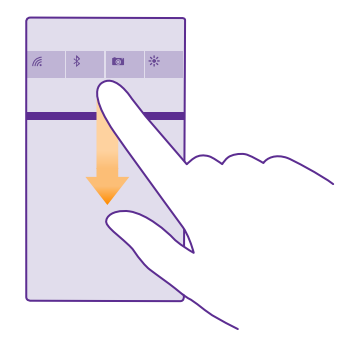

На этом экране можно:

- Просматривать пропущенные вами вызовы и непрочитанные письма или полученные недавно сообщения
- Проверить такие уведомления, как доступные обновления приложений в Магазин
- Открыть приложения
- Проверка сетей Wi-Fi и подключение к ним
- Быстро перейти к настройкам
- 2. Чтобы закрыть меню, проведите вверх снизу экрана.

### Персональная настройка центра действий

На рабочем столе проведите вниз сверху экрана и выберите **ВСЕ НАСТРОЙКИ** > уведомления+действия. Чтобы изменить ярлык, нажмите на него и требуемой программы. Также можно выбрать, какие уведомления требуется получать и каким образом.

#### Изменение громкости

Если Вы не слышите, как звонит Ваш телефон, или, наоборот, телефон звонит слишком громко, измените громкость в соответствии со своими предпочтениями.

Используйте клавиши громкости. Максимальный уровень громкости — 10.

| Γ |            |   |
|---|------------|---|
|   | 04/10      |   |
|   | 10/30      |   |
|   |            |   |
|   | the second |   |
|   |            | 1 |
|   | ф ^        |   |

По умолчанию, клавиши громкости управляют сигналами будильника и напоминаний.

Не подключайте аппаратуру, которая формирует выходной сигнал, поскольку в результате устройство может оказаться повреждено. Не подключайте источники напряжения к звуковому разъему. При подключении к аудиоразъему внешнего устройства или мини-гарнитуры, отличных от рекомендованных для данного устройства, уделите особое внимание уровню громкости.

Если подключены наушники, клавиши громкости одновременно управляют громкостью мелодии звонка и мультимедиа. Максимальный уровень громкости — 30.

### Изменение громкости для мультимедиа и приложений

Нажмите клавишу громкости, коснитесь элемента 🗸, а затем коснитесь строки громкости, чтобы задать уровень громкости для мультимедиа и приложений. Максимальный уровень громкости — 30.

#### Переключение в режим без звука

Нажмите клавишу громкости и коснитесь V > 🌲. Чтобы отключить режим без звука, коснитесь элемента 🔌

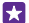

Совет: Если не нужно, чтобы телефон вибрировал, нажмите и. Чтобы изменить другие настройки звука, на рабочем столе проведите вниз от верхнего края экрана и выберите ВСЕ НАСТРОЙКИ > мелодии+звуки.

#### Использование телефона в режиме «в самолете»

В местах, в которых не следует выполнять или принимать вызовы, можно по-прежнему пользоваться музыкой, видео и играми, не требующими подключения к сети, если включить режим полета.

В режиме «в самолете» прерываются все подключения к мобильной сети, а также отключается модуль беспроводной связи устройства. Если Ваше устройство поддерживает возможность оплаты и покупки билетов NFC, это свойство может оставаться активным. Соблюдайте указания и требования к безопасности компанииавиаперевозчика и т. п., а также следуйте всем действующим законам и предписаниям. В ситуациях, когда это разрешено, Вы можете подключиться к сети Wi-Fi для работы в Интернете или включить Bluetooth и обмен NFC в режиме «в самолете». NFC не поддерживается всеми телефонами. Для определения доступности перейдите по адресу www.microsoft.com/mobile/support/wpfeatures.  На рабочем столе проведите вниз от верхнего края экрана и выберите ВСЕ НАСТРОЙКИ > режим "в самолете".
 Установите для настройки Состояние значение Вкл. \_\_\_\_\_\_.

#### Значки, отображаемые на телефоне

В строке состояния в верхней части экрана указывается текущее время, уровень заряда аккумулятора и уровень сигнала, а также многое другое.

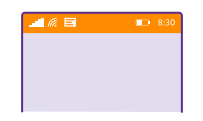

Совет: Для просмотра скрытых значков коснитесь строки состояния.

Уровень сигнала мобильной сети

- Уровень сигнала
- 🖉 Телефон не подключен к мобильной сети.
- В телефоне отсутствует SIM-карта.
- SIM-карта заблокирована.
- Включен режим «В самолете».

Телефон используется в роуминге за пределами домашней мобильной сети.

Соединение для мобильной передачи данных

Отдельные буквы, сочетания букв или сочетания букв и символов показывают тип мобильной сети, к которой подключено устройство.

Значки, отображающие тип подключения к сети, могут различаться в зависимости от региона и поставщика сетевых услуг.

E Открыто соединение передачи данных EDGE.

G Открыто соединение передачи данных GPRS.

3G Телефон подключен к сети 3G.

Н Открыто высокоскоростное соединение передачи данных (HSDPA/HSUPA).

- H+ Открыто высокоскоростное соединение передачи данных (HSPA+/DC-HSDPA).
- 4G Ваш телефон подключен к сети 4G.

Данные передаются по каналу мобильной связи.

Соединение Wi-Fi

© 2015 Microsoft Mobile. Все права защищены.

С Доступно соединение Wi-Fi.

🥻 Активно соединение Wi-Fi.

(П) Соединение для мобильной передачи данных совместно используется с другими устройствами по сети Wi-Fi.

С Данные передаются по сети Wi-Fi.

Устройство Bluetooth

🛠 К телефону подключено устройство Bluetooth.

🖇 Функция Bluetooth включена, но телефон не подключен к устройству Bluetooth.

Аккумулятор

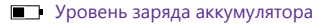

Выполняется зарядка аккумулятора.

Режим экономии заряда включен.

**?** Заряд или состояние аккумулятора в настоящее время неизвестны.

Уведомления

Е Есть непросмотренные уведомления, например новые сообщения. Чтобы проверить уведомления, проведите вниз от верха экрана.

Режимы

🚧 Включен режим вибровызова.

📜 Включен режим без звука.

Переадресация вызовов

🔄 Вызовы переадресуются на другой номер или номер голосовой почты.

Местоположение

🔘 Приложение или служба использует информацию о местоположении.

Режим движения за рулем автомобиля

Режим движения за рулем автомобиля включен.

### Учетные записи

Узнайте о различных учетных записях на своем телефоне и связанных с ними действиях.

### Преимущества создания учетной записи Майкрософт

Учетная запись Microsoft позволяет получить доступ к службам Microsoft с помощью одного имени пользователя и одного пароля на компьютере или телефоне. Можно также использовать это же имя пользователя и пароль на консоли Xbox.

С помощью учетной записи Microsoft можно выполнять следующие действия:

- загрузите содержимое из Магазин
- создавать резервные копии контактов;
- отправка и сохранение фотографий и документов, а также обмен ими
- создание резервной копии содержимого телефона в OneDrive
- Использование служб Xbox Music и Xbox Video
- играть в игры Xbox;
- загружать свой аватар и достижения в играх на телефон и улучшать свои результаты, играя на телефоне;
- отслеживать и блокировать потерянный телефон с помощью функции поиска телефона;
- получать веб-каналы из служб социальных сетей в раздел Контакты.

Дополнительные сведения об учетной записи Microsoft и связанных с ней возможностях см. по адресу www.microsoft.com/en-us/account/wizard.aspx.

### Создание учетной записи Майкрософт

Придайте своей жизни особый колорит, воспользовавшись всеми преимуществами телефона — создайте учетную запись Майкрософт. Если Вы не создали учетную запись Майкрософт при первом запуске, можно всегда сделать это позднее.

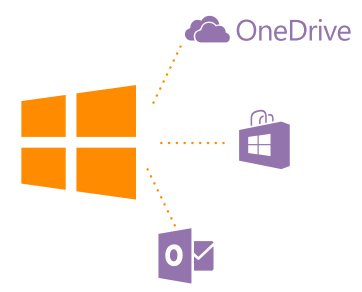

Если у Вас уже есть учетная запись Xbox Live.com, Hotmail.com или Outlook.com или Вы создали учетную запись Майкрософт на планшете Surface или компьютере Windows, создавать новую учетную запись не требуется, просто выполните вход с помощью имени пользователя и пароля для этой учетной записи. При отсутствии учетной записи Майкрософт ее можно создать с телефона. 1. На рабочем столе проведите вниз сверху экрана и выберите ВСЕ НАСТРОЙКИ > почта+учетные записи > добавить службу.

2. Коснитесь элемента учетная запись Майкрософт.

3. Создайте учетную запись Майкрософт.

Обязательно запомните свои учетные данные для учетной записи Майкрософт, настроенной в телефоне.

4. Введите сведения об учетной записи.

 Введите свой номер телефона или альтернативный адрес электронной почты. Они используются для передачи единовременного проверочного кода и для защиты данных.

6. Выберите способ получения единовременного проверочного кода.

7. После появления запроса введите последние 4 цифры своего номера телефона или адрес электронной почты.

8. После получения кода введите его, после этого можно выполнять резервное копирование данных и использовать телефон.

Учетную запись можно также создать и управлять ею на сайте **www.live.com**.

### Добавление учетной записи Майкрософт на телефон

Если Вы не выполните вход с помощью учетной записи Майкрософт при первом запуске, можно будет добавить учетную запись на телефон позже и без проблем получить данные и настройки с других устройств.

На рабочем столе проведите вниз сверху экрана и выберите ВСЕ НАСТРОЙКИ > почта+учетные записи > добавить службу.

2. Коснитесь элемента учетная запись Майкрософт.

 Выполните вход с помощью имеющегося имени пользователя и пароля учетной записи Майкрософт.

4. Выберите способ получения единовременного проверочного кода.

5. После появления запроса введите последние 4 цифры своего номера телефона или адрес электронной почты.

6. При получении кода введите его.

Ваши данные и настройки будут синхронизированы с данными и настройками телефона.

Совет: Если ранее у Вас был телефон Windows Phone и Вы выполнили резервное копирование содержимого с помощью учетной записи Майкрософт, восстановите резервные копии и просто используйте данные на новом телефоне.

### Настройка раздела «Моя семья»

С помощью раздела «Моя семья» Вы можете ограничивать загрузку вашими детьми платного содержимого или содержимого с возрастными ограничениями с Магазин или магазин игр.

В некоторых странах и регионах, где доступны Windows Phones, детские учетные записи Xbox не поддерживаются.

1. Перейдите по адресу https://www.windowsphone.com/family и выполните вход с использованием своей учетной записи Майкрософт.

- 2. Добавьте необходимую учетную запись в раздел «Моя семья».
- 3. Измените параметры для учетной записи вашего ребенка.

Дополнительные сведения о настройках Му Family см. на веб-сайте https:// familysafety.microsoft.com.

### OneDrive

Узнайте о том, что такое служба OneDrive и как ее использовать.

### Облачное хранилище OneDrive

Храните Ваши данные в облаке. Вам не нужно беспокоиться об освобождении памяти для избранного или новых программ.

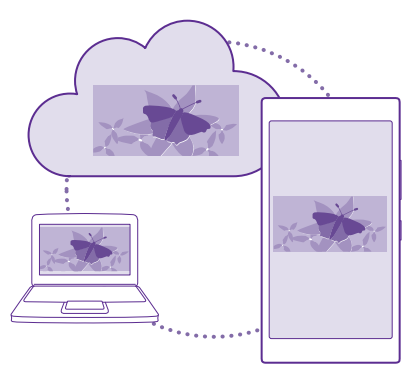

OneDrive — это облачное хранилище для всех документов и фотографий, откуда при необходимости всегда можно их получить, отправить или восстановить. Можно также настроить его на автоматическое выполнение резервного копирования данных, тогда при съемке фотографии или видео они будут копироваться в облачный альбом.

С помощью OneDrive можно получать доступ к фотографиям, документам и другому содержимому с телефона, планшета или компьютера. В зависимости от приложения можно будет даже продолжить работу над документом с того места, где Вы остановились раньше.

Существует несколько мест, где можно получить доступ к данным в OneDrive. Можно сохранять фотографии в OneDrive в разделе Фотографии или управлять документами Office в разделе Office.

### Сохранение фотографий и других данных в OneDrive

Файлы, сохраненные на телефоне, можно загрузить в OneDrive для обеспечения более быстрого доступа с телефона, планшета или компьютера.

Для подключения к OneDrive необходимо наличие учетной записи Майкрософт.

### Коснитесь элемента 🔼 OneDrive.

### Загрузка фотографии

Коснитесь элемента 🕀 и выберите фотографию для загрузки.

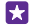

**Совет:** Чтобы настроить телефон на автоматическую загрузку фотографий или видеоклипов в OneDrive, на рабочем столе проведите вниз от верхнего края экрана, последовательно коснитесь **ВСЕ НАСТРОЙКИ** > **фото+камера** > **OneDrive** и выберите способ загрузки.

#### Сохранение документа Office в OneDrive

Коснитесь элемента **1** Office, проведите до места и коснитесь телефон. Коснитесь файла, который необходимо сохранить, и удерживайте его, затем коснитесь элемента сохранить на... > OneDrive.

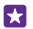

Совет: Документ можно также сохранить в OneDrive во время работы с ним. Коснитесь элемента ••• > сохранить как... и установите для настройки Сохранить в значение OneDrive. В случае смены местоположения Сохранить в меняется установленное по умолчанию местоположение для всех файлов.

При сохранении документов Office в OneDrive, можно продолжать работу над документом с того места, на котором Вы остановились, на любом устройстве, подключенном к учетной записи Майкрософт.

Чтобы сохранить документ Office на телефон из OneDrive, откройте документ, последовательно коснитесь ••• > сохранить как... и установите для настройки Сохранить в значение телефоне.

### Сохранение фотографии в телефон из OneDrive

Коснитесь **Фотографии**, проведите до элемента **альбомы**, коснитесь **OneDrive**, выберите папку и фотографии, а затем выберите (**B**).

#### Обмен фотографиями и документами между устройствами

С помощью OneDrive можно легко получить доступ к фотографиям, документам и другим данным, загруженным с любого из устройств.

Чтобы загрузить фотографии, документы или другие данные, сохраненные на телефоне, планшете или компьютере в OneDrive, необходимо выполнить вход с помощью учетной записи Microsoft. Чтобы получить доступ к загруженному содержимому на другом устройстве, необходимо выполнить вход в эту же учетную запись Microsoft, которая использовалась при загрузке содержимого.

Чтобы выгрузить или загрузить содержимое, требуется соединение с Интернетом. Если у Вас нет тарифного плана для передачи данных, стоимость передачи данных может быстро расти. Для получения дополнительной информации о действующих тарифах на передачу данных обращайтесь к своему поставщику сетевых услуг.

Существует несколько мест, где можно получить доступ к данным в OneDrive. На телефоне можно выбрать фотографии и видеоклипы в разделе Фотографии или открыть документы Office в разделе Office. Приложение OneDrive можно также загрузить из раздела Магазин для просмотра и управления всеми типами файлов на телефоне.

На планшете или компьютере можно управлять данными либо в сети на сайте **onedrive.com**, либо использовать программу OneDrive и получить доступ к OneDrive прямо с рабочего стола. Если приложение OneDrive еще не установлено, его можно загрузить и установить с веб-страницы **onedrive.com**.

×

**Совет:** С помощью приложения OneDrive на компьютере можно просто перетаскивать файлы, которые необходимо загрузить в папку OneDrive, в диспетчере файлов, таком как проводник Windows или Finder, и файлы будут автоматически загружены в OneDrive.

### Настройка учетной записи

Идите в ногу со временем – добавляйте в свой телефон важные для вас учетные записи, например для служб мультимедиа.

1. На рабочем столе проведите вниз от верхнего края экрана и выберите ВСЕ НАСТРОЙКИ > почта+учетные записи.

2. Коснитесь элемента **добавить службу** и выберите имя службы, а затем следуйте инструкциям на экране.

### Индивидуальная настройка телефона

Информация о настройке рабочего стола и изменении мелодий звонка.

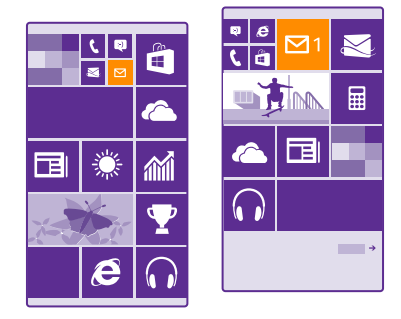

### Персональная настройка рабочего стола

Настройте свой рабочий стол — выберите фоновую фотографию, закрепите избранные программы и многое другое на рабочем столе, или измените размер и расположение иконок по желанию. Чтобы с максимальной эффективностью использовать пространство рабочего стола, сгруппируйте приложения в папки.

 Чтобы добавить фоновую фотографию, на рабочем столе проведите вниз сверху экрана и выберите ВСЕ НАСТРОЙКИ > рабочий стол+тема > выбрать фото.
 Коснитесь фотографии, обрежьте ее по желанию и коснитесь элемента .

Совет: Почему бы не сделать так, чтобы цвета фона и иконок совпадали с цветом фонового изображения? Коснитесь элемента Фон или Цвет элементов. Чтобы использовать тему и другие настройки на всех своих устройствах Windows, на рабочем столе проведите вниз от верхнего края экрана, последовательно коснитесь ВСЕ НАСТРОЙКИ > синхронизация настроек и выберите для параметра цвет темы значение Вкл. \_\_\_\_\_].

#### Перемещение иконки

Коснитесь и удерживайте иконку, перетащите ее в новое место, а затем коснитесь экрана.

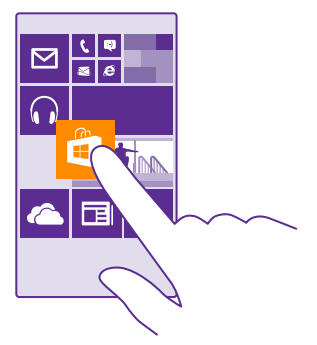

### Изменение размера иконки или ее открепление

Для изменения размера коснитесь и удерживайте иконку, затем коснитесь значка со стрелкой.

Иконки могут быть мелкими, средними или широкими. Чем больше иконка, тем больше отображается на ней информации.

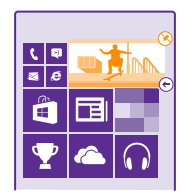

Чтобы открепить иконку, коснитесь и удерживайте ее, а затем коснитесь элемента 🛞.

#### Группировка плиток в папки

Коснитесь иконки и, удерживая ее, перетащите на другую иконку или папку, с которой хотите ее сгруппировать. Чтобы открыть приложение из папки, коснитесь этой папки, а затем выберите нужное приложение. Чтобы изменить название папки, коснитесь и удерживайте его, а затем введите новое имя. Чтобы удалить папку, отмените закрепление содержащихся в ней иконок.

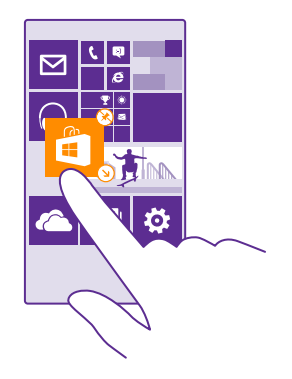

#### Закрепление программы

Проведите влево в меню программ, коснитесь и удерживайте программу, затем коснитесь на рабочий стол.

#### Закрепление контакта

Коснитесь элемента <mark>— Контакты</mark>, коснитесь и удерживайте контакт, а затем коснитесь элемента **на рабочий стол**.

При закреплении контактов их сообщения из лент активности отображаются на плитке. Кроме того, контактам можно звонить непосредственно с рабочего стола.

#### Отображение дополнительных плиток на рабочем столе

Для быстрого просмотра дополнительных приложений добавьте третий столбец плиток на рабочий стол.

Отображение дополнительных плиток поддерживается не всеми моделями телефонов. Сведения о ее доступности см. здесь: www.microsoft.com/mobile/support/wpfeatures.

Если по умолчанию на рабочем столе вашего телефона только 2 столбца иконок, можно добавить третий.

На рабочем столе проведите вниз сверху экрана, коснитесь элемента ВСЕ НАСТРОЙКИ > рабочий стол+тема и установите для параметра Показывать больше иконок значение Вкл. [\_\_\_].
Теперь Вы можете перемещать и изменять размер иконок для создания более удобного столбца.

## Персональная настройка заблокированного экрана

Настройте заблокированный экран по своему вкусу. Можно, например, установить любимую фотографию в качестве фоновой.

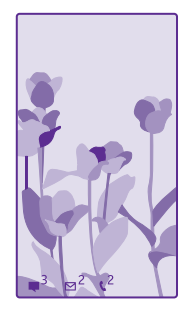

На рабочем столе проведите вниз от верхнего края экрана и выберите **ВСЕ** НАСТРОЙКИ > экран блокировки.

Совет: Можно выбирать, какие уведомления программ, например пропущенные вызовы или новые сообщения, должны отображаться на заблокированном экране. Просто коснитесь строки уведомления и выберите приложение, которое необходимо добавить.

## Изменение фоновой фотографии

Коснитесь элемента изменить фото, выберите фотографию, отрегулируйте ее расположение и коснитесь элемента ⊘.

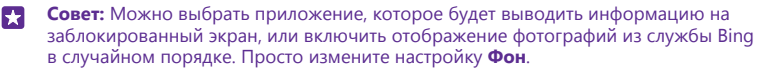

Отображение исполнителя при воспроизведении музыки Установите для параметра Показывать исполнителя при воспроизведении значение Вкл. \_\_\_\_\_].

### Изменение настроек заставки

Когда Вы не используете активно свой телефон, экран переходит в режим ожидания для сохранения заряда батареи. С помощью заставки можно быстро узнать время, даже если экран телефона уже выключился по тайм-ауту.

Функция заставки поддерживается не всеми телефонами. Сведения о ее доступности см. здесь: www.microsoft.com/mobile/support/wpfeatures. 1. На рабочем столе проведите вниз от верхнего края экрана и выберите ВСЕ НАСТРОЙКИ > Заставка.

2. Выберите продолжительность отображения заставки.

Совет: Телефон легко можно вывести из спящего режима, даже когда сложно достать до клавиши включения, например, когда телефон установлен в автомобильном держателе. Просто дважды коснитесь экрана. Чтобы включить функцию двойного касания, на рабочем столе проведите вниз от верхнего края экрана и коснитесь ВСЕ НАСТРОЙКИ > сенсор. Установите для параметра Выход из спящего режима значение Вкл. \_\_\_\_\_ или Выкл. \_\_\_\_\_. Функция двойного касания для разблокировки телефона поддерживается не всеми телефонами. Сведения о ее доступности см. здесь: www.microsoft.com/mobile/support/wpfeatures.

#### Включение ночного режима

Измените настройки заставки **Ночной режим** в соответствии со своими предпочтениями. Сначала выберите цвет текста заставки или настройте полное скрытие заставки в течение определенного промежутка времени. Затем задайте время включения ночного режима.

## Создайте безопасный и веселый рабочий стол для детей

Вы можете позволить детям использовать приложения, не беспокоясь о том, что они случайно сотрут Вашу рабочую почту, купят что-нибудь в сети или сделают что-то, чего не должны делать. Поместите выбранные приложения, игры и другое избранное для детей на их собственный рабочий стол.

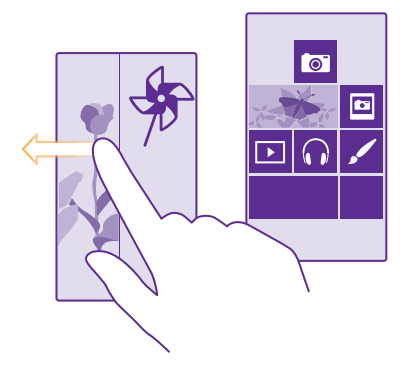

## На рабочем столе проведите вниз от верхнего края экрана и выберите BCE НАСТРОЙКИ.

2. Коснитесь элемента детская.

3. Выберите, какое содержимое могут использовать Ваши дети. Можно также установить пароль, запрещающий детям доступ к Вашему рабочему столу.

Совет: Чтобы позволить детям выполнять покупки в приложении, например покупку игровых очков, задайте PIN-код кошелька. Для выполнения каждой покупки необходимо вводить PIN-код кошелька. Чтобы установить PIN-код кошелька, нажмите <sup>™</sup> Кошелек > ••• > настройки+PIN. Некоторые товары могут быть доступны не для всех возрастов.

Поскольку доступ к Internet Explorer закрыт в детская, не стоит беспокоиться о том, что дети могут открыть не предназначенные для них веб-страницы.

## Перейдите на свой рабочий стол

Дважды нажмите клавишу включения и проведите вверх на Вашем заблокированном экране. Если установлен пароль, введите его.

## Вернитесь обратно к рабочему столу для детей

На своем экране блокировки проведите влево, а на экране блокировки для детей проведите вверх.

### Выключение рабочего стола для детей

На рабочем столе проведите вниз от верхнего края экрана, нажмите ВСЕ НАСТРОЙКИ, и установите для параметра детская значение Выкл.

## Индивидуальная настройка звуковых сигналов телефона

Измените звуковые сигналы уведомлений о вызовах, текстовых сообщениях и других событиях или добавьте в коллекцию собственные звуковые сигналы или любимую композицию.

## На рабочем столе проведите вниз от верхнего края экрана и выберите ВСЕ НАСТРОЙКИ > мелодии+звуки.

2. Выберите тип мелодии звонка или оповещения, который необходимо изменить, и выберите звуковой сигнал. Чтобы прослушать мелодию звонка коснитесь 🕥.

 $\mathbf{x}$ 

**Совет:** Хотите установить определенную мелодию для контакта, чтобы сразу узнавать, кто вам звонит? Редактирование информации о контакте в разделе Контакты.

#### Изменение звукового сигнала сообщений или других уведомлений

Нажмите **управление звуками приложений** и выберите приложение, и установите звук уведомления.

## Добавление новых мелодий звонков с компьютера на телефон

Подсоедините телефон к компьютеру с помощью кабеля USB и воспользуйтесь диспетчером файлов на компьютере для переноса нужной композиции в папку мелодий в телефоне. На компьютере должна быть установлена операционная система Windows Vista, Windows 7, Windows 8 или более поздняя версия.

Чтобы сделать композицию мелодией звонка, на экране мелодии+звуки коснитесь элемента **Мелодия звонка** и под заголовком **Настраиваемые** выберите композицию. Композицию можно использовать в качестве мелодии звонка, если она не защищена технологией DRM (управление цифровыми правами) и имеет размер меньше 30 Мбайт.

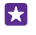

**Совет:** Хотите создать свою собственную, уникальную мелодию звонка? Коснитесь **Магазин** и загрузите приложение Создатель Мелодий.

#### Переключение телефона в режим без звука

Если включить режим «Без звука», звук всех мелодий звонка и уведомлений будет отключен. Используйте данный режим, например, когда находитесь в кинотеатре или на встрече.

Нажмите клавишу громкости для отображения строки состояния громкости в верхней части экрана, а затем коснитесь элемента V.

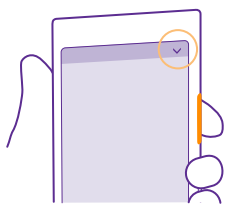

Чтобы переключиться на режим без звука, коснитесь элемента .

Совет: Не хотите переключиться в режим без звука, но при этом не можете ответить на звонок? Чтобы отключить звук входящего звонка, нажмите клавишу уменьшения громкости. Если вы включили функцию Перевернуть и выключить звук, можно просто повернуть телефон лицевой стороной вниз. Чтобы включить функциюПеревернуть и выключить звук, на рабочем столе проведите вниз от верхнего края экрана, нажмите ВСЕ НАСТРОЙКИ > звук, проведите по экрану влево, если необходимо, и установите для параметра Перевернуть и выключить звук значение Вкл. ....].

## Отключение режима без звука

Коснитесь элемента 🔌.

## Отключение вибрации

Если не нужно, чтобы телефон вибрировал, нажмите 🚧.

## Специальные возможности

Узнайте, как сделать работу с телефоном проще и удобнее.

## Управление телефоном с помощью голосовых команд

У Вас заняты руки, но необходимо воспользоваться телефоном? Можно использовать голосовые команды для выполнения вызовов, отправки сообщений SMS, выполнения поиска в Интернете или открытия программ.

Для некоторых языков эта функция не предусмотрена. Для использования этой функции также может понадобиться загрузка языкового пакета. Информацию о поддерживаемых языках см. по адресу **www.windowsphone.com**.

- 1. Нажмите клавишу поиска 🔎 и удерживайте ее.
- 2. Произнесите в телефон голосовую команду.

🚼 Пример: Для просмотра расписания произнесите Открыть календарь.

#### Специальные возможности телефона

Увеличьте размер шрифта, чтобы Вам было удобнее просматривать содержимое на экране. Телефон можно также использовать с режимом телетайпа.

 На рабочем столе проведите вниз от верхнего края экрана и выберите BCE НАСТРОЙКИ.

2. Коснитесь элемента специальные возможности.

Изменение размера шрифта Нажмите на ползунок Размер текста.

#### Включение высокой контрастности

Выберите для настройки Высокая контрастность значение Вкл. [\_\_\_].

## Увеличение экрана

Установите для параметра Экранная лупа значение Вкл. — и дважды коснитесь экрана двумя пальцами. При работе с лупой перемещайтесь по экрану, используя два пальца. Чтобы выйти из режима увеличения, дважды коснитесь экрана двумя пальцами.

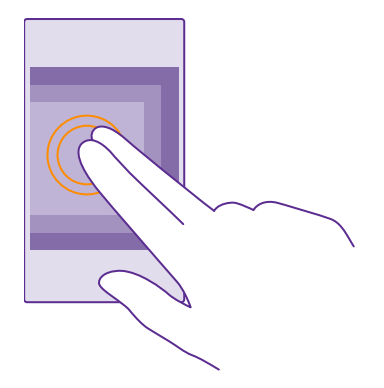

## Использование телефона с режимом телетайпа Выберите для настройки режим телетайпа значение полный.

Доступные режимы телетайпа могут изменяться в зависимости от Вашего поставщика сетевых услуг.

## Выполнение снимка экрана

Вы можете делать снимки экрана своего телефона и использовать их как обычные фотографии.

1. Нажмите клавишу увеличения громкости и клавишу питания одновременно.

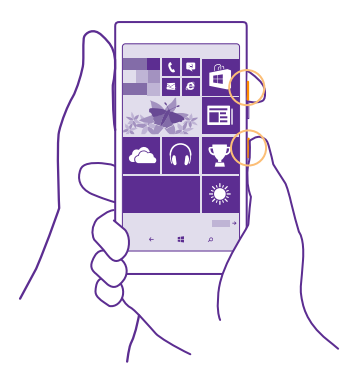

2. Для просмотра и управления сделанными снимками экрана коснитесь элемента Фотографии > альбомы > Снимки экрана.

## Увеличение уровня заряда

Используйте все возможности своего телефона, не экономя на уровне заряда. Далее приведены действия, которые можно выполнить для экономии энергии аккумулятора телефона.

Для экономии энергии:

| Выполняйте зарядку грамотно                      | Всегда заряжайте аккумулятор полностью.                                                                                                    |
|--------------------------------------------------|----------------------------------------------------------------------------------------------------|
| Выбирайте только те звуки,<br>которые необходимы | Отключите ненужные звуки, такие как сигналы<br>нажатия клавиш. На рабочем столе проведите<br>вниз от верхнего края экрана, нажмите <b>ВСЕ</b><br><b>НАСТРОЙКИ &gt; мелодии+звуки</b> и выберите<br>необходимый звук.                                                                                                    |
| Используйте проводные наушники                   | Используйте проводные наушники, а не<br>громкоговоритель.                                                                                                    |
| Используйте Экономия заряда.                     | Телефон можно настроить на автоматический<br>переход в режим экономии энергии при низком<br>уровне заряда аккумулятора. Чтобы проверить<br>состояние аккумулятора и включить Экономия<br>заряда, коснитесь элемента <b>Зкономия</b><br>заряда.                                                                                                    |
|                                                  | Если телефон переходит в режим экономии<br>заряда, изменение настроек любых программ<br>может быть невозможным.                                                                                                    |
| Измените настройки экрана<br>телефона            | <ul> <li>Настройте отключение экрана телефона по<br/>истечении небольшого периода времени. На<br/>рабочем столе проведите вниз сверху экрана<br/>и выберите ВСЕ НАСТРОЙКИ &gt; экран<br/>блокировки &gt; Отключение экрана через.</li> <li>Измените настройки заставка. Чтобы на<br/>короткое время отобразить часы и<br/>уведомления при перемещении телефона,<br/>проведите вниз от верхнего края экрана,<br/>нажмите ВСЕ НАСТРОЙКИ &gt; заставка и<br/>установите для параметра Заставка значение<br/>просмотр. Чтобы отключить заставка,<br/>установите для параметра Заставка значение</li> </ul> |

|                                              | выкл Функция заставки поддерживается не<br>всеми телефонами. Сведения о ее доступности<br>см. здесь: www.microsoft.com/mobile/<br>support/wpfeatures.<br>Используйте двойное касание для активации<br>телефона только при необходимости. Чтобы<br>отключить эту функцию, на рабочем столе<br>проведите вниз от верхнего края экрана,<br>нажмите BCE HACTPOЙКИ > сенсор и<br>установите для параметра Выход из спящего<br>режима значение Выкл. П. Функция<br>двойного касания для разблокировки<br>телефона поддерживается не всеми<br>телефонами. Сведения о ее доступности см.<br>здесь: www.microsoft.com/mobile/support/<br>wpfeatures. |
|----------------------------------------------|----------------------------------------------------------------------------------------------------|
| Уменьшение яркости экрана                    | <ul> <li>На рабочем столе проведите вниз сверху<br/>экрана и выберите ВСЕ НАСТРОЙКИ &gt;<br/>яркость. Убедитесь, что для настройки</li> <li>Автоматическая настройка установлено<br/>значение Выкл</li></ul>                                                                                                    |
| Остановка работы приложений в фоновом режиме | <ul> <li>Закройте неиспользуемые приложения.</li> <li>Чтобы закрыть большую часть приложений,<br/>нажмите и удерживайте клавишу возврата</li> <li>←, а затем коснитесь ⊗ на приложениях,<br/>которые требуется закрыть.</li> <li>Некоторые программы могут без потребности<br/>работать в фоновом режиме. Коснитесь</li> </ul>                                                                                                    |

|                                                              | элемента <b>Экономия заряда</b> и проведите до<br>использование. Коснитесь требуемого<br>приложения и остановите его работу в<br>фоновом режиме.                                                                                                    |
|--------------------------------------------------------------|----------------------------------------------------------------------------------------------------|
| Выборочное использование служб<br>определения местоположения | Если Вы не хотите отключать службы<br>определения местоположения, но не хотите<br>использовать службы регистрации, коснитесь<br>элемента Контакты > ••• > настройки и<br>установите для настройки Учитывать<br>местоположение значение Выкл.                                                                                                    |
| Избирательное использование сетевых соединений               | <ul> <li>Установите меньшую частоту проверки новой почты телефоном или проверку только по запросу. В любом имеющемся почтовом ящике коснитесь элемента ••• &gt; настройки &gt; настройки синхронизации и установите частоту синхронизации.</li> <li>Включайте функцию Bluetooth, только когда она необходима.</li> </ul>                                                                                                    |
|                                                              | <ul> <li>Включайте функцию NFC, только когда она<br/>необходима. Чтобы отключить функцию NFC,<br/>на рабочем столе проведите вниз от верхнего<br/>края экрана, нажмите BCE НАСТРОЙКИ &gt;</li> <li>NFC и установите для параметра Коснуться и<br/>передать значение Выкл.</li> <li>Функция NFC<br/>поддерживается не всеми телефонами.</li> <li>Сведения о ее доступности см. здесь:<br/>www.microsoft.com/mobile/support/<br/>wpfeatures.</li> </ul> |
|                                                              | <ul> <li>Для подключения к Интернету используйте<br/>Wi-Fi, а не мобильную сеть.</li> <li>Отключите сканирование телефоном<br/>доступных беспроводных сетей. На рабочем</li> </ul>                                                                                                    |
|                                                              | столе проведите вниз от верхнего края экрана,<br>нажмите ВСЕ НАСТРОЙКИ > Wi-Fi и<br>установите для параметра Сети Wi-Fi<br>значение Выкл.                                                                                                    |
|                                                              | <ul> <li>Если Вы слушаете музыку на телефоне или<br/>используете его каким-либо иным образом и<br/>не хотите выполнять или принимать вызовы,<br/>включите режим режим "в самолете". На<br/>рабочем столе проведите вниз от верхнего<br/>края экрана, нажмите ВСЕ НАСТРОЙКИ &gt;</li> </ul>                                                                                                    |

#### Проверка использования аккумулятора

Чтобы проверить, какие приложения используют заряд аккумулятора, коснитесь 🔤 Экономия заряда и проведите до элемента использование.

## Сокращение расходов на передачу данных в роуминге

Затраты на передачу данных в роуминге и сотовую связь можно снизить, изменив настройки мобильной передачи данных. Передача данных в роуминге означает использование телефона для получения данных по сетям, которые не принадлежат Вашему поставщику сетевых услуг и не обслуживаются им. Подключение к Интернету в роуминге, особенно за границей, может привести к значительному увеличению расходов на передачу данных. Поставщик услуг может взимать оплату за передачу данных по фиксированному тарифу или по мере пользования. Чтобы использовать оптимальный метод соединения, измените параметры Wi-Fi, передачи данных и загрузки почтовых сообщений.

Соединение Wi-Fi чаще всего обеспечивает более высокую скорость и стоит дешевле по сравнению с соединением для мобильной передачи данных. Если доступно соединение Wi-Fi и мобильная передача данных, телефон использует соединение Wi-Fi.

На рабочем столе проведите вниз сверху экрана и выберите 🌈

- 1. Убедитесь, что для параметра Сети Wi-Fi установлено значение Вкл. \_\_\_\_\_.
- 2. Выберите соединение, которое необходимо использовать.

## Закрытие соединения для мобильной передачи данных

На рабочем столе проведите вниз от верхнего края экрана, нажмите ВСЕ НАСТРОЙКИ > сотовая сеть+SIM и установите для параметра Передача данных значение Выкл.

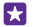

Совет: Отслеживать передачу данных можно с помощью программы контроль данных.

## Прекращение передачи данных в роуминге

На рабочем столе проведите вниз от верхнего края экрана, нажмите BCE HACTPOЙКИ > сотовая сеть+SIM и установите для параметра Настройки передачи данных в роуминге значение не использовать в роуминге.

Снижение частоты загрузки электронной почты

В любом имеющемся почтовом ящике коснитесь элемента ••• > настройки > настройки синхронизации и установите частоту синхронизации.

## Ввод текста

Информация о быстром и удобном вводе текста с помощью клавиатуры телефона.

## Использование экранной клавиатуры

Вводить текст с помощью экранной клавиатуры очень легко. Клавиатуру можно использовать, удерживая телефон в режиме книжной или альбомной ориентации. Вы можете быстро писать сообщения, касаясь букв или проводя по ним пальцем.

Коснитесь текстового поля.

- 1 Символьные клавиши
- 2 Клавиша Shift
- 3 Цифровая и символьная клавиша
- 4 Клавиша языка
- 5 Клавиша смайлика
- 6 Клавиша пробела
- 7 Клавиша Enter
- 8 Клавиша удаления

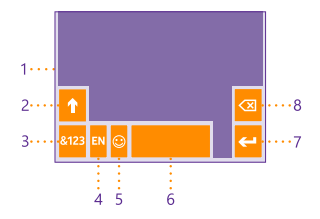

В разных программах и на разных языках раскладка клавиатуры может изменяться. Клавиша языка отображается только в том случае, если было выбрано несколько языков. В этом примере показана английская клавиатура.

Совет: Чтобы добавить клавишу запятой на клавиатуру, на рабочем столе проведите вниз от верхнего края экрана и коснитесь элемента ВСЕ НАСТРОЙКИ > язык клавиатуры > дополнительно > Показывать запятую при возможности. Добавить клавишу запятой можно только в том случае, если на вашем телефоне установлено не менее 2 клавиатур.

## Ввод текста проведением пальца

Проведите от первой буквы слова и нарисуйте путь от одной буквы к другой. Поднимите палец после последней буквы. Для продолжения проводите пальцем без касания клавиши пробела. Вам телефон сам добавит пробелы.

Поддерживаются не все языки.

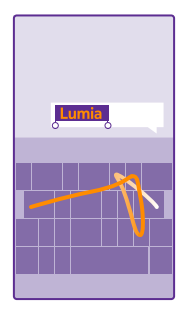

## Переключение между символами верхнего и нижнего регистров

Коснитесь клавиши Shift. Для включения режима «Caps Lock» коснитесь клавиши дважды. Для возврата в обычный режим коснитесь клавиши Shift еще раз.

#### Ввод числа или специального символа

Коснитесь цифровой и символьной клавиши. Для просмотра дополнительных клавиш специальных символов коснитесь клавиши Shift. Некоторые клавиши специальных символов отображают дополнительные знаки. Для просмотра дополнительных знаков коснитесь и удерживайте значок или специальный символ.

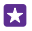

**Совет:** Чтобы быстро ввести число или специальный символ, проведите до нужного символа, удерживая цифровую и символьную клавишу, и поднимите палец.

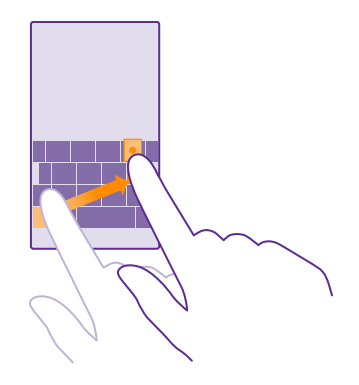

#### Копирование или вставка текста

Коснитесь слова, перетащите кружки до слова и после него, чтобы выделить раздел, который необходимо скопировать, и коснитесь элемента (6). Для вставки текста коснитесь элемента (6).

### Добавление надстрочного знака к символу

Коснитесь символа и удерживайте его, затем коснитесь надстрочного знака или символа с надстрочным знаком, если он поддерживается клавиатурой.

#### Удаление символа

Коснитесь клавиши удаления.

### Переключение между языками ввода

Коснитесь клавиши языка и удерживайте ее, затем выберите нужный язык. Клавиша языка отображается только в том случае, если было установлено несколько клавиатур.

#### Перемещение курсора

Чтобы изменить только-что введенное слово, коснитесь текста и удерживайте палец, пока не отобразится курсор. Перетащите курсор в нужное место.

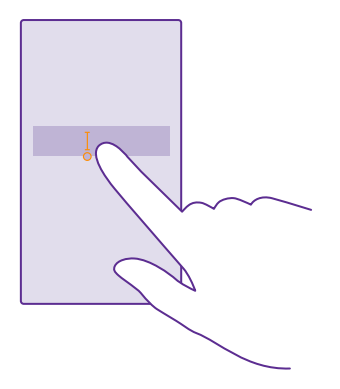

Совет: Чтобы ввести точку в конце предложения и начать новое предложение, дважды коснитесь пробела.

#### Использование вариантов слов при вводе с клавиатуры

По мере ввода текста телефон предлагает варианты слов, чтобы ускорить процесс ввода и повысить его точность. Функция вариантов слов доступна не для всех языков.

При начале ввода слова телефон предлагает возможные слова. Выберите необходимое слово, когда оно появится в строке вариантов. Для просмотра дополнительных вариантов проведите влево.

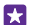

**Совет:** Если предлагаемое слово отмечено полужирным, телефон автоматически использует его для замены введенного слова. Если слово не подходит, коснитесь его, чтобы увидеть исходное слово и несколько других вариантов.

#### Исправление слова

Если Вы заметили ошибку в слове, коснитесь его, чтобы увидеть варианты исправления слова.

#### Добавление нового слова в словарь

Если требуемое слово отсутствует в словаре, введите это слово, коснитесь его, а затем коснитесь знака «плюс» (+) рядом со словом в строке вариантов. Телефон также запоминает новые слова, введенные несколько раз.

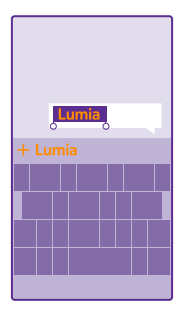

#### Выключение вариантов слов

На рабочем столе проведите вниз сверху экрана и выберите **ВСЕ НАСТРОЙКИ** > **язык** клавиатуры. Коснитесь клавиатуры на соответствующем языке и снимите флажок **Текстовые предложения**.

## Очистка списка вариантов слов

На рабочем столе проведите вниз от верхнего края экрана и коснитесь элемента **ВСЕ НАСТРОЙКИ** > язык клавиатуры > дополнительно > очистить словарь, чтобы удалить все слова, добавленные в список вариантов.

### Добавление языков ввода

Можно добавить несколько языков ввода для клавиатуры и переключаться между ними при вводе.

1. На рабочем столе проведите вниз от верхнего края экрана и выберите ВСЕ НАСТРОЙКИ > язык клавиатуры > добавить клавиатуры.

Выберите языки, ввод на которых необходимо выполнять, и коснитесь элемента .

Совет: Для удаления предустановленной клавиатуры, коснитесь языка, который вы не хотите использовать и удерживайте его, потом коснитесь удалить.

## Переключение между языками при вводе

Последовательно касайтесь клавиши до тех пор, пока не отобразится нужный язык. Раскладка клавиатуры и варианты слов изменяются в соответствии с выбранным языком. Клавиша языка отображается только в том случае, если было установлено несколько клавиатур.

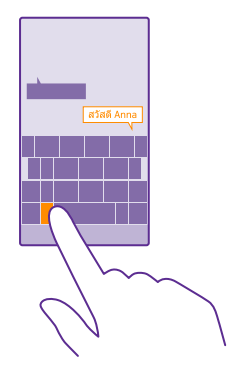

## Сканирование кодов или текста

Используйте камеру на своем телефоне для сканирования QR-кодов, штрихкодов, обложек книг и DVD-дисков, чтобы получить дополнительные сведения о распознанных элементах.

Функция поиска изображений поддерживается не всеми телефонами. Сведения о ее доступности см. здесь: www.microsoft.com/mobile/support/wpfeatures.

Нажмите клавишу поиска 🔎 и коснитесь элемента 🛞.

1. Наведите камеру на код.

2. Коснитесь результата для получения дополнительной информации.

- Совет: Держите камеру ровно и убедитесь, что сканируемая область полностью видна в видоискателе камеры.
- 🚼 Пример: Попробуйте отсканировать следующий код и посмотрите, что получится.

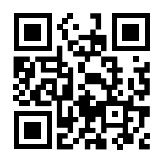

#### Перевод или поиск текста в Интернете

Наведите камеру на текст, коснитесь **искать текст**, затем нужных слов, наконец, коснитесь **перевести** или **поиск**.

Для некоторых языков эта функция не предусмотрена.

## Часы и календарь

Отслеживайте время — информация об использовании телефона в качестве часов и в качестве будильника, поддержке обновлений встреч, задач и расписаний.

## Установка будильника

Телефон можно использовать в качестве будильника, причем в качестве мелодии сигнала можно установить любимую композицию.

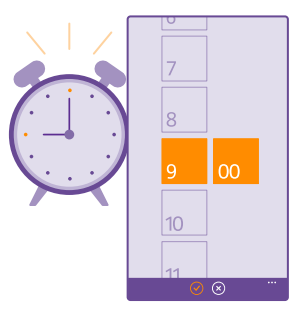

Коснитесь элемента 👩 Будильники.

- 1. Коснитесь элемента 🕀.
- 2. Установите время, задайте параметры будильника и нажмите 🖲.

Чтобы сигнал будильника прозвучал, телефон должен быть включен.

Совет: Время следующего включенного сигнала будильника можно быстро посмотреть, если приложение Будильники закреплено на рабочем столе. Размер иконки должен быть как минимум средним.

Использование любимой композиции в качестве мелодии сигнала будильника Подсоедините телефон к компьютеру с помощью кабеля USB и воспользуйтесь диспетчером файлов на компьютере для переноса нужной композиции в папку мелодий в телефоне. Чтобы установить композицию в качестве мелодии звонка, на рабочем столе телефона проведите вниз от верхнего края экрана и выберите ВСЕ НАСТРОЙКИ > мелодии+звуки > Мелодия звонка, проведите до элемента Настраиваемые и коснитесь названия композиции.

Композицию можно использовать в качестве мелодии звонка, если она не защищена технологией DRM (управление цифровыми правами) и имеет размер меньше 30 Мбайт.

На компьютере должна быть установлена операционная система Windows Vista, Windows 7, Windows 8 или более поздняя версия.

## Откладывание сигнала будильника

Если вы еще не готовы встать, когда зазвучит будильник, нажмите **отложить**. Прежде чем отложить сигнал будильника, можно изменить период его повтора.

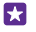

Совет: Если нажать клавишу возврата 🗲, сигнал будильника будет отложен на две минуты.

#### Выключение будильника

Коснитесь элемента 👩 Будильники и переключите будильник на Выкл. 🔲.

#### Удаление будильника

Нажмите на будильник, а затем нажмите 🔿.

## Автоматическое обновление времени и даты

Можно настроить телефон на автоматическое обновление времени, даты и часового пояса. Автоматическое обновление является услугой сети и может быть недоступно в зависимости от Вашего региона и поставщика услуг сотовой сети.

На рабочем столе проведите вниз от верхнего края экрана и выберите **ВСЕ** НАСТРОЙКИ > дата+время.

Установите для настройки Установить дату и время автоматически значение Вкл.

Совет: Хотите изменить формат времени? Вы можете в любой момент включить или отключить 24-часовой режим. Для изменения отображения дат коснитесь элемента ВСЕ НАСТРОЙКИ > регион.

### Обновление времени и даты вручную

Выберите для параметра **Установить дату и время автоматически** значение **Выкл.** и измените время и дату.

Обновление часового пояса вручную во время заграничного путешествия Выберите для параметра Установить дату и время автоматически значение Выкл. а затем коснитесь элемента Часовой пояс и выберите местоположение.

#### Добавление встречи

Чтобы не забыть о встрече, добавьте ее в календарь.

Коснитесь элемента 🔽 Календарь.

- 1. Коснитесь элемента 🕀.
- 2. Введите данные и установите время.
- 3. Чтобы добавить, например, продолжительность или напоминание либо настроить повторение, нажмите **дополнительные сведения**.

4. Завершив настройку, нажмите 🖲.

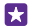

**Совет:** Чтобы отредактировать мероприятие, нажмите на него с удержанием, нажмите **изменить** и измените требуемые данные.

## Отправка приглашения на собрание

При создании мероприятия нажмите **дополнительные сведения** > **добавить** > (•), выберите необходимые контакты и коснитесь элемента (•).

Контактам с почтовым адресом можно отправлять приглашения на встречи.

#### Создание мероприятия в другом календаре

По умолчанию мероприятия создаются в календаре учетной записи Майкрософт. Если же, например, вы используете общий календарь всей семьей, вы можете мгновенно создать мероприятие и поделиться им. Чтобы сменить календарь при создании мероприятия, нажмите дополнительные сведения > Календарь и выберите требуемый календарь.

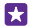

**Пример:** Вы можете создать мероприятие в календаре, который используете совместно с другими людьми (например, в рабочем календаре), чтобы они знали, когда Вы заняты.

## Изменение статуса мероприятия

Чтобы дать другим пользователям знать о том, что вы заняты или отсутствуете на рабочем месте, нажмите **дополнительные сведения > В это время** и выберите статус. По умолчанию ваш статус — **свободен**.

#### Удаление встречи

Нажмите на встречу с удержанием, а затем нажмите удалить.

#### Переключение между режимами просмотра календаря

Удобный и быстрый просмотр встреч на день или неделю и простое планирование выходных дней благодаря различным режимам отображения календаря.

#### Коснитесь элемента 🔁 Календарь.

 Чтобы переключиться в режим просмотра календаря за день, неделю, месяц или год, нажмите (a). В режиме просмотра за неделю или месяц нажмите на любой день, чтобы увидеть все мероприятия.

2. Чтобы переключения между режимами просмотра календаря за день, неделю, месяц или год проведите по экрану влево или вправо. Для быстрого перехода к определенному месяцу текущего года, проведите по экрану до требуемого года и коснитесь месяца.

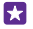

Совет: Если в настройках календаря вы выбрали учитывать местоположение, в режимах просмотра за день и неделю также отображаются сведения о погоде.

#### Включение и выключение отображения номеров недель

Коснитесь элемента ••• > настройки и установите флажок Включить номера недель.

Номера недель показываются в режиме просмотра календаря за месяц.

# Просмотр списка задач

Коснитесь элемента ••• > задачи.

#### Добавление задачи в список дел

Если Вам необходимо уложиться в важные сроки, вернуть книги в библиотеку или не забыть о других делах, добавьте задачи в список задач и вычеркивайте их по мере выполнения. При наличии определенного срока выполнения задачи установите напоминание.

Коснитесь элемента 🗖 Календарь > ••• > задачи.

1. Коснитесь 🕀 и заполните поля.

**2.** Для добавления напоминания выберите для параметра **Напоминание** значение **Вкл.** и установите дату и время напоминания.

3. Коснитесь элемента (п).

### Изменение или удаление задачи

Коснитесь задачи, удерживайте ее, а затем коснитесь элемента изменить или удалить.

Совет: Чувствуете прилив сил? Или, напротив, у вас полно дел и нет времени на новые задачи? Чтобы быстро сдвинуть мероприятие на более ранний срок или отложить его, нажмите на задачу и, удерживая ее, выберите нужный вариант.

#### Пометка задачи как выполненной

Коснитесь задачи, удерживайте ее, а затем коснитесь элемента выполнить.

#### Использование нескольких календарей

При настройке учетных записей электронной почты или социальных сетей на телефоне можно синхронизировать календари из всех учетных записей в одном месте.

1. Коснитесь элемента 🗖 Календарь.

2. Для отображения или скрытия календаря коснитесь элемента ••• > настройки и включите или выключите календарь.

Когда календарь скрыт, мероприятия и напоминания в различных режимах просмотра календаря не отображаются.

В календаре дней рождения собраны дни рождения из ваших учетных записей социальных сетей.

Нельзя добавлять новые календари в телефон, но можно выбрать, какие календари из различных учетных записей вы хотите видеть.

#### Изменение цвета каждого из календарей

Коснитесь элемента ••• > настройки, коснитесь текущего цвета и выберите новый цвет.

## Две SIM-карты

Вы можете использовать в одном телефоне две SIM-карты (например, одну для работы, а другую — для личных звонков).

## функции двух SIM-карт

Не хотите тратить личное время на работу? Или, может быть, на одной из ваших SIMкарт более выгодный тариф? Если в телефоне две SIM-карты, Вы можете использовать обе карты одновременно.

Функция второй SIM-карты поддерживается не всеми телефонами. Сведения о ее доступности см. здесь: www.microsoft.com/mobile/support/wpfeatures.

Ваш телефон показывает состояние сети отдельно для каждой SIM-карты.

Вы можете выбрать, какую SIM-карту использовать прямо с рабочего стола. Например, чтобы совершить вызов или проверить сообщения, просто коснитесь иконки SIM1 или SIM2. Или их можно связать, если вы хотите иметь только одну иконку.

Даже при наборе номера можно быстро переключиться между SIM-картами. Если требуется использовать одну и ту же SIM-карту для определенного контакта, например рабочую SIM-карту для коллеги, можно установить предпочтения SIM-карты контакты.

В режиме ожидания обе SIM-карты, установленные в устройство, доступны одновременно, однако пока одна из SIM-карт активна (например, во время звонка), вторая карта может быть недоступна.

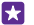

Совет: Хотите быть уверены, что не пропускаете вызов на одной SIM-карте, пока разговариваете по другой? С помощью Две SIM-карты вы можете установить переадресацию вызовов между SIM-картами или на другой телефон. Для получения информации о доступности этой функции обращайтесь к поставщику услуг сотовой связи.

#### Управление SIM-картами

Не хотите тратить личное время на работу? Или, может быть, на одной из ваших SIMкарт более выгодный тариф? Вы можете выбрать, какую SIM-карту использовать.

Функция второй SIM-карты поддерживается не всеми телефонами. Сведения о ее доступности см. здесь: www.microsoft.com/mobile/support/wpfeatures.

 На рабочем столе проведите вниз от верхнего края экрана и выберите ВСЕ НАСТРОЙКИ > сотовая сеть+SIM.

2. Чтобы изменить настройки SIM-карт, выберите нужную карту.

## Переименование SIM-карты

Нажмите Имя SIM-карты и введите нужное имя.

Выбор SIM-карты для мобильной передачи данных Нажмите SIM-карта для передачи данных и выберите нужную SIM-карту.

#### Отключение SIM-карты

Выберите для настройки Состояние SIM-карты значение Выкл.

## Связать иконки SIM-карт на рабочем столе

Чтобы связать иконки на рабочем столе и совершать вызовы или отправлять сообщения с помощью одной иконки для обеих SIM-карт, коснитесь нужной иконки, затем коснитесь ••• > связать плитки.

## Переадресация вызовов между SIM-картами

Переадресуйте вызовы между SIM-картами с помощью Две SIM-карты, когда кто-либо звонит Вам на одну SIM-карту, когда Вы осуществляете вызов с другой, Вы можете управлять вызовами с двух SIM-карт также, как если бы у Вас была одна SIM-карта.

Функция второй SIM-карты поддерживается не всеми телефонами. Сведения о ее доступности см. здесь: www.microsoft.com/mobile/support/wpfeatures.

Для настройки вызовов с двух SIM-карт, необходимо вставить обе карты в телефон.

Для получения информации о доступности этой службы обращайтесь к поставщику услуг сотовой связи.

1. На рабочем столе проведите вниз от верхнего края экрана и выберите ВСЕ НАСТРОЙКИ > сеть+.

2. Коснитесь элемента установить.

3. Чтобы выбрать параметры переадресации звонков между SIM-картами, измените их для **Две SIM-карты**.

4. Введите номера телефонов ваших SIM-карт и коснитесь Две SIM-карты.

5. Коснитесь **дополнительные настройки для двух SIM-карт** для доступа к остальным сетевым настройкам, например к Передача данных.

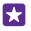

**Совет:** Можно также закрепить параметры вызовов с двух SIM-карт на рабочем столе для удобного доступа.

## Просмотр программ на SIM-карте

Если поставщик услуг добавил программы на SIM-карту, следуйте приведенным здесь инструкциям, чтобы найти их.

1. На рабочем столе проведите вниз от верхнего края экрана и выберите ВСЕ НАСТРОЙКИ > сотовая сеть+SIM.

2. Коснитесь SIM-карты.

3. Коснитесь элемента приложения SIM-карты.

## Магазин

Сделайте свой телефон особенным с большим количеством приложений, игр и других объектов, некоторые из которых бесплатны. Посетите раздел Магазин, чтобы найти новейшее содержимое, доступное для Вашего телефона.

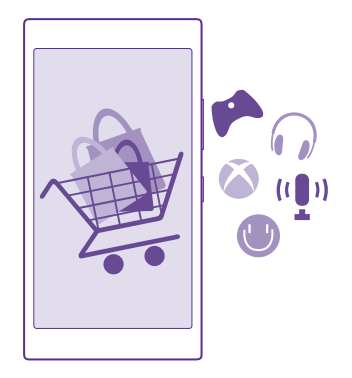

Можно загружать следующие компоненты:

- Программы
- Игры
- Развлекательные программы и услуги
- Новостные программы и услуги
- Книги

Кроме того, можно:

- получать содержимое с учетом своих вкусов и местоположения;
- обмениваться рекомендациями с друзьями.

Доступность службы Магазин и выбор объектов, доступных для загрузки, зависят от региона.

Чтобы осуществить загрузку из Магазин, необходимо выполнить вход с использованием своей учетной записи Microsoft на телефоне. При выполнении входа Вам предлагается содержимое, совместимое с используемым телефоном.

Можно выполнить поиск содержимого и загрузить его непосредственно на телефон или просмотреть содержимое Магазин на компьютере и передать ссылки на него в виде сообщения SMS на телефон.

Многие объекты предоставляются бесплатно, некоторые необходимо купить с помощью кредитной карты или через телефонный счет.

Доступность способов оплаты зависит от страны проживания и поставщика сетевых услуг.

При использовании услуг или загрузке содержимого, включая бесплатные компоненты, может выполняться передача большого объема данных, за что взимается дополнительная плата.

## Просмотр в магазине

Узнайте о новых и наиболее часто загружаемых программах, играх и других элементах, рекомендованных для Вашего телефона. Просматривайте различные категории или выполняйте поиск конкретных элементов.

## Коснитесь элемента 🛅 Магазин.

1. Коснитесь категории на главной странице или проведите влево или вправо, чтобы увидеть большее число категорий и элементов.

2. Коснитесь элемента, чтобы просмотреть сведения о нем. При просмотре элемента отображаются также похожие элементы.

**Совет:** Вы нашли в Магазин что-то, что может заинтересовать Ваших друзей? Нажмите **поделиться**, чтобы отправить им ссылку.

Совет: Хотите получать персонализированные предложения и загрузке приложений и игр, которые могут вас заинтересовать? Выполните вход в свою учетную запись Microsoft и Магазин предложит вам загрузить приложения.

#### Поиск в магазине

Коснитесь элемента 🕗, введите слова для поиска и коснитесь элемента 🛶.

### Загрузка программы, игры или другого объекта

Загрузите бесплатно программы, игры или другие объекты или оплатите покупку содержимого для телефона.

- 1. Коснитесь элемента 🛅 Магазин.
- 2. Коснитесь элемента, чтобы просмотреть сведения о нем.

3. Если для объекта указана цена, коснитесь элемента купить или воспользуйтесь бесплатной пробной версией с ограниченным периодом использования; для этого коснитесь элемента демо. Если элемент можно получить бесплатно, выберите установить.

Доступность способов оплаты зависит от страны проживания и поставщика сетевых услуг.

4. Если Вы еще не выполнили вход в учетную запись Microsoft, выполните его.

5. Следуйте инструкциям, отображаемым на экране телефона.

×

Совет: Если загрузку не удастся выполнить, проверьте, правильно ли установлены дата и время.

По завершении загрузки можно открыть и посмотреть элемент или вернуться к просмотру дополнительного содержимого. Тип содержимого определяет, где элемент хранится на телефоне: музыка, видео и подкасты находятся в разделе Музыка, Видео и подкасты, игры — в разделе Игры, а приложения — в меню приложений.

Дополнительную информацию об объекте можно получить у издателя объекта.

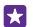

Совет: Для загрузки файлов большого размера используйте соединение Wi-Fi.

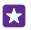

**Совет:** В главном меню Магазин в верхнем правом углу можно увидеть уведомление о количестве загруженных приложений, игр и другого содержимого, для которых имеются обновления.

Если программа, которую вы загрузили, не поддерживает язык вашего телефона, она будет автоматически использовать английский (США). Если вы добавили на телефон несколько языков и программа поддерживает один из них, она будет загружена на поддерживаемом языке.

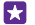

**Совет:** Вы также можете искать и загружать на телефон содержимое из Магазина Windows Phone с помощью обычного компьютера. Откройте страницу www.windowsphone.com и ознакомьтесь с каталогом приложений и игр либо воспользуйтесь функцией поиска.

Совет: Если у Вашего ребенка телефон Windows Phone 8.1, Вы можете использовать веб-сайт Му Family для управления загрузками и настройками игр и приложений. Для установки веб-сайта Му Family перейдите на сайт https:// www.windowsphone.com/family, войдите в учетную запись Microsoft с помощью своего и детского адоеса электронной почты и пароля и следите инструкциям.

Для некоторых языков эта функция не предусмотрена. Дополнительную информацию о доступности функций и услуг см. в разделе «How-to» (Инструкции) на веб-сайте **www.windowsphone.com**.

Набор доступных программ и игр зависит от возраста вашего ребенка.

### Просмотр выполняющихся и завершенных загрузок

Коснитесь элемента **П Магазин** > ••• > скачивания и проведите до элемента скачивания, чтобы просмотреть выполняющиеся загрузки, или до элемента журнал, чтобы просмотреть список уже загруженных приложений, игр и других данных.

### Просмотр выполняющихся загрузок

Во время загрузки элемента можно продолжать поиск другого содержимого в Магазин и добавлять элементы для загрузки.

Для просмотра состояния загрузок в главном меню Магазин последовательно коснитесь ••• > скачивания и проведите до элемента скачивания, чтобы просмотреть текущие загрузки, или до журнал, чтобы просмотреть ранее загруженное содержимое.

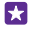

**Совет:** Чтобы проверить состояние выполняющихся в настоящее время загрузок, коснитесь элемента **состояние**.

Совет: Если требуется, например, временно закрыть подключение к Интернету, коснитесь и удерживайте загружаемый элемент, а затем коснитесь элемента пауза. Чтобы возобновить загрузку, коснитесь элемента продолжить. Приостанавливайте ожидающие элементы по отдельности. В случае сбоя загрузки можно загрузить элемент повторно.

#### Создание отзыва для приложения

Поделитесь своим мнение о приложении с другими пользователями Магазин, поставьте оценку и напишите обзор приложения. Можно опубликовать по одному отзыву на каждое загружаемое приложение.

1. В меню программ коснитесь программы, удерживайте ее, а затем коснитесь элемента оценки и отзывы.

2. Оцените приложение и напишите свой отзыв.

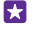

Совет: Аналогичным образом можно оставлять отзывы и давать оценки и для других элементов.

#### Просмотр рекламы

Если хотите получать рекламные объявления и советы о приложениях, которые могут вас заинтересовать, проведите вниз от верхней части экрана на рабочем столе, коснитесь элемента **ВСЕ НАСТРОЙКИ** и установите для параметра **идентификатор рекламы** значение **Вкл.** []. Чтобы очистить данные, которые использует ваш телефон для поиска подходящей рекламы и советов, коснитесь элемента **Сбросить идентификатор рекламы**.

# Контакты и сообщения

С помощью телефона вы можете связываться с друзьями и близкими, а также делиться файлами, например фотографиями. Будьте в курсе последних обновлений в службах социальных сетей, даже находясь в пути.

## Вызовы

Информация о выполнении вызовов с помощью нового телефона и общении с друзьями.

#### Вызов контакта

Вы всегда можете легко и быстро позвонить своим друзьям, если их данные сохранены в приложении «Контакты» телефона.

Коснитесь элемента 🔇

- 1. Коснитесь элемента (в).
- 2. Нажмите на контакт и номер (если с контактом связано несколько номеров).
- Совет: Голос Вашего друга слишком громкий или слишком тихий? Нажмите клавиши громкости для изменения громкости.
- Совет: Хотите, чтобы Ваш разговор услышали другие? Коснитесь элемента динамик.
- Совет: Если у вас телефон с двумя SIM-картами, вы можете выбрать SIM-карту, с которой будут совершаться вызовы каждому из контактов. Нажмите (), проведите до элемента контакты, выберите имя контакта и нажмите (). Функция второй SIM-карты поддерживается не всеми телефонами. Сведения о ее доступности см. здесь: www.microsoft.com/mobile/support/wpfeatures.

## Позвонить по номеру телефона

Нажмите (), введите номер телефона и нажмите позвонить.

Чтобы ввести знак «+», используемый для международных вызовов, коснитесь и удерживайте **0**.

#### Поиск по журналу вызовов

Чтобы найти запись вызова, проведите до элемента **журнал**, нажмите 🕗 и введите имя контакта или его номер телефона.

#### Удаление записи вызова

Чтобы удалить запись вызова, проведите до элемента **журнал**, нажмите на запись с удержанием и нажмите **удалить**.

Чтобы удалить записи всех вызовов, нажмите ••• > выбрать вызовы > ••• > выбрать все > ().

## Копирование и вставка номера телефона

На рабочем столе нажмите **Н Контакты**, проведите до элемента контакты, выберите контакт, коснитесь номера телефона и удерживайте его, нажмите копировать, а затем в текстовом поле нажмите **(6**).

#### Выполнение вызова с помощью Skype

С помощью телефона и приложения Skype можно обмениваться вызовами и видеовызовами с другими абонентами Skype. Благодаря тарифам Skype на глобальную связь Вы также можете выполнять вызовы на стационарные или мобильные телефоны. Вы можете оплачивать услуги по мере их получения с помощью кредитной карты или путем оформления ежемесячной подписки с выгодными тарифами.

Если на вашем телефоне еще не установлена программа Skype, ее можно загрузить с веб-сайта **www.windowsphone.com**.

Нажмите **S Skype** и войдите с той же учетной записью Майкрософт, которую вы используете на своем телефоне.

Чтобы позвонить абоненту Skype, проведите до элемента **контакты**, выберите требуемый контакт и нажмите **()**.

Дополнительные сведения о вызовах между абонентами Skype см. в видеоролике на сайте **www.youtube.com/watch?v=AF2HRYdPnAM** (только на английском языке).

Совет: Чтобы сэкономить на оплате трафика, используйте для вызовов Skype соединение Wi-Fi всегда, когда оно доступно.

#### Выполнение видеовызова с помощью Skype

Проведите до элемента **контакты**, выберите контакт, которому требуется позвонить, и нажмите .

Если ваш телефон не оснащен передней камерой, вы можете использовать для видеовызовов основную камеру. Функция передней камеры поддерживается не всеми телефонами. Сведения о ее доступности см. здесь: www.microsoft.com/mobile/ support/wpfeatures.

#### Вызов избранных контактов с помощью быстрого набора

Быстрый набор позволяет быстро совершать вызовы самым важным абонентам.

1. Коснитесь элемента 🔇 и проведите по экрану, чтобы выбрать быстрый набор.

 Чтобы добавить контакт в список быстрого набора, нажмите 

 и выберите нужный контакт.

**3.** Для вызова контакта из списка быстрого набора коснитесь контакта на экране быстрый набор.

## Вызов последнего набранного номера

Перезвоните другу, если что-то забыли сказать. В журнале вызовов можно просматривать сведения о входящих и исходящих вызовах.

- 1. Коснитесь элемента 🕻 и проведите по экрану, чтобы выбрать журнал.
- 2. Нажмите на имя или номер телефона.

#### Использование голосовых команд для выполнения вызова

Вы можете использовать голосовые команды для выполнения вызова контакта.

- 1. Нажмите клавишу поиска 🔎 и удерживайте ее.
- 2. Произнесите Позвонить и имя контакта.

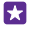

**Совет:** Можно также использовать голосовые команды для набора номера через гарнитуру Bluetooth.

Для некоторых языков эта функция не предусмотрена. Информацию о поддерживаемых языках см. по адресу **www.windowsphone.com**.

#### Отключение звука сигнала входящего вызова

Если телефон звонит в ситуации, когда Вас не нужно беспокоить, можно отключить звук телефона для этого вызова.

Когда вам кто-то звонит, нажмите клавишу громкости или блокировки. Вы также можете повернуть телефон лицевой стороной вниз.

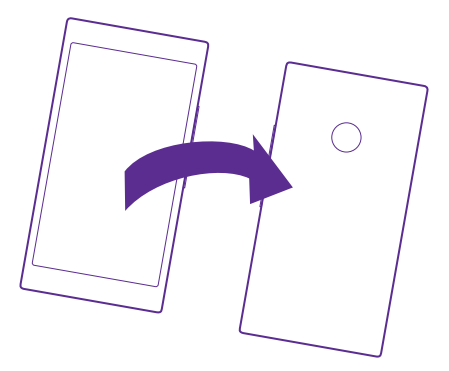

### Ответ на вызов с помощью SMS

Если у Вас нет возможности ответить в данный момент, можно ответить абоненту с помощью текстового сообщения.

- 1. Когда вам звонят, коснитесь **ОТВЕТ В SMS**.
- 2. Коснитесь введите сообщение... и напишите сообщение.

Отвечать на вызовы с помощью SMS можно только для контактов, сохраненных в памяти телефона.

#### Включение и выключение текстового ответа

## Редактируйте заранее написанное текстовое сообщение

Коснитесь элемента **(** > ••• > настройки > правка ответов и отредактируйте нужный ответ.

### Организация конференции

Телефон позволяет организовать конференции между двумя и более людьми. Максимальное число участников может различаться в зависимости от поставщика сетевых услуг.

- 1. Выполните вызов первого участника.
- 2. Для вызова другого абонента выберите 📞
- 3. Когда вызываемый абонент ответит, коснитесь элемента 🏌

Чтобы добавить больше людей, коснитесь 🕁 еще раз.

## Конфиденциальный разговор с одним из участников

Коснитесь элемента **>** и выберите имя или номер телефона участника. Конференция переводится в режим удержания на линии. В это время остальные участники конференции продолжают разговаривать друг с другом.

Чтобы вернуться к конференции, коснитесь элемента 🗶

### Переадресация вызовов на другой телефон

Если точно известно, что Вы не сможете ответить на входящие вызовы, их можно переадресовать на другой телефонный номер.

Для получения информации о доступности этой функции обращайтесь к поставщику услуг сотовой связи.

 В зависимости от модели своего телефона выполните одно из перечисленных ниже действий.

- На рабочем столе проведите вниз от верхнего края экрана и выберите ВСЕ НАСТРОЙКИ > сеть+ > установить.
- Коснитесь элемента 
   ••• > настройки.

Если у вас телефон с двумя SIM-картами, коснитесь элемента SIM-карта 1 или SIM-карта 2. Функция второй SIM-карты поддерживается не всеми телефонами. Сведения о ее доступности см. здесь: www.microsoft.com/mobile/support/wpfeatures.
 Если необходимо, установите для параметра Переадресация вызовов значение Вкл.
 Цели необходимо, установите для параметра Береадресация вызовов значение Вкл.

В зависимости от модели вашего телефона вы сможете настроить эти параметры отдельно для различных ситуаций (например, когда вы не можете ответить или уже разговариваете).

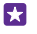

**Совет:** Чтобы узнать, используется ли переадресация, обозначенная с помощью с коснитесь верхней части экрана.

#### Переадресация вызовов на голосовую почту

Помимо переадресации вызовов на другой номер телефона, их также можно переадресовывать на голосовую почту и прослушивать позднее.

Для получения информации о доступности этой функции обращайтесь к поставщику услуг сотовой связи. Функция второй SIM-карты поддерживается не всеми телефонами. Сведения о ее доступности см. здесь: **www.microsoft.com/mobile/support/wpfeatures**.

Выполните одно из следующих действий, в зависимости от разновидности вашего телефона:

- Коснитесь элемента 
   > ••• > настройки. Если у Вас телефон с двумя SIMкартами, коснитесь одной из них. Установите для параметра Переадресация вызовов значение Вкл. [], если необходимо, и введите номер голосовой почты, полученный от вашего поставщика услуг, при необходимости.
- Проведите пальцем вниз от верха экрана, коснитесь ВСЕ НАСТРОЙКИ > сеть+ > установить и введите номер голосовой почты, полученный от вашего поставщика услуг, при необходимости. Если у вас телефон с двумя SIM-картами, выберите требуемую SIM-карту, прежде чем вводить номер.

В зависимости от модели телефона вы можете настроить переадресацию всех вызовов на голосовую почту или задать эти параметры отдельно для различных ситуаций (например, когда вы не можете ответить или уже разговариваете).

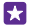

**Совет:** Чтобы вызовы не переадресовывались на голосовую почту, введите другой номер, например номер своего второго телефона. Вы также можете обратиться к своему оператору сотовой связи и попросить его отключить услугу голосовой почты.

#### Изменение номера голосовой почты

Коснитесь элементов 📢 > ••• > настройки и введите новый номер. Если у вас телефон с двумя SIM-картами, выберите требуемую SIM-карту, прежде чем вводить номер.

### Вызов голосовой почты

Если Вы настроили переадресацию входящих вызовов на голосовую почту, можно вызвать ее и прослушать сообщения, оставленные Вашими друзьями.

1. Коснитесь элемента 🤇

2. Коснитесь элемента 🖲. При запросе введите пароль голосовой почты, который предоставляется поставщиком сетевых услуг.

3. Можно прослушивать сообщения голосовой почты, отвечать на них, удалять их или записывать сообщение приветствия.

Для получения дополнительной информации о доступности службы голосовой почты и настройке периода, по истечении которого выполняется переадресация вызовов, обратитесь к поставщику услуг сотовой связи.

#### Использование ожидающего вызова

Вы разговариваете по телефону, и поступает еще один вызов? Услуга ожидающего вызова позволяет ответить на любой из этих вызовов или перевести его в режим удержания.

1. На рабочем столе проведите вниз от верхнего края экрана и выберите ВСЕ НАСТРОЙКИ > сеть + > установить.

2. Если у Вас телефон с двумя SIM-картами, коснитесь одной из них. Функция второй SIMкарты поддерживается не всеми телефонами. Сведения о ее доступности см. здесь: www.microsoft.com/mobile/support/wpfeatures.

3. Выберите для настройки Ожидающий вызов значение Вкл. [\_\_\_].

Удержание первого вызова и ответ на второй Коснитесь элемента ОТВЕТИТЬ.

Завершение первого вызова и ответ на второй Коснитесь элемента завершить и ответить.

## Игнорирование нового вызова

Коснитесь элемента ОТКЛОНИТЬ.

Удержание одного вызова и выполнение другого Нажмите УДЕРЖАТЬ > ДОБАВИТЬ ВЫЗОВ и позвоните нужным абонентам.

Переключение между вызовами Коснитесь элемента ПЕРЕКЛЮЧИТЬ ВЫЗОВ.

## Блокирование вызовов и сообщений

Если Вы получаете нежелательные вызовы или текстовые сообщения, их можно заблокировать с помощью приложения спам-фильтр.

Чтобы добавить номер телефона в список заблокированных, нажмите **()** проведите до элемента **журнал**, нажмите и удерживайте имя абонента, которого требуется заблокировать, и выберите **блокировать номер...**.

Также можно добавлять номера к списку заблокированных номеров из текстовых сообщений.

На рабочем столе проведите вниз от верхнего края экрана и выберите **ВСЕ** НАСТРОЙКИ > спам-фильтр.

Проверка блокируемых номеров Коснитесь элемента заблокированные номера.

Получение уведомлений о заблокированных вызовах и сообщениях Коснитесь элемента дополнительно и выберите для Уведомления значение Включено \_\_\_\_\_.

## Контакты

В разделе Контакты можно сохранять и упорядочивать телефонные номера друзей, адреса и другую информацию о контактах. Можно также общаться с друзьями с помощью служб социальных сетей.

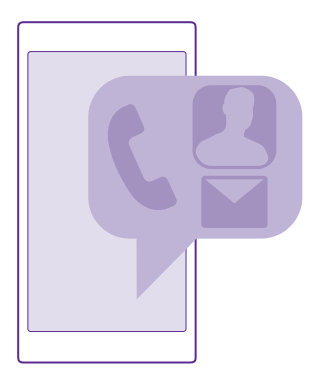

## Центр контактов

Раздел Контакты — это место хранения контактной информации всех Ваших друзей. Он позволяет оставаться на связи с наиболее важными контактами в группах. Ваши социальные сети также находятся здесь.

Перейдите к контакты, чтобы увидеть информацию о контактах друзей в ежедневной учетной записи, в которую осуществлен вход. Вы можете организовать список как Вам нравится, отфильтровав его по учетной записи или скрыв контакты без номеров телефонов. Ваша собственная карта контакта также находится здесь.

Проверьте что нового, чтобы удобно просматривать обновления статусов своих друзей в службах социальных сетей в одном месте.

С помощью групп контактов можно удобно просматривать обновления состояний необходимых людей. Кроме того, можно отправлять письма или сообщения им всем одновременно.

#### Добавление или удаление контакта

Держите список друзей под рукой. Сохраняйте их телефонные номера, адреса и другую информацию в разделе Контакты.

Коснитесь элемента 🔤 Контакты и проведите до контакты.

#### Добавление контакта

1. Коснитесь элемента (+).

 Если вы вошли в несколько учетных записей, выберите и выберите ту, в которой требуется сохранить контакт.

Нельзя сохранить контакт только в телефоне, он всегда сохраняется в учетной записи.

3. Добавьте сведения о контакте и нажмите 😱.

CoBet: Резервная копия контактов автоматически создается в учетной записи Microsoft.

## Изменение контакта

Коснитесь контакта и элемента (), измените или добавьте сведения, например мелодию звонка или веб-адрес.

Совет: Если у вас телефон с двумя SIM-картами, вы можете выбрать SIM-карту, с которой будут совершаться вызовы каждому из контактов. Коснитесь контакта и выберите 12. Функция второй SIM-карты поддерживается не всеми телефонами. Сведения о ее доступности см. здесь: www.microsoft.com/mobile/support/ wpfeatures.

## Удаление контакта

Коснитесь контакта и выберите ••• > удалить.

Контакт удаляется из телефона и (за некоторыми исключениями, например, Facebook, Twitter и LinkedIn) из службы социальной сети, в которой он хранился.

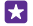

**Совет:** Если хотите быстро удалить несколько контактов, войдите в **people.live.com**, используя данные своей учетной записи Microsoft, и удалите их оттуда.

## Фильтрация списка контактов

Если Вы не хотите, чтобы контакты из служб социальных сетей отображались в списке контактов, их можно отфильтровать. В списке контактов коснитесь элемента ••• > настройки > фильтр списка контактов и учетных записей, которые необходимо отобразить или скрыть.

 $\star$ 

**Совет:** Вы также можете отфильтровать контакты без номеров телефонов. Установите для параметра **Скрывать контакты без номеров телефонов** значение **Вкл.** 

### Сохранение номера из принятого вызова

При получении вызова можно легко и просто сохранить его номер, если он еще не сохранен в разделе Контакты. Этот номер можно сохранить в новой или существующей записи списка контактов. 1. Коснитесь элемента 🕻 и проведите по экрану, чтобы выбрать журнал.

2. Нажмите 🕞 рядом с телефонным номером, затем нажмите 🖲.

3. Коснитесь элемента ⊕, измените номер телефона и его тип, а затем коснитесь элемента (€).

4. Измените другие сведения о контакте, включая имя, и коснитесь элемента 🖲.

## Сохранение номера из полученного сообщения

При получении сообщения можно легко и просто сохранить его номер, если он еще не сохранен в разделе Контакты. Этот номер можно сохранить в новой или существующей записи списка контактов.

1. Коснитесь элемента 🛛 Сообщения.

Выберите разговор в списке и нажмите > 9.

3. Коснитесь элемента ⊕, измените номер телефона и его тип, а затем коснитесь элемента ⓐ.

4. Измените другие сведения о контакте, включая имя, и коснитесь элемента (9).

## Поиск контакта

Для быстрой связи с другом нет необходимости искать его имя среди всех остальных контактов. Можно сразу выполнить поиск или перейти к букве или символу в списке контактов. Можно также использовать голосовую команду для выполнения вызова или отправки сообщения контакту.

1. Коснитесь элемента 🚾 Контакты и проведите до контакты.

 Коснитесь элемента (2) и начните вводить имя. По мере ввода осуществляется фильтрация списка.

 $\mathbf{x}$ 

**Совет:** Закрепите наиболее важные контакты или группы контактов на рабочем столе. Коснитесь контакта, удерживайте его, а затем коснитесь элемента **на рабочий стол**.

## Переход к букве или символу в списке контактов

Коснитесь любой буквы в списке контактов слева и в следующем меню коснитесь первой буквы или символа необходимого имени.

### Использование голосовой команды

На любом экране нажмите и удерживайте клавишу поиска **О**, а затем произнесите **Позвонить** (вызов) или **Отправить SMS** (текстовое сообщение) и имя контакта. Поддерживаются не все языки.

### Связывание контактов

Иногда бывает так, что для одного и того же контакта из разных социальных сетей или учетных записей электронной почты созданы отдельные записи. Несколько контактов можно связать, чтобы информация о них находилась в одной карте контакта.

Коснитесь элемента <mark>7 Контакты</mark> и проведите до контакты.

1. Коснитесь основного контакта, с которым необходимо связать, и элемента 😔.

2. Коснитесь элемента выберите контакт и связываемого контакта.

## Удаление связи контакта

Коснитесь основного контакта и ), коснитесь контакта для отмены связи и элемента удалить связь.

#### Копирование контактов

Оставайтесь на связи с самыми дорогими и близкими для Вас людьми. Используйте программу Передача данных для упрощения копирования контактов, текстовых сообщений и изображений со старого телефона. Эта программа работает не со всеми моделями телефонов.

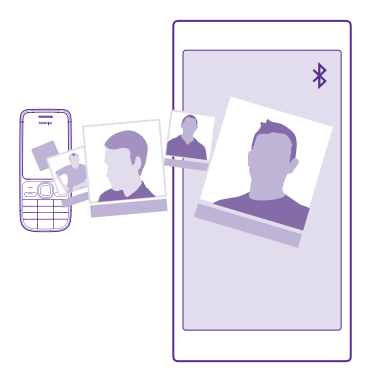

Совет: Если вы раньше использовали устройство Windows Phone или вы уже выполнили резервное копирование контактов с помощью своей учетной записи Microsoft, можно импортировать контакты непосредственно из службы. Для этого войдите в свою учетную запись с телефона. Контакты импортируются автоматически.

Старый телефон должен поддерживать технологию Bluetooth. Контакты, присутствующие на старом телефоне, необходимо сохранить в памяти телефона, а не на SIM-карте.

1. Включите функцию Bluetooth на старом телефоне и убедитесь, что на нем включено разрешение обнаружение другими устройствами.

- 2. На своем новом телефоне коснитесь элемента 🛛 Передача данных.
- 3. Коснитесь элемента **продолжить** и включите функцию Bluetooth.

**4.** Выберите старый телефон в списке обнаруженных устройств и следуйте инструкциям на обоих телефонах.

Если контакты указаны на языке, который не поддерживается новым телефоном, сведения о контактах могут отображаться неправильно.

Если приложение Передача данных еще не установлено, его можно загрузить с вебстраницы **www.windowsphone.com**.

#### Копирование контактов с SIM-карты

Если контакты хранятся на SIM-карте, их можно скопировать на телефон.

Убедитесь, что SIM-карта вставлена в телефон.

- 1. Коснитесь элемента 🗾 Контакты.
- 2. Коснитесь элемента ••• > настройки > импорт с SIM-карты.

3. Для импорта всех контактов коснитесь элемента импорт.

Совет: Для выбора отдельных контактов коснитесь элемента очистить и установите необходимые флажки.

Нельзя сохранять контакты на новую SIM-карту.

#### Создание, изменение или удаление группы контактов

Вы можете создавать группы контактов для одновременной отправки сообщений нескольким адресатам и просмотра обновлений в социальных сетях от участников группы. Например, можно добавить членов семьи в одну группу и сообщить им всем что-то важное всего одним сообщением.

Коснитесь элемента 🔤 Контакты и проведите до комнаты.

**1.** Коснитесь элемента (+) > **Группа**.

2. Введите имя группы и коснитесь 🖲.

3. Коснитесь элемента ⊕ и выберите контакт. Чтобы добавить другой контакт, коснитесь ⊕ еще раз.

4. Коснитесь элемента 🕗.

Совет: В вашем телефоне уже есть группа Лучшие друзья.

#### Добавление нового контакта в группу

Коснитесь группы и выберите 🛞 > 🕂 и контакт.

#### Удаление контакта из группы

Коснитесь группы и 🛞. Коснитесь контакта и выберите удалить из группы.

#### Переименование группы

Коснитесь группы и ••• > переименовать, а затем введите новое имя.

Удаление группы контактов

Коснитесь группы и ••• > удалить.

#### Просмотр комнат

Функция комнаты больше не поддерживается, но все еще можно просматривать существующие чаты, календари, фотографии и заметки.
После марта 2015 г. функция комнаты на платформе Windows Phone больше не поддерживается. Вы все еще можете просматривать существующие комнаты и использовать фотоальбомы комнаты, календари и заметки в телефоне. Создавать новые комнаты или вносить изменения в существующие нельзя. Вы можете просматривать старые чаты комнаты, но ни Вы, ни другие члены комнаты не могут отправлять или получать новые сообщения в чате комнаты.

Для просмотра существующих комнат коснитесь **21 Контакты** и проведите до элемента комнаты.

#### Передача контакта

Вы можете легко и просто передавать контакты своими друзьям.

- 1. На рабочем столе коснитесь элемента 🔤 Контакты и проведите до контакты.
- 2. Коснитесь контакта и элемента ••• > поделиться контактом > ⊘.
- 3. Выберите способ отправки и следуйте инструкциям.

#### Изменение фото профиля

В телефоне можно выбрать фотографию карты контакта. Выберите только что сделанную или существующую фотографию профиля в какой-либо социальной сети.

1. Коснитесь элемента 🚾 Контакты и проведите до контакты.

2. В верхней части списка контактов нажмите на свое фото.

 Снова коснитесь фотографии и выберите один из предлагаемых вариантов или коснитесь найти другую, чтобы выбрать фотографию из раздела Альбом камеры.

4. Перетащите фото, чтобы настроить обрезку, и коснитесь элемента 🕗.

# Социальные сети

Для общения с друзьями настройте социальные сети на своем телефоне.

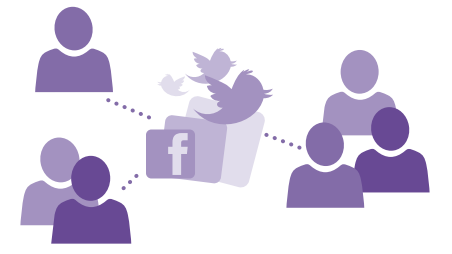

#### Настройка учетной записи социальной сети

Настройте учетные записи служб социальных сетей.

Коснитесь приложения социальной сети, в которую Вы хотите войти, например Facebook, и следуйте инструкциям на экране.

Чтобы загрузить приложения других социальных сетей, коснитесь элемента 🛅 Магазин.

×

Совет: При входе в учетную запись выполняется автоматический импорт контактов. Чтобы выбрать, какие учетные записи должны отображаться в списке контактов, на рабочем столе коснитесь элемента Контакты, проведите до контакты и коснитесь ••• > настройки > фильтр списка контактов.

#### Просмотр обновлений состояния друзей

После настройки служб на телефоне социальных сетей, таких как Twitter, вы можете отслеживать обновления состояния друзей в разделе Контакты.

Коснитесь элемента 🚾 Контакты и проведите до что нового.

#### Публикация своего состояния

Если Вы хотите пообщаться с друзьями, намекните им об этом. Опубликуйте обновление своего состояния в используемых службах социальных сетей.

- 1. Коснитесь элемента 🔤 Контакты и проведите до контакты.
- 2. Коснитесь своей карты контакта и выберите опубликовать сообщение.
- 3. Выделите службу для публикации.
- 4. Введите текст сообщения.
- 5. Коснитесь элемента 📵

#### Обмен фотографией в службах социальных сетей

После съемки фотографии отправьте ее в Интернет, чтобы друзья могли увидеть ее.

1. Коснитесь элемента Фотографии.

2. Просмотрите фотоальбомы для поиска фото, которое необходимо предоставить для общего доступа.

- 3. Коснитесь и удерживайте фотографию, затем выберите отправить....
- 4. Коснитесь службы социальной сети, в которую необходимо отправить фотографию.
- 5. При необходимости добавьте описание и отправьте свою фотографию.

# Сообщения

Оставайтесь на связи с друзьями, отправляйте им сообщения SMS и MMS или общайтесь с помощью чата.

#### Отправка сообщения

С помощью сообщений SMS и MMS можно быстро связаться с друзьями и родными.

- 1. Коснитесь элемента 🛛 Сообщения.
- 2. Коснитесь элемента 🕂.

Если Вы начали писать сообщение и до его отправки переключились в другое приложение, Вы можете продолжить работу с сообщением, вернувшись в Сообщения. Коснитесь элемента ••• > **черновики**. При оправке сообщения, черновик удаляется.

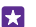

Совет: Если у вас телефон с двумя SIM-картами, вы можете выбрать SIM-карту, с которой хотите отправить сообщение. Коснитесь элемента **1 2**. Функция второй SIM-карты поддерживается не всеми телефонами. Сведения о ее доступности см. здесь: www.microsoft.com/mobile/support/wpfeatures.

 Утобы добавить получателя из списка контактов, коснитесь элемента 
 • или начните ввод имени. Можно также ввести номер телефона.

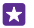

**Совет:** Чтобы добавить нескольких получателей, коснитесь элемента  $\oplus$  > (), выберите необходимых получателей и коснитесь ().

4. Коснитесь поля сообщения и введите сообщение.

🚼 🛛 Совет: Для добавления смайлика коснитесь элемента 😀.

5. Чтобы добавить вложение, например фотографию, коснитесь ()) и выберите вложение.

6. Для отправки сообщения коснитесь элемента 😱.

Если вы не можете отправить мультимедийное сообщение, убедитесь, что соблюдены перечисленные условия:

- Ваша мобильная подписка поддерживает мультимедийные сообщения.
- Передача данных включена. Проведите вниз от верхнего края экрана, нажмите ВСЕ НАСТРОЙКИ > сотовая сеть+SIM и установите для параметра Передача данных значение Вкл.

Прием и отображение мультимедийных сообщений возможны только в том случае, если устройство является совместимым. На различных устройствах сообщения могут отображаться по-разному.

#### Переадресация сообщения

В **беседы** коснитесь беседы, коснитесь пересылаемого сообщения и удерживайте его, а затем коснитесь элемента **переадресовать**.

Перед пересылкой сообщения можно изменить текст, а также добавить или удалить вложения.

#### Переадресация нескольких сообщений

В **беседы** коснитесь беседы и ••• > выбрать сообщения, коснитесь флажков, которые появляются рядом с сообщениями, затем коснитесь 🕀 для добавления получателя.

#### Чтение сообщения

При получении новых сообщений они отображаются на рабочем столе.

Сообщения, которыми Вы обмениваетесь с каким-либо контактом, отображаются в виде беседы. Беседа может содержать сообщения SMS и мультимедийные сообщения.

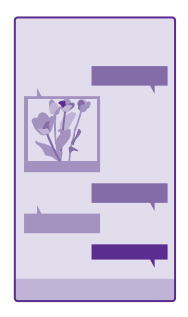

#### 1. Коснитесь элемента 🛛 Сообщения.

2. Для чтения сообщения коснитесь беседы.

Совет: Чтобы посторонние не видели уведомления о ваших сообщениях на заблокированном экране, проведите вниз от верхнего края экрана и коснитесь элемента ВСЕ НАСТРОЙКИ > экран блокировки > Выберите приложение, чтобы открыть подробные сведения > нет.

Если не получается открыть мультимедийное сообщение, убедитесь, что соблюдены перечисленные условия:

- Ваша мобильная подписка поддерживает мультимедийные сообщения.
- Передача данных включена. Проведите вниз от верхнего края экрана, нажмите ВСЕ НАСТРОЙКИ > сотовая сеть+SIM и установите для параметра Передача данных значение Вкл.

Можно отправлять текстовые сообщения, количество символов в которых превышает предел, установленный для одного сообщения. Более длинные сообщения передаются в двух и более сообщениях. Поставщик услуг может начислять соответствующую оплату. Символы с надстрочными знаками и другими метками, а также символы некоторых языков занимают больше места, уменьшая количество символов, которое можно отправить в одном сообщении.

При использовании услуг или загрузке содержимого, включая бесплатные компоненты, может выполняться передача большого объема данных, за что взимается дополнительная плата.

#### Сохранение вложения

Коснитесь вложения, например фотографии, и коснитесь элемента ••• > сохранить.

#### Удаление беседы

В **беседы** коснитесь элемента (), выберите разговор, который необходимо удалить, и коснитесь элемента ().

#### Удаление одного сообщения в режиме беседы

В **беседы** коснитесь беседы, коснитесь и удерживайте сообщение, которое требуется удалить, и коснитесь элемента **удалить**.

#### Удалить все сообщения с телефона

Коснитесь элемента 😑 > ••• > выбрать все > 🗊.

#### Ответ на сообщение

Не заставляйте друга ждать, ответьте на его сообщение сразу же.

- 1. Коснитесь элемента 🛛 Сообщения.
- 2. На экране беседы коснитесь разговора, содержащего сообщение.
- $\mathbf{x}$

Совет: Если у вас телефон с двумя SIM-картами, вы можете выбрать SIM-карту, с которой хотите отправить сообщение. Коснитесь элемента **1 2**. Функция второй SIM-карты поддерживается не всеми телефонами. Сведения о ее доступности см. здесь: www.microsoft.com/mobile/support/wpfeatures.

- 3. Коснитесь поля сообщения и введите сообщение.
- 4. Коснитесь элемента 🖲

#### Переадресация сообщения

В **беседы** коснитесь беседы, коснитесь и удерживайте сообщение, которое требуется переслать, и коснитесь элемента **переадресовать**.

Перед пересылкой сообщения можно изменить текст, а также добавить или удалить вложения.

#### Передача сообщения группе

Если Вы часто отправляете сообщение одной и той же группе контактов, можно создать группу в разделе Контакты. С помощью такой группы можно отправлять сообщения и почту всем контактам одновременно.

Коснитесь элемента 🚾 Контакты и проведите до комнаты.

1. Коснитесь группы и SMS или написать письмо.

2. Составьте и отправьте сообщение.

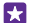

Совет: Чтобы создать группу, нажмите 🕀 > Группа.

#### Чат через Skype

Можно использовать свой телефон для обмена мгновенными сообщениями с абонентами Skype.

Если на вашем телефоне еще не установлена программа Skype, ее можно загрузить с веб-сайта **www.windowsphone.com**.

### 1. Нажмите S Skype.

2. Выполните вход с той же учетной записью Microsoft, которую используете на своем телефоне.

3. Проведите до элемента контакты и выберите контакт, с которым хотите пообщаться в чате.

4. Введите текст сообщения и коснитесь элемента 🕀.

Дополнительные сведения об обмене мгновенными сообщениями с абонентами Skype см. в видеоролике на сайте **www.youtube.com/watch?v=AF2HRYdPnAM** (только на английском языке).

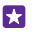

**Совет:** Чтобы сэкономить на оплате трафика, используйте для вызовов Skype соединение Wi-Fi всегда, когда оно доступно.

Передача сведений о местоположении в чате Skype Находясь в чате, коснитесь элемента 🕒 > показать место > 🌖.

#### Передача сведений о местоположении в сообщении

Если Вы пригласили друзей на встречу, отправьте им сообщение с указанием места встречи на карте.

Эта функция может быть доступна не во всех регионах.

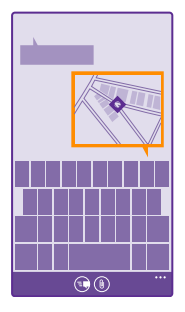

В телефоне может отобразиться запрос на использование Вашего местоположения. Необходимо разрешить использование этой функции.

1. При вводе сообщения SMS коснитесь элемента ()) > мое местоположение.

Отправка сообщения с вложением может стоить дороже отправки обычного сообщения SMS. Дополнительную информацию можно получить у поставщика услуг.

2. Коснитесь элемента 📵.

Ваши друзья получат сообщение с изображением, указывающим Ваше местоположение на карте.

#### Передача звукового сообщения

Поздравьте близкого человека с днем рождения, отправив ему музыкальную композицию в звуковом сообщении.

- 1. При вводе сообщения коснитесь элемента ()) > голосовая заметка.
- 2. Запишите сообщение и коснитесь элемента готово.
- 3. Коснитесь элемента 💽

© 2015 Microsoft Mobile. Все права защищены.

#### Использование голосовых команд для ввода сообщения

Нет времени на ввод сообщения? Введите и отправьте SMS-сообщение с помощью голосовых команд.

Для некоторых языков эта функция не предусмотрена. Информацию о поддерживаемых языках см. по адресу **www.windowsphone.com**.

Для использования этой функции также может понадобиться загрузка языкового пакета. При запросе на установку языкового пакета на рабочем столе проведите вниз от верхнего края экрана и коснитесь элемента **ВСЕ НАСТРОЙКИ** > голосовые функции > Язык голосовых функций, коснитесь нужного языка и дождитесь окончания загрузки.

Для использования этой функции необходимо соединение с Интернетом.

- 1. Нажмите клавишу поиска 🔎 и удерживайте ее.
- 2. Произнесите Отправить SMS и имя контакта.
- 3. Произнесите сообщение и следуйте командам, воспроизводимым телефоном.

## Почта

Телефон можно использовать для чтения сообщений электронной почты и ответа на них во время поездки.

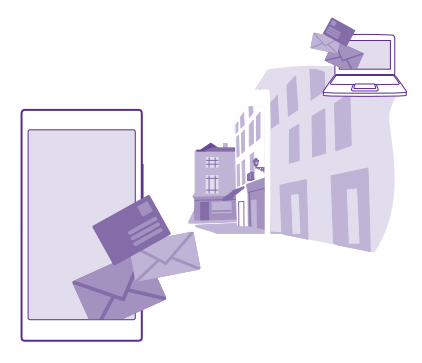

На рабочем столе коснитесь элемента 🖂.

Для отправки и получения сообщений электронной почты необходимо соединение с Интернетом.

#### Добавление или удаление почтового ящика

Используете разные адреса электронной почты для работы и дома? Нет проблем. В телефоне можно настроить несколько почтовых ящиков.

#### Добавление первого почтового ящика

Для настройки почты в телефоне необходимо соединение с Интернетом.

Если Вы не выполнили вход в учетную запись Майкрософт при первом запуске, можно сделать это сейчас. При добавлении учетной записи Майкрософт на телефон учетная запись почты добавляется автоматически.

- 1. Коснитесь элемента 🖂.
- 2. Коснитесь учетной записи и введите имя пользователя и пароль.
- 3. Коснитесь элемента вход.

**Совет:** В зависимости от учетной записи электронной почты можно также синхронизировать с телефоном не только почтовые сообщения, но и другие элементы, такие как контакты и календарь.

Если телефон не находит настройки почты, можно использовать элемент дополнительно. При этом необходимо знать тип учетной записи почты, а также адреса серверов входящей и исходящей почты. Эту информацию можно получить у поставщика услуг электронной почты.

Для получения дополнительных сведений о настройке различных учетных записей электронной почты см. раздел How-to (Инструкции) на веб-сайте www.windowsphone.com.

#### Последующее добавление почтового ящика

В почтовом ящике коснитесь элемента ••• > новая запись и учетной записи, а затем выполните вход.

Совет: Чтобы добавить в телефон рабочую почту Exchange, контакты и календарь, выберите Exchange в качестве вашей учетной записи, запишите адрес и пароль вашей рабочей почты и коснитесь вход.

Новый почтовый ящик появится в виде новой иконки на рабочем столе.

#### Удаление почтового ящика

На рабочем столе проведите вниз от верхнего края экрана и выберите **ВСЕ** НАСТРОЙКИ > почта+учетные записи. Коснитесь элемента и удерживайте почтовый ящик, а затем коснитесь элемента удалить.

Нельзя удалить первый почтовый ящик Майкрософт, в который выполнен вход. Чтобы сделать это, нужно сбросить настройки телефона.

#### Добавление в телефон почтового ящика Exchange

Необязательно использовать компьютер для рабочей почты, контактов и календаря. Можно синхронизировать важное содержимое между телефоном и сервером Microsoft Exchange.

Exchange можно настроить только в том случае, если в организации используется сервер Microsoft Exchange. Кроме того, ИТ-администратор организации должен активировать Microsoft Exchange для вашей учетной записи.

Перед запуском настройки убедитесь в наличии следующих необходимых компонентов:

- адрес корпоративной электронной почты;
- имя сервера Exchange (обратитесь в ИТ-отдел вашей организации);
- сетевое имя домена (обратитесь в ИТ-отдел вашей организации);
- пароль для входа в корпоративную сеть.

В зависимости от конфигурации сервера Exchange во время настройки могут понадобиться дополнительные сведения. Если у вас нет надлежащих сведений, обратитесь в ИТ-отдел вашей организации.

1. На рабочем столе проведите вниз от верхнего края экрана и выберите ВСЕ НАСТРОЙКИ > почта+учетные записи.

2. Коснитесь элемента **добавить службу** > Exchange.

3. Напишите почтовый адрес и пароль Exchange, затем коснитесь вход.

Во время настройки можно задать содержимое и частоту синхронизации вашего телефона с сервером. Чтобы синхронизировать дополнительное содержимое, измените настройки учетной записи Exchange.

#### Открытие почты с рабочего стола

Живые иконки почты позволяют открывать почту непосредственно с рабочего стола.

По иконкам можно определить, были ли получены новые сообщения, и узнать число непрочитанных сообщений.

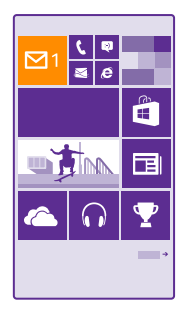

На рабочем столе можно закрепить несколько папок почты. Например, специальная иконка для деловой почты и другая для личной почты. Если объединить несколько папок почты в одну папку «Входящие», можно открывать сообщения электронной почты из всех почтовых ящиков на одной иконке.

Чтобы прочитать почту, коснитесь иконки.

#### Отправка почты

Не давайте письмам скапливаться в почтовом ящике. Используйте телефон для чтения и написания писем, где бы Вы не находились.

1. Коснитесь элемента 🖂.

 Утобы добавить получателя из списка контактов, коснитесь элемента ⊕ или начните ввод имени. Можно также ввести адрес.

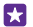

Совет: Чтобы удалить получателя, коснитесь имени и выберите Удалить.

4. Введите тему и сообщение электронной почты.

Совет: Телефон помогает написать письмо быстрее. Во время ввода слов телефон предлагает следующие возможные слова для завершения предложения. Чтобы добавить слово, коснитесь предложенного варианта. Чтобы просмотреть список, проведите пальцем по вариантам. Для некоторых языков эта функция не предусмотрена.

5. Чтобы вложить фотографию, коснитесь элемента ()).

Совет: Кроме того, при составлении сообщения можно сделать новую фотографию. Коснитесь элемента (), выполните съемку фотографии, а затем коснитесь элемента принять.

6. Коснитесь элемента 📵, чтобы передать сообщение.

#### Отправка документа Office

Коснитесь элемента **1** Office, коснитесь документа, который необходимо отправить, и ••• > поделиться..., а затем выберите необходимую учетную запись электронной почты.

#### Чтение почты

Если Вы ожидаете важные новости, необязательно торопиться к своему рабочему столу. Читайте электронные письма на телефоне.

При получении новых сообщений электронной почты они отображаются на рабочем столе.

1. Коснитесь элемента 🔼

**2.** В почтовом ящике коснитесь сообщения электронной почты. Непрочитанная почта отмечается другим цветом.

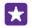

Совет: Для увеличения или уменьшения масштаба поместите два пальца на экран и разведите или сведите их.

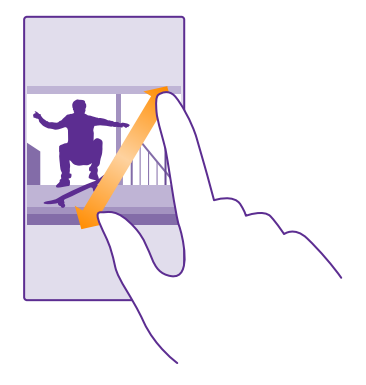

Cober: Если сообщение содержит веб-адрес, коснитесь его для перехода на вебсайт.

#### Чтение электронной почты в виде разговора

В почтовом ящике коснитесь разговора, включающего нужное сообщение электронной почты, а затем коснитесь этого сообщения. Разговор с непрочитанными сообщениями электронной почты отмечается другим цветом.

#### Сохранение вложения

В открытом сообщении электронной почты коснитесь вложения, например фотографии, и оно будет загружено на телефон. Нажмите на вложение с удержанием, затем нажмите сохранить. Сохранение поддерживается не для всех форматов файлов.

#### Копирование ссылки

Открыв почтовое сообщение, нажмите на веб-ссылку с удержанием, затем нажмите копировать ссылку.

#### Ответ на почту

Если Вы получаете сообщения, требующие быстрого ответа, можно настроить мгновенный ответ с помощью телефона.

- 1. Коснитесь элемента 🖂.
- Откройте сообщение и коснитесь элемента .

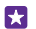

Совет: Для ответа только отправителю коснитесь элемента ответить. Чтобы ответить отправителю и другим получателям, коснитесь элемента ответить всем.

#### Переадресация почты

Откройте сообщение и нажмите 🔊 > переадресовать.

#### Удаление почты

В случае переполнения почтового ящика удалите некоторые письма, чтобы освободить место в телефоне.

- 1. В почтовом ящике коснитесь области слева от сообщений, которые нужно удалить.
- 2. Установите флажки рядом с сообщениями, а затем выберите (

Все выбранные сообщения электронной почты удаляются. В зависимости от учетной записи электронной почты сообщения могут удаляться также и с почтового сервера.

#### Удаление одного сообщения электронной почты

Откройте сообщение и коснитесь элемента ().

#### Просмотр отдельных сообщений электронной почты

Сообщения электронной почты объединяются в группы по заголовкам разговоров. Разговор также включает Ваши ответы. Если Вы хотите просматривать все сообщения по отдельности, можно отключить функцию разговоров.

- 1. Коснитесь элемента 🖂.
- 2. Коснитесь элемента •• > настройки.
- 3. Установите для настройки Беседы значение Выкл.

#### Отправка автоответов

Если вы в отпуске или просто отсутствуете на рабочем месте, вы можете отправлять автоматические ответы на сообщения, поступающие во время вашего отсутствия.

 Коснитесь элемента ≥ ••• > настройки > автоматические ответы.
 Установите для параметра Состояние значение Вкл. \_\_\_\_\_, введите ответ и нажмите ⊙.

#### Использование голосовых команд для ввода сообщения электронной почты

Вы можете продиктовать сообщение, а не вводить его с помощью клавиатуры.

Для некоторых языков эта функция не предусмотрена. Информацию о поддерживаемых языках см. по адресу **www.windowsphone.com**.

1. Коснитесь элемента 🖂.

 Коснитесь элемента • и выберите учетную запись, если Вы используете общую папку «Входящие».

3. Чтобы добавить получателя из списка контактов, коснитесь элемента ⊕. Можно также ввести адрес.

- 4. Коснитесь элемента Тема: > 🕢 и произнесите тему.
- 5. Коснитесь поля сообщения и 🖲, а затем продиктуйте сообщение.
- 6. Коснитесь элемента 📵, чтобы передать сообщение.

#### Объединение нескольких почтовых ящиков в одну папку «Входящие»

При наличии нескольких учетных записей электронной почты можно выбрать, какие папки «Входящие» требуется объединить в одну папку «Входящие». Объединенная папка «Входящие» позволяет просматривать сразу всю почту.

1. На рабочем столе коснитесь значка почты.

2. Коснитесь элемента ••• > связать папки "входящие".

3. В списке другие папки "входящие" выберите папки «Входящие», которые необходимо связать с первой папкой.

**4.** Коснитесь элемента **переименовать общую папку "входящие"**, введите новое имя почтового ящика, а затем коснитесь элемента ⊘.

Новая объединенная папка «Входящие» закрепляется на рабочем столе.

#### Удаление связей объединенных папок «Входящие»

На рабочем столе коснитесь объединенной папки «Входящие» и ••• > общие папки "входящие". В списке коснитесь папок «Входящие», для которых необходимо удалить связи, а затем выберите удалить связь.

# Камера

Зачем нужна отдельная камера, если в телефоне есть все необходимое, чтобы запечатлеть важные моменты? С помощью камеры на телефоне можно без труда создавать фотоснимки или записывать видео.

# Информация о Lumia Camera

Богатый функционал Lumia Камера позволит Вам сделать отличные фотографии.

С помощью Lumia Камера можно:

- Вручную настраивать значение каждого параметра.
- Простая отправка фотографий и видео
- Запись видео высокой четкости. 4К и Full HD не поддерживаются некоторыми моделями телефонов. Сведения о ее доступности см. здесь: www.microsoft.com/ mobile/support/wpfeatures.
- Выберите наилучший кадр или создайте снимок в движении из видео высокой четкости с помощью приложения Lumia Мгновения
- Снимайте фотографии без потерь в формате Digital Negative (DNG)
- Создавайте более качественные групповые снимки и фотографии движущихся объектов с помощью режима серия фото

Доступные функции приложения Lumia Камера зависят от модели телефона.

Для загрузки приложения Lumia Камера или проверки его актуальной версии перейдите на страницу **www.windowsphone.com**. Lumia Камера доступно для определенных моделей телефонов.

Фотографии, сохраненные на телефоне, можно загрузить в OneDrive для быстрого доступа к ним с телефона, планшета или компьютера.

# Быстрое открытие камеры

Чтобы моментально открыть камеру, поместите ярлык в центр действий. Если на телефоне есть клавиша камеры, использование этой клавиши — самый быстрый способ начать съемку.

 На рабочем столе проведите вниз сверху экрана и выберите ВСЕ НАСТРОЙКИ > уведомления+действия.

Чтобы изменить ярлык для открытия камеры по умолчанию, коснитесь ярлыка и 3.
 Чтобы быстро включить камеру с помощью ярлыка, проведите вниз сверху экрана и коснитесь элемента .

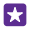

Совет: Чтобы включить камеру, когда телефон заблокирован, нажмите клавишу питания, проведите вниз сверху экрана и коснитесь элемента о.

Использование клавиши камеры для открытия камеры Если на телефоне есть клавиша камеры, нажмите ее, чтобы включить камеру.

© 2015 Microsoft Mobile. Все права защищены.

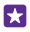

Совет: Чтобы быстро включить камеру, когда телефон заблокирован, нажмите клавишу камеры и удерживайте ее несколько секунд.

### Изменение камеры по умолчанию

Вы можете изменить приложение камеры по умолчанию, задав любую камеру.

1. На рабочем столе проведите вниз сверху экрана и выберите ВСЕ НАСТРОЙКИ > фото +камера.

**2.** Нажмите **Приложение камеры по умолчанию** и выберите камеру.

# Основы работы с камерой

Вы можете быстро и просто создавать фотографии или записывать видеоклипы, а также обмениваться ими с друзьями.

#### Фотосъемка

Делайте четкие и яркие фотографии — сохраняйте лучшие моменты жизни в своем фотоальбоме.

Доступные функции приложения Lumia Камера зависят от модели телефона.

Для загрузки приложения Lumia Камера или проверки его актуальной версии перейдите на страницу **www.windowsphone.com**. Lumia Камера доступно для определенных моделей телефонов.

1. Коснитесь элемента 🚾 Lumia Камера.

Совет: Если на телефоне есть клавиша камеры, нажмите и удерживайте ее несколько секунд, чтобы быстро включить камеру, когда устройство заблокировано.

Для увеличения или уменьшения масштаба разведите или сдвиньте пальцы. Функция масштабирования камеры поддерживается не всеми телефонами. Сведения о ее доступности см. здесь: www.microsoft.com/mobile/support/wpfeatures.
 Чтобы сфокусировать камеру на определенном объекте, коснитесь его на экране. Функция фокусировать камеры поддерживается не всеми телефонами. Сведения о ее доступности см. здесь: www.microsoft.com/mobile/support/wpfeatures.
 Чтобы сделать фотографию, коснитесь об.

 $\mathbf{x}$ 

**Совет:** Если у Вашего телефона есть клавиша камеры, для фокусировки нажмите ее наполовину и удерживайте в течение нескольких секунд. Чтобы снять фотографию, нажмите клавишу камеры до конца.

- Совет: Чтобы качество изображения на экране было оптимальным, не закрывайте светочувствительный элемент. Функция датчика освещенности поддерживается не всеми телефонами. Сведения о ее доступности см. здесь: www.microsoft.com/ mobile/support/wpfeatures.
- Совет: Попробуйте другие потрясающие приложения Lumia, чтобы сделать свои фотографии максимально выразительными. Чтобы кадрировать фотографии с

сохранением оригинала в полном разрешении, а также применять фильтры и другие спецэффекты, используйте приложение Lumia ФотоСтудия. Для создания эффектных автопортретов воспользуйтесь приложением Lumia Сэлфи.

#### Просмотр фотографии с полным разрешением

Для просмотра только что полученной фотографии в зависимости от модели телефона выполните одно из перечисленных ниже действий.

- Коснитесь круглого значка в углу экрана.
- Коснитесь элемента 📼.

Эту фотографию в полном разрешении можно просмотреть только в приложении Lumia Камера.

#### Улучшение автопортрета

Для создания эффектных автопортретов воспользуйтесь приложением Lumia Сэлфи. Снимок будет улучшен, после чего его можно мгновенно опубликовать.

Для загрузки приложения Lumia Сэлфи или проверки его актуальной версии перейдите на страницу **www.windowsphone.com**. Lumia Сэлфи доступно для определенных моделей телефонов.

1. Коснитесь элемента 😰 Lumia Сэлфи.

2. Чтобы снять автопортрет с помощью лицевой камеры, просто коснитесь экрана. Функция передней камеры поддерживается не всеми телефонами. Сведения о ее доступности см. здесь: www.microsoft.com/mobile/support/wpfeatures.

3. Чтобы снять автопортрет с помощью основной камеры, коснитесь элемента () для переключения камеры при необходимости. Посмотрите в объектив, следуя звуковым сигналам выровняйте снимок и не двигайтесь, пока камера не сделает фотографию.

Совет: Чтобы избавиться от эффекта дрожания камеры, коснитесь элемента ••• > таймер и выберите величину задержки.

5. Чтобы улучшить автопортрет, коснитесь элемента 🛞.

6. Чтобы применить к автопортрету фильтр, коснитесь элемента 🛞.

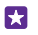

F7

**Совет:** Чтобы удалить с автопортрета все улучшения и фильтры, коснитесь элемента ••• > очистить все эффекты.

7. Чтобы сохранить автопортрет, коснитесь элемента 🖲.

#### Запись видео

С помощью данного телефона можно не только снимать фотографии, но и записывать особые моменты в формате видео.

1. Коснитесь элемента 🔤 Lumia Камера.

 Чтобы переключиться из режима фотосъемки в режим видеосъемки коснитесь элемента ■ 3. Для увеличения или уменьшения масштаба разведите или сдвиньте пальцы. Функция масштабирования камеры поддерживается не всеми телефонами. Сведения о ее доступности см. здесь: www.microsoft.com/mobile/support/wpfeatures.

- 4. Чтобы начать запись, выберите 🛋 При этом включается таймер.
- 5. Чтобы остановить запись, выберите 🛋 Таймер останавливается.

Для просмотра только что снятого видеоклипа коснитесь круглой мини-картинки в углу экрана. Видео сохраняется в папке Альбом камеры.

#### Оживите свои фотографии

Living Images добавляет к каждому снимку небольшое видео, поэтому они кажутся живыми при просмотре в Альбом камеры или Lumia Истории.

Технология Living Images поддерживается не всеми телефонами. Сведения о ее доступности см. здесь: www.microsoft.com/mobile/support/wpfeatures.

Загрузите последнюю версию приложения Lumia Камера из Магазин.

- 1. Коснитесь элемента 🔤 Lumia Камера > 🔯 и проведите до фото.
- 2. Выберите для настройки Фотоклипы значение включено.

#### Сохраняйте ваши фотографии и видео на карту памяти

Если в вашем телефоне есть карта памяти, а память телефона заканчивается, сохраняйте фотографии, которые вы снимаете, и записи видео на карту памяти.

Для достижения наилучшего качества видео записывайте видеоклипы в память телефона. При записи видео на карту памяти рекомендуется использовать высокоскоростную карту microSD объемом 4–128 ГБ от известного производителя. Карта памяти поддерживается не всеми телефонами. Сведения о ее доступности см. здесь: www.microsoft.com/mobile/support/wpfeatures.

- 1. Коснитесь элемента 🧕 Контроль памяти.
- 2. Выберите для настройки Сохранять новые фотографии на значение SD-карта.

Теперь снятые фотографии будут сохраняться на карте памяти.

Используйте только совместимые карты памяти, рекомендованные для данного устройства. Использование несовместимых карт памяти может привести к повреждению самой карты и устройства, а также повреждению информации, записанной на карте памяти.

#### Сохранение снятых ранее фотографий и видео на карту памяти

В разделе Фотографии выберите фото или видео, коснитесь 🖨 и фото или видео, затем коснитесь ••• > сохранить на SD-карте.

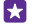

Совет: Чтобы быстро выбрать все фотографии или видео в альбоме, перейдите в альбом и коснитесь () > ••• > выбрать все.

#### Сохранение информации о местоположении фото- и видеосъемки

Если Вы хотите запомнить, где Вы находились при съемке определенной фотографии или видео, можно настроить телефон на автоматическую запись местоположения.

На рабочем столе проведите вниз от верхнего края экрана и выберите ВСЕ НАСТРОЙКИ > фото+камера > Использовать сведения о местоположении.

В фотографию или видеозапись можно добавить координаты местоположения, определенные с помощью сети или по спутнику. Вложенные сведения о местоположении из опубликованных фотографий и видеороликов могут оказаться доступны просматривающим их пользователям. В настройках телефона можно отключить создание географических тегов.

#### Отправка фотографий и видео

Можно быстро и легко показать фотографии и видео друзьям или родным.

1. Создайте снимок или запишите видео.

2. На начальном экране коснитесь элемента **Фотографии**, найдите фотографию или видеоклип и коснитесь их.

3. Нажмите 💿, выберите способ отправки и следуйте инструкциям.

- Совет: Чтобы передать несколько фотографий или видеоклипов одновременно, коснитесь элемента (), выберите фотографии и видеоклипы и коснитесь элемента ).
- Совет: Для доступа к фотографиям с любого из своих устройств можно настроить отправку в OneDrive. В этом случае при просмотре фотографий в разделе OneDrive альбом будет доступен в Фотографии. Чтобы настроить эту функцию, на рабочем столе проведите вниз сверху экрана и выберите ВСЕ НАСТРОЙКИ > фото +камера. В разделе Автоматическая отправка коснитесь элемента OneDrive и выберите нужное значение.

При использовании услуг или загрузке содержимого, включая бесплатные компоненты, может выполняться передача большого объема данных, за что взимается дополнительная плата.

Не все службы обмена поддерживают все форматы файлов и видео, записанные в высоком качестве.

### Дополнительные возможности фотосъемки

В телефоне предусмотрено множество настроек для фотографий. Делайте фотографии в своем вкусе.

#### Снимайте фотографии как профессионал

Раскройте весь свой творческий потенциал и делайте профессиональные фотографии. С помощью приложения Lumia Камера можно вручную регулировать настройки как в режиме камеры, так и в режиме видео. 1. Коснитесь элемента 🚾 Lumia Камера.

 Для просмотра настроек перетащите то влево. Для изменения настройки сдвиньте палец на ползунке вверх или вниз. Можно, например, изменить параметр Экспокоррекция для контроля уровня освещенности фотографии.

- 3. Чтобы закрыть настройки, перетащите 🔟 вправо.
- 4. Чтобы сделать фотографию, коснитесь 🔟.

#### Создание фотографий без потерь

Lumia Камера позволяет снимать фотографии без потерь в формате Digital Negative (DNG), для которых существуют дополнительные возможности постобработки.

Формат Digital Negative (DNG) поддерживается не всеми телефонами. Сведения о ее доступности см. здесь: www.microsoft.com/mobile/support/wpfeatures.

1. Коснитесь элемента 🔤 Lumia Камера > 🔯 и проведите до фото.

2. Коснитесь элемента Режим съемки и выберите режим JPG + DNG.

3. При съемке сохраняются 2 файла: фотография в формате JPG с более низким разрешением, оптимизированная для публикации в Интернете, а также снимок без потерь в формате DNG.

Для просмотра фотографий в формате DNG после их переноса на компьютер загрузите и установите Adobe DNG Codec с веб-сайта **www.adobe.com/support/downloads/** detail.jsp?ftpID=5495.

Редактировать фотографии в формате DNG можно в любом фоторедакторе, который полностью поддерживает стандарт DNG.

#### Запись видео высокой четкости

У вас есть возможность записывать видео высокой четкости нажатием одной клавиши.

4К и Full HD не поддерживаются некоторыми моделями телефонов. Сведения о ее доступности см. здесь: www.microsoft.com/mobile/support/wpfeatures.

Коснитесь элемента 🚾 Lumia Камера.

1. Чтобы начать запись, нажмите и удерживайте клавишу камеры. При этом включается таймер.

2. Чтобы остановить запись, отпустите клавишу камеры. Таймер останавливается.

Совет: Для просмотра только что снятого видеоклипа коснитесь круглой миникартинки в углу экрана. Видео сохраняется в папке Альбом камеры.

#### Смена разрешения при записи видео

57

Коснитесь элемента **ф**, проведите до элемента **видео**, нажмите **Разрешение** и выберите нужное разрешение.

Максимальное разрешение будет 4К или Full HD в зависимости от модели вашего телефона.

#### Удобное создание рамок для фотографий

Для создания профессиональных рамок для совершенных фотографий можно использовать сетку видоискателя.

1. Коснитесь элемента 🚾 Lumia Камера.

 В зависимости от модели своего телефона выполните одно из перечисленных ниже действий.

- Коснитесь элемента ••• > настройки.
- Коснитесь элемента 🙀 и проведите по экрану, чтобы выбрать общие.

#### Установите для параметра Сетки кадрирования значение золотое сечение или, например, правило третей.

4. Чтобы сделать фотографию, коснитесь 🔟

# Создание красивых фотографий с помощью интеллектуального режима последовательной съемки

Чтобы движущиеся объекты стали более четкими, а на групповых фотографиях хорошо получались все лица, используйте функцию серия фото.

- 1. Коснитесь элемента 🚾 Lumia Камера.
- 2. Коснитесь элемента 🖲.
- 3. Чтобы сделать фотографию, коснитесь 🖲.

Телефон создает последовательность снимков. Чтобы узнать, что с ними можно сделать, коснитесь элемента 
с затем нажмите на фотографию и редактировать серию фото.

#### Поиск лучших моментов в видео

Записав видео высокой четкости, вы сможете найти наилучшие кадры и сохранить их в виде отдельных изображений. Кроме того, можно создавать эффектные снимки в движении.

Lumia Мгновения поддерживаются не всеми телефонами. Сведения о ее доступности см. здесь: www.microsoft.com/mobile/support/wpfeatures.

Записав видео высокой четкости, коснитесь элемента 🔤 Lumia Мгновения и выберите видеоролик.

#### 1. Коснитесь элемента СОЗДАТЬ СЪЕМКУ В ДВИЖЕНИИ.

- 2. Чтобы задать начало съемки в движении, коснитесь ползунка.
- 3. Чтобы задать конец съемки в движении, коснитесь ползунка и выберите ⊘.
- Чтобы удалить движущиеся объекты с фотографии, коснитесь белых кружков в нижней части экрана.

5. Чтобы выбрать движущийся объект, который необходимо выделить, проведите влево или вправо, перетащив кружок в нижней части экрана.

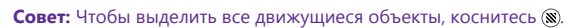

6. Чтобы добавить эффект размытия в движении, коснитесь элемента 🕗.

•

7. Чтобы сохранить снимок в движении в папке Альбом камеры, коснитесь элемента (9).

#### Сохранение лучших кадров

Коснитесь элемента **ВЫБРАТЬ ЛУЧШИЙ КАДР**, коснитесь ползунка либо проведите влево или вправо, чтобы найти наиболее удачные кадры видео, а затем выберите (Ф), чтобы сохранить кадр в качестве отдельного изображения в папку Альбом камеры.

Можно сохранять любое количество кадров.

#### Добавление движений на фотографии

С помощью приложения Lumia Ожившие фото можно анимировать и оживлять неподвижные фотографии.

Для загрузки приложения Lumia Ожившие фото или проверки его актуальной версии перейдите на страницу **www.windowsphone.com**. Lumia Ожившие фото доступно для определенных моделей телефонов.

- 1. Коснитесь элемента 🛃 Lumia Ожившие фото.
- 2. Чтобы сделать фотографию, нажмите 🙆 и коснитесь экрана.
- 3. Выберите области, которые хотите анимировать, и коснитесь элемента ⊘.
- 4. Чтобы сохранить анимированную фотографию, коснитесь элемента 🖲.

#### Фотосъемка в панорамном режиме

Хотите запечатлеть красивый ландшафт или жизнь города на одной захватывающей фотографии? Воспользуйтесь приложением Lumia Панорама.

Для загрузки приложения Lumia Панорама или проверки его актуальной версии перейдите на страницу **www.windowsphone.com**. Lumia Панорама доступно для определенных моделей телефонов.

#### 1. Коснитесь элемента Lumia Панорама.

2. Чтобы снять первую фотографию, коснитесь экрана.

 Чтобы сделать следующую фотографию, медленно смещайте телефон вправо до тех пор, пока круг не окажется вокруг точки, тогда телефон сделает следующую фотографию.

4. После съемки нужного числа фотографий коснитесь ⊘.

# Фотографии и видео

Информация о просмотре, организации, совместном доступе и редактировании фотографий и видеоклипов.

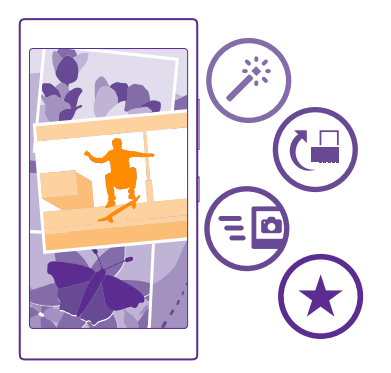

#### Раздел «Фото»

На телефоне снятые фотографии и записанные видеоклипы сохраняются в разделе Фотографии , где их можно найти и просмотреть.

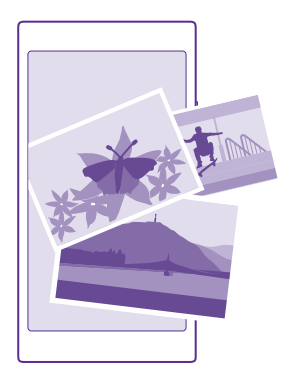

Чтобы легко находить фотографии и видео, отмечайте их как избранные или упорядочивайте в альбомах.

#### Просмотр фотографий

Снова и снова переживайте важные моменты — просматривайте фотографий на телефоне.

Коснитесь элемента Фотографии.

1. Чтобы просмотреть полученную фотографию, проведите до элемента **альбомы**, нажмите **Альбом камеры** и коснитесь фотографии.

 Для просмотра следующей фотографии проведите пальцем влево. Для просмотра предыдущей фотографии проведите пальцем вправо.

#### Поиск фотографий по дате и местоположению

Коснитесь элемента ••• > настройки > Группировать мои фото по времени и местоположению.

#### Увеличение или уменьшение масштаба

Коснитесь экрана двумя пальцами, а затем сведите или разведите пальцы.

×

Совет: Для быстрого увеличения или возврата к исходному масштабу, дважды коснитесь фотографии.

#### Отметка избранной фотографии

Отметьте лучшие фотографии как избранные, чтобы их можно было легко найти на экране избранное в разделе Фотографии.

1. Коснитесь элемента Фотографии > альбомы и перейдите к фотографии.

Если фотография находится в интернет-альбоме, Вы можете сохранить ее на телефон.

2. Коснитесь элемента ••• > 💌.

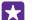

Совет: Чтобы быстро отметить несколько фотографий как избранные, выберите альбом, в котором находятся эти фотографии, коснитесь элемента (), выберите фотографии и коснитесь элемента ().

#### Просмотр избранных объектов

В разделе Фотографии проведите до элемента избранное.

#### Изменение фона в разделе «Фотографии»

Если у Вас есть потрясающая фотография, от которой Вы без ума, ее можно использовать в качестве фонового изображения для раздела Фотографии.

1. Коснитесь элемента Фотографии.

- 2. Коснитесь элемента ••• > настройки.
- 3. Выберите для настройки На иконке рабочего стола: значение одно фото.
- 4. Коснитесь элемента выбрать фото и выберите фоновую фотографию.

Совет: Можно также настроить телефон на периодическую автоматическую смену фотографии. Коснитесь элемента ••• > настройки. Установите для параметра На иконке рабочего стола: значение все фото или избранные фото и коснитесь элемента в случайном порядке.

#### Создание альбома

Чтобы легко находить фотографии события, человека или поездки, можно упорядочить фотографии в альбомы, например по различным тематикам. Если Вы используете компьютер Мас, установите приложение Windows Phone из магазина программ Мас.

1. Подключите телефон к совместимому компьютеру с помощью совместимого кабеля USB.

2. На компьютере откройте диспетчер файлов, например проводник Windows или систему поиска Finder, и перейдите в папку с фотографиями.

3. Добавьте новую папку, присвойте ей имя и добавьте в нее фотографии.

Папка отобразится как альбом на экране альбомы телефона.

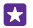

**Совет:** Если на компьютере установлена операционная система Windows 7, Windows 8 или более поздней версии, вы также можете использовать приложение Windows Phone. В Windows 7 приложение можно загрузить по адресу www.windowsphone.com.

#### Удаление альбома

Коснитесь элемента Фотографии > альбомы. Коснитесь альбома и удерживайте его, а затем выберите удалить.

При удалении альбома с телефона также удаляются содержащиеся в этом альбоме фотографии. Если альбом был скопирован на компьютер, альбом и содержащиеся в нем фотографии остаются на компьютере.

Удаление интернет-альбомов с телефона невозможно.

#### Создавайте сюжеты

Демонстрируйте сюжеты из своей жизни в фотографиях с помощью приложения Lumia Истории.

Для загрузки приложения Lumia Истории или проверки его актуальной версии перейдите на страницу **www.windowsphone.com**. Lumia Истории доступно для определенных моделей телефонов.

Телефону необходим доступ к сведениям о вашем местоположении. Для этого на рабочем столе проведите вниз от верхнего края экрана, нажмите **ВСЕ НАСТРОЙКИ** > местоположение, а затем установите для параметра Службы определения местоположения значение **Вкл.** [1].

1. Коснитесь элемента 📰 Lumia Истории.

Снятые вами фотографии автоматически объединяются в сюжеты. Чтобы приложение составило сюжет, необходимо сделать хотя бы семь снимков в одном месте и в одно время.

3. Чтобы переименовать сюжет, нажмите на коллекцию и название и введите новое имя.

4. Чтобы просмотреть все фотографии, входящие в сюжет, коснитесь коллекции, а затем фотографии. Чтобы перейти к другим снимкам, проведите влево или вправо.

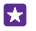

Совет: К фотографиям в сюжете можно добавлять подписи. Нажмите на фотографию и выберите **добавить заголовок**. Чтобы просмотреть подпись, коснитесь фотографии.

#### Поиск фотографии на карте

Чтобы увидеть на карте место, в котором была сделана фотография, поставьте на снимок два пальца и сведите их.

#### Копирование фотографий на компьютер

Используйте диспетчер файлов компьютера, чтобы скопировать или переместить фотографии на компьютер.

При использовании компьютера Mac установите приложение Lumia Photo Transfer for Mac с веб-сайта www.microsoft.com/mobile/support/.

1. Подключите телефон к совместимому компьютеру с помощью совместимого кабеля USB.

2. На компьютере откройте диспетчер файлов, например проводник Windows или систему поиска Finder, и перейдите к телефону.

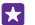

**Совет:** Ваш телефон приведен в разделе переносных устройств как Windows Phone. Чтобы просмотреть папки на своем телефоне, дважды щелкните имя телефона. Для документов, музыки, фотографий, мелодий и видеозаписей существуют отдельные папки.

**3.** Откройте папку для фотографий, а затем выберите и скопируйте фотографии на компьютер.

Совет: Если на компьютере установлена операционная система Windows 7 или Windows 8, можно также использовать приложение Windows Phone. В Windows 7 приложение можно загрузить по адресу **www.windowsphone.com**.

#### Редактирование фотографии

Можно вносить быстрые правки в сделанные фотографии, например поворачивать и обрезать их. Можно также использовать функцию автоисправления, чтобы одним простым касанием задавать исправление фотографии телефоном.

1. Коснитесь элемента Фотографии > альбомы и фотографии.

2. Коснитесь элемента ••• > изменить и выберите параметр.

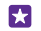

Совет: Если из службы Магазин были загружены приложения для редактирования фотографий, они отображаются здесь в качестве функций изменения.

3. Чтобы сохранить отредактированную фотографию, коснитесь элемента (п).

#### Добавляйте новые специальные эффекты к фотографиям

Новые возможности редактирования фотографий: примените интересные эффекты к любимым фотографиям с помощью Lumia ФотоСтудия.

Для загрузки приложения Lumia ФотоСтудия или проверки его актуальной версии перейдите на страницу **www.windowsphone.com**. Lumia ФотоСтудия доступно для определенных моделей телефонов.

Коснитесь элемента 🖬 Lumia ФотоСтудия и выберите фотографию для редактирования.

#### Кадрирование фотографий

Коснитесь элемента 🕤 и выберите формат изображения или поверните фотографию.

Применение фильтра Коснитесь элемента 🛞.

#### Улучшение фотографии

Коснитесь элемента 🕦 и выберите тип улучшения.

#### Размытие фрагмента фотографии

Коснитесь элемента ••• > **размытие фона**. Можно выбрать участок размытия и отрегулировать величину размытия.

#### Добавление оттенка для фотографии

Коснитесь элемента ••• > **цветовая маска**. Выберите цвет в палитре и примените его к фотографии. Когда закончите, коснитесь элемента ⊘.

# Сохранение отредактированной фотографии

Коснитесь элемента ••• > сохранить.

**Совет:** Чтобы вернуться к исходной фотографии, коснитесь ••• > **вернуть к** исходному.

#### Отображение фотографий на телефоне друга

Хотите показать лучшие снимки своим друзьям? Воспользуйтесь мобильным проектором PhotoBeamer и покажите фотографии на экране устройства друга без использования кабелей.

 На устройстве, где должны отображаться фотографии, перейдите на сайт https:// www.photobeamer.com (на английском языке).

2. На своем телефоне коснитесь элемента 🚾 PhotoBeamer.

3. Коснитесь фотографии, которую хотите отобразить на экране.

4. На веб-странице PhotoBeamer отсканируйте QR-код с помощью своего телефона.

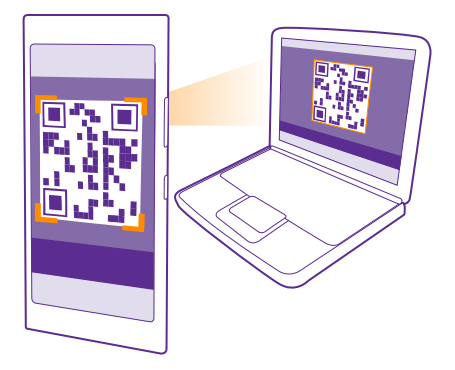

5. Проведите влево или вправо, чтобы показать другие фотографии из этой папки.

# Карты и навигация

Узнайте, что там находится и как туда добраться.

### Включение служб определения местоположения

Используйте карты, чтобы определить свое местоположение и сохраняйте его на фотографиях, которые Вы снимаете. Программы могут использовать сведения об определении местоположения, чтобы предложить Вам расширенный набор услуг.

1. На рабочем столе проведите вниз от верхнего края экрана и выберите ВСЕ НАСТРОЙКИ.

2. Коснитесь элемента местоположение и выберите для Службы определения местоположения значение Вкл. [\_\_\_].

### Поиск местоположения

Карты помогает находить определенные места и организации.

Коснитесь элемента 🔤 Карты.

1. Коснитесь элемента 🕗.

2. Введите слова для поиска, например почтовый адрес или название места, в поле поиска.

3. Выберите элемент из списка предложенных совпадений по мере ввода или коснитесь клавиши Enter для поиска.

Местоположение отображается на карте.

Если поиск не дал результатов, убедитесь в правильности написания искомых слов.

Просмотр текущего местоположения

Коснитесь элемента 🔘.

## Определение маршрутов к месту

Определите пешеходные, автомобильные маршруты или маршруты движения на общественном транспорте, используя текущее местоположение в качестве начальной точки.

1. Коснитесь элемента 🔤 Карты > 🐼.

 Если использование текущего местоположения в качестве начальной точки не требуется, коснитесь элемента Начало и выполните поиск начальной точки.
 Коснитесь элемента Конец и выполните поиск конечной точки.

На карте указывается маршрут, а также приблизительная продолжительность перемещения в пункт назначения. Чтобы просмотреть подробный маршрут, коснитесь элемента **этапы маршрута**.

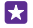

Совет: Чтобы удалить с карты маршрут, который больше не нужен, нажмите ••• > очистить карту.

#### Определение пешеходных маршрутов

После создания маршрута коснитесь элемента 🐔.

#### Определение автомобильных маршрутов с голосовыми указаниями

После определения конечной точки (при использовании текущего местоположения в качестве начальной точки) коснитесь элемента 🚗 > по этапам.

### Определение маршрутов движения на общественном транспорте

После создания маршрута коснитесь элемента 🚍.

Информация об общественном транспорте доступна для ряда городов мира.

### Загрузка карт на телефон

Перед путешествием сохраните новые карты на телефоне, чтобы их можно было просматривать без соединения с Интернетом во время поездки.

Чтобы загрузить и обновить карты, подключитесь к Wi-Fi.

Коснитесь элемента 📷 Карты > ••• > настройки.

- 1. Коснитесь элемента скачать карты > (+).
- 2. Выберите страну или регион.

#### Обновление существующей карты

Коснитесь элемента проверить наличие обновлений.

#### Удаление карты

Выберите скачать карты, коснитесь и удерживайте карту, затем выберите удалить.

### Методы определения местоположения

Телефон определяет Ваше местоположение и отображает его на карте с помощью GPS, GLONASS, A-GPS, Wi-Fi или сведений о сотовой сети (по идентификатору соты).

Доступность, точность и полнота сведений о местоположении могут быть ограничены и зависят, в частности, от Вашего расположения, окружающих объектов и сторонних источников информации. Сведения о местоположении могут быть недоступны, например, внутри зданий или под землей. Порядок соблюдения конфиденциальности при определении местоположения описан в Политике конфиденциальности Microsoft Mobile.

Сетевая услуга Assisted GPS (A-GPS) и иные подобные средства, расширяющие возможности GPS и GLONASS, получают информацию о местоположении, используя сотовую сеть, и помогают рассчитать Ваше текущее местоположение.

A-GPS и другие усовершенствованные варианты GPS и GLONASS могут требовать передачи небольших объемов данных через мобильную сеть. Чтобы избежать расходов на передачу данных, например в поездке, можно выключить мобильный Интернет в настройках телефона.

Определение местоположения по Wi-Fi улучшает точность при отсутствии спутниковых сигналов, особенно при нахождении внутри зданий или между высокими зданиями. При нахождении в том месте, где использование Wi-Fi ограничено, можно выключить Wi-Fi в настройках телефона.

!

Примечание: Использование сети Wi-Fi может быть ограничено в некоторых странах. Например, в странах EC использовать сеть Wi-Fi в диапазоне 5150– 5350 MГц, а в США и Канаде в диапазоне 5,15–5,25 ГГц можно только в помещениях. Чтобы получить дополнительную информацию, обратитесь в местные органы власти.

Счетчик пути имеет ограниченную точность, на которую влияет наличие и качество спутникового сигнала.

# Интернет

Информация о создании беспроводных соединений и просмотре интернет-страниц без лишних расходов на передачу данных.

# Определение интернет-соединений

Если поставщик услуг сотовой связи взимает плату по мере пользования, можно изменить настройки WiFi и мобильной передачи данных, чтобы снизить затраты на передачу данных. Можно использовать разные настройки в роуминге и в домашней сети.

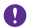

Важное замечание: Используйте шифрование для увеличения безопасности подключения к сети WiFi. Применение кодирования позволит снизить риск несанкционированного доступа к данным.

Соединение Wi-Fi чаще всего обеспечивает более высокую скорость и стоит дешевле по сравнению с соединением для мобильной передачи данных. Если доступно соединение Wi-Fi и мобильная передача данных, телефон использует соединение Wi-Fi.

- 1. На рабочем столе проведите вниз сверху экрана и выберите 🌈
- 2. Установите для параметра Сети Wi-Fi значение Вкл. \_\_\_\_\_.
- 3. Выберите соединение, которое необходимо использовать.

Использование соединения для мобильной передачи данных На рабочем столе проведите вниз от верхнего края экрана, нажмите ВСЕ НАСТРОЙКИ > сотовая сеть+SIM и установите для параметра Передача данных значение Вкл. [\_\_\_].

 $\mathbf{x}$ 

Совет: Хотите легко включать и выключать мобильные данные? Добавьте ярлык для центра действий. На рабочем столе проведите вниз сверху экрана и выберите ВСЕ НАСТРОЙКИ > уведомления+действия. Коснитесь одного из ярлыков, а затем элемента передача данных.

Использование подключения для мобильной передачи данных в зоне роуминга На рабочем столе проведите вниз от верхнего края экрана, нажмите ВСЕ НАСТРОЙКИ > сотовая сеть+SIM и установите для параметра Настройки передачи данных в роуминге значение использовать в роуминге.

Подключение к Интернету в роуминге, особенно за границей, может привести к значительному увеличению расходов на передачу данных.

Передача данных в роуминге означает использование телефона для получения данных по сетям, которые не принадлежат Вашему поставщику сетевых услуг и не обслуживаются им.

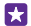

Совет: Отслеживать передачу данных можно с помощью программы контроль данных.

# Подключение компьютера к Интернету

Использование Интернета в пути не вызовет никаких затруднений. Подключите свой телефон к хот-споту Wi-Fi и используйте мобильную передачу данных для доступа в Интернет с ноутбука или другого устройства.

 На рабочем столе проведите вниз сверху экрана и выберите ВСЕ НАСТРОЙКИ > общий интернет.

2. Установите для параметра Общий доступ значение Вкл. [].

 Чтобы изменить имя соединения, коснитесь элемента настройка > Имя сети, а затем введите имя.

Совет: Можно также ввести пароль для соединения.

4. Выберите соединение на другом устройстве.

Другое устройство использует данные в соответствии с Вашим тарифным планом, что может быть связано с расходами на передачу данных. Для получения информации о доступности и стоимости передачи данных обращайтесь к поставщику услуг сотовой связи.

## Эффективное использование тарифного плана

Если расходы на передачу данных начинают вызывать беспокойство, с помощью приложения контроль данных можно найти более эффективные способы использования и контроля передачи мобильных данных. Эта программа полностью завершает передачу данных, если это необходимо.

1. Коснитесь элемента 📶 контроль данных.

2. Коснитесь задать лимит и выберите необходимые значения.

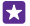

Совет: Используя Internet Explorer, можно автоматически экономить средства по использованию трафика. Коснитесь элемента ••• > настройки > Экономия трафика Контролем данных и выберите требуемый параметр.

# Веб-браузер

Следите за новостями и посещайте любимые интернет-сайты. Приложение Internet Explorer 11 на телефоне позволяет просматривать интернет-страницы. Браузер может также уведомлять Вас об угрозах нарушения безопасности.

Коснитесь элемента 🙆 Internet Explorer.

Для просмотра интернет-страниц необходимо соединение с Интернетом.

#### Просмотр интернет-страниц

Компьютер не нужен, ведь веб-страницы можно просматривать на телефоне.

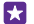

**Совет:** Если поставщик сетевых услуг не взимает фиксированную плату за передачу данных, используйте сеть Wi-Fi для соединения с Интернетом в целях сокращения расходов.

- 1. Коснитесь элемента 🩋 Internet Explorer.
- 2. Коснитесь строки адреса.
- 3. Введите веб-адрес.

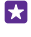

Совет: Для того чтобы быстро написать окончание веб-адреса, например, .org, коснитесь клавиши окончаний на клавиатуре и удерживайте ее, потом коснитесь нужного окончания.

4. Коснитесь элемента 🔶.

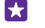

**Совет:** Для поиска в Интернете введите слово для поиска в адресной строке и коснитесь элемента -

#### Увеличение или уменьшение масштаба

Коснитесь экрана двумя пальцами, а затем разведите или сведите пальцы.

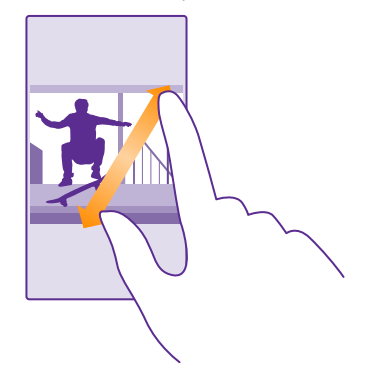

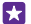

Совет: Можно также дважды коснуться экрана.

#### Открытие новой вкладки

Если Вы хотите одновременно просматривать несколько веб-сайтов, можете открыть их в новых вкладках браузера и переключаться между ними.

Коснитесь элемента 🩋 Internet Explorer.

Коснитесь элемента 面 > 🕂.

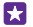

Совет: Чтобы открыть вкладки, которые вы просматривали на других устройствах, коснитесь (0), и проведите влево до другое.

Совет: Для возврата к предыдущему веб-узлу внутри вкладки проведите вправо.

Открытие вкладки для скрытого просмотра Коснитесь элемента () > ••• > новая вкладка InPrivate. При скрытом просмотре браузер не сохраняет данные страниц, такие как файлы cookie, журнал просмотра и временные интернет-файлы.

#### Переключение между вкладками

Нажмите 🕦 и выберите нужную вкладку.

### Закрытие вкладки

Коснитесь элемента 🕥 > 💌.

#### Изменение режима работы браузера

Чтение мелкого шрифта на веб-странице может быть неудобным. Вы можете использовать свой браузер в мобильном или обычном режиме либо переключать определенные веб-страницы в режим чтения и выбирать размер шрифта.

 Чтобы настроить браузер таким образом, чтобы он всегда использовал нужный режим, нажмите olimetrate Explorer > ••• > настройки.
 Измените настройку Предпочитаемая версия.

#### Переключение в режим чтения

Нажмите []] в адресной строке. Чтобы установить размер шрифта для режима чтения, нажмите ••• > настройки > дополнительные настройки > Размер шрифта для просмотра текста.

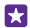

5

Совет: Чтобы узнать больше о настройках браузера и их функциях, нажмите на ссылку внизу экрана.

#### Добавление веб-сайта в список избранных

Если Вы постоянно посещаете одни и те же веб-сайты, добавьте их в избранное, чтобы ускорить доступ к ним.

Коснитесь элемента 🩋 Internet Explorer.

- 1. Перейдите на веб-сайт.
- 2. Коснитесь элемента ••• > добавить в избранное.
- 3. Измените имя, если необходимо, и нажмите ⊘.

Совет: Можно также закрепить избранные веб-сайты на рабочем столе. При просмотре веб-сайта коснитесь элемента ••• > на рабочий стол.

#### Переход на избранный веб-сайт

Коснитесь элемента ••• > избранное и выберите веб-сайт.

Совет: Для быстрого доступа к избранным веб-сайтам добавьте значок избранного в строку адреса. Коснитесь элемента ••• > настройки и установите для настройки Кнопка в адресной строке: значение избранное.

#### Совместное использование веб-страницы

Ссылку на найденную интересную веб-страницу можно отправить друзьям по электронной почте или в SMS-сообщении либо опубликовать в социальных сетях. Если Ваши друзья находятся рядом, используйте функцию NFC, чтобы поделиться этой страницей. Для этого просто приложите телефоны друг к другу.

**1.** Коснитесь элемента 🥶 Internet Explorer и перейдите на веб-сайт.

2. Коснитесь элемента ••• > поделиться страницей и выберите способ обмена информацией.

Совместное использование веб-страницы с помощью технологии NFC При просмотре коснитесь элемента ••• > поделиться страницей > Коснуться и передать (NFC) и коснитесь телефона друга своим телефоном.

Чтобы включить функцию Коснуться и передать (NFC), на рабочем столе проведите вниз от верхнего края экрана, нажмите **ВСЕ НАСТРОЙКИ** > **NFC** и установите для параметра Коснуться и передать значение **Вкл.** [].

Функция NFC поддерживается не всеми телефонами. Сведения о ее доступности см. здесь: www.microsoft.com/mobile/support/wpfeatures. Данная функция может быть совместима не со всеми телефонами, поддерживающими NFC.

Другой телефон должен поддерживать NFC. Для получения дополнительной информации см. руководство по эксплуатации другого телефона.

#### Очистка журнала браузера

По завершении просмотра интернет-страниц можно удалить личные данные, такие как журнал просмотра и временные интернет-файлы.

1. Коснитесь элемента 🦲 Internet Explorer.

**2.** Коснитесь элемента ••• > настройки > удалить журнал.

Кэш-память - это область памяти, предназначенная для временного хранения данных. Для повышения безопасности при обращении к конфиденциальной информации или защищенным службам с использованием паролей очищайте кэш-память после каждого обращения или попытки обращения.

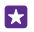

Совет: Для удаления истории поиска нажмите клавишу поиска последовательно коснитесь ••• > настройки > удалить журнал.

#### Удалите элемент в журнале просмотров

Коснитесь ••• > **последние** > (), коснитесь элемента, который необходимо удалить, и ().

# Поиск в Интернете

Просматривайте интернет-страницы и знакомьтесь с окружающим миром с помощью функции поиска Bing. Можно вводить искомые слова с помощью клавиатуры или голосовых команд.

1. Нажмите клавишу поиска  $oldsymbol{D}$ .

2. Введите искомое слово в поле поиска и коснитесь элемента - Можно также выбрать искомое слово из предлагаемой подборки.

3. Для просмотра связанных результатов поиска проведите влево, чтобы просмотреть различные категории результатов поиска.

#### Использование голосового поиска

Нажмите клавишу поиска 🔎, коснитесь элемента 🎍 в поле поиска и произнесите искомое слово.

Для некоторых языков эта функция не предусмотрена. Дополнительную информацию о доступности функций и услуг см. в **www.windowsphone.com**.

### Закрытие интернет-соединений

Экономьте заряд аккумулятора путем закрытия интернет-соединений, работающих в фоновом режиме. Это можно сделать без закрытия каких-либо программ.

1. На рабочем столе проведите вниз от верхнего края экрана и выберите *(*. 2. Установите для параметра Сети Wi-Fi значение Выкл. П

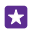

Совет: Сети Wi-Fi автоматически включается снова. Чтобы изменить эту настройку, нажмите Включить Wi-Fi.

#### Закрытие соединения для мобильной передачи данных

На рабочем столе проведите вниз от верхнего края экрана, нажмите **ВСЕ НАСТРОЙКИ** > сотовая сеть+SIM и установите для параметра **Передача данных** значение **Выкл.**
# Развлечения

Информация об играх, просмотре видео и воспроизведении любимой музыки.

### Просмотр и прослушивание

С помощью телефона можно просматривать видео, а также слушать музыку и подкасты прямо во время прогулки или поездки.

#### Воспроизведение музыки

Слушайте свою любимую музыку в любом месте.

Коснитесь элемента 👩 Музыка.

Коснитесь файла с исполнителем, альбомом, композицией, жанром или списком воспроизведения, который необходимо воспроизвести.

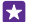

Совет: Качество звука можно улучшить, изменив настройки эквалайзера. На рабочем столе проведите вниз от верхнего края экрана и выберите ВСЕ НАСТРОЙКИ > аудио. Функция эквалайзера Dolby поддерживается не всеми телефонами. Сведения о ее доступности см. здесь: www.microsoft.com/mobile/ support/wpfeatures.

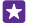

**Совет:** Музыку для списков воспроизведения можно приобрести с помощью Магазин Xbox Music.

#### Приостановка и возобновление воспроизведения

Коснитесь элемента 🕕 или 🕟.

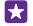

Совет: Для воспроизведения композиций в случайном порядке коснитесь элемента 🗙.

#### Перемотка вперед или назад

Коснитесь и удерживайте 😡 или 🛶.

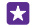

Совет: Чтобы подписаться и прослушивать подкасты, коснитесь элемента 🏧 Подкасты.

Услуга может быть недоступна в некоторых странах и регионах.

#### Подписка на Xbox Music Pass

Перейдите на веб-сайт www.xbox.com/music/music-pass.

С помощью подписки Xbox Music Pass можно неограниченно загружать и воспроизводить музыкальные композиции, синхронизировать их с телефоном, вести потоковое воспроизведение музыки на телефоне или консоли Xbox, а также слушать каналы радиостанций, созданные в службе Xbox Radio.

#### Создание списка воспроизведения

Организуйте песни по спискам воспроизведения, чтобы слушать музыку по настроению.

1. Коснитесь элемента 🞧 Музыка > плей-листы.

2. Коснитесь элемента , введите название списка воспроизведения и выберите песни, которые вы хотите добавить в список.

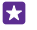

**Совет:** Музыку для списков воспроизведения можно приобрести с помощью Магазин Xbox Music.

3. Когда закончите, коснитесь элемента 🗊.

#### MixRadio

Находите новую музыку с помощью MixRadio.

С помощью MixRadio можно:

- Прослушивать рекомендованные миксы
- Загружайте миксы и слушайте их даже без подключения к Интернету
- Ставьте для песен отметки «нравится» (палец вверх) или «не нравится» (палец вниз), чтобы микс соответствовал Вашим вкусам
- Создавать свои собственные миксы на основании любимых исполнителей
- Получать дополнительные сведения о любимых исполнителях и их будущих выступлениях

Чтобы узнать больше об использовании MixRadio на телефоне, нажмите 🙆 MixRadio, проведите влево и нажмите ().

Эта услуга в некоторых странах и регионах недоступна.

При загрузке и потоковой передаче музыки и другого содержимого может потребоваться передача большого объема данных через сеть Вашего поставщика услуг. Для получения дополнительной информации о тарифах на передачу данных обращайтесь к своему поставщику услуг сети.

#### Воспроизведение подкаста

Следите за своими избранными подкастами и подписывайтесь на них с помощью своего телефона.

1. Коснитесь элемента 👥 Подкасты.

2. Коснитесь элемента **звук** или**видео** и подкаста, который Вы хотите просмотреть или прослушать.

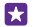

Совет: Чтобы выбрать определенный эпизод подкаста, коснитесь 🚍.

#### Подписка на подкаст

Проведите до Получить подкасты и введите адрес подкаста.

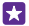

Совет: Также можно найти подкаст по названию.

#### Воспроизведение видео

Берите свои любимые мультимедийные файлы с собой в дорогу — просматривайте видео, где бы Вы ни находились.

- 1. Коснитесь элемента 🗖 Видео.
- 2. Проведите до элемента КОЛЛЕКЦИЯ.

3. Коснитесь видеоклипа, который Вы хотите воспроизвести.

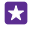

**Совет:** Вы также можете покупать или арендовать фильмы и телевизионные шоу в видеомагазине Xbox.

**Приостановка и возобновление воспроизведения** Коснитесь элемента (1) или (•).

Перемотка вперед или назад Коснитесь и удерживайте (••) или (••).

#### Настройка тона музыки

Усильте басы или настройте другие диапазоны для повышения качества прослушивания.

Персонализация звука не включена при прослушивании FM-радио или при использовании аксессуаров Bluetooth.

 На рабочем столе проведите вниз сверху экрана и выберите ВСЕ НАСТРОЙКИ > аудио.

 Чтобы изменить тон музыки, проведите до пункта эквалайзер и перетаскивайте ползунки по своему предпочтению. Можно также выбрать одну из нескольких предварительных настроек эквалайзера.

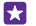

**Совет:** Чтобы задать примерно одинаковую громкость для музыкальных и видеодорожек, проведите до элемента **расширенные настройки**, а затем установите для параметра **Уровни аудио** значение **Вкл.** 

#### Проекция экрана с помощью Wi-Fi

Вы можете передать изображение с экрана телефона по Wi-Fi на совместимый телевизор, монитор или проектор для просмотра видеороликов на большом экране.

Функция проецирования экрана через WiFi поддерживается не всеми телефонами. Сведения о ее доступности см. здесь: **www.microsoft.com/mobile/support/wpfeatures**.

Другое устройство должно поддерживать технологию Miracast.

Проекция материалов, защищенных авторскими правами, может быть ограничена.

1. На рабочем столе проведите вниз сверху экрана и выберите ВСЕ НАСТРОЙКИ > проектор экрана.

2. Коснитесь устройства, которое необходимо использовать.

Для получения дополнительной информации см. руководство по эксплуатации другого устройства.

- Совет: Для изменения ориентации проецируемого экрана коснитесь элемента Дополнительно > Ориентация внешнего экрана.
- Совет: Для отображения точки на проецируемом экране при касании на экране телефона, например, при показе презентации PowerPoint, коснитесь элемента Дополнительно, и выберите для Показывать касания значение Вкл. [].

#### Прослушивание музыки по беспроводной сети

С помощью беспроводного динамика можно слушать музыку в высоком качестве без проводов.

Беспроводные динамики продаются отдельно. Наличие аксессуаров зависит от региона.

1. На рабочем столе проведите вниз от верхнего края экрана и выберите ВСЕ НАСТРОЙКИ > NFC.

2. Установите для настройки Коснуться и передать значение Вкл. [].

Перед использованием NFC убедитесь, что экран и клавиши разблокированы.

3. Областью NFC динамика коснитесь области NFC телефона. Динамик автоматически подключается к телефону. Функция NFC поддерживается не всеми телефонами. Сведения о ее доступности см. здесь: www.microsoft.com/mobile/support/wpfeatures.

Совет: Можно также подключиться с помощью Bluetooth. Чтобы изменить настройки звука, на рабочем столе проведите вниз сверху экрана и выберите BCE НАСТРОЙКИ > Bluetooth и свяжите телефон и динамик.

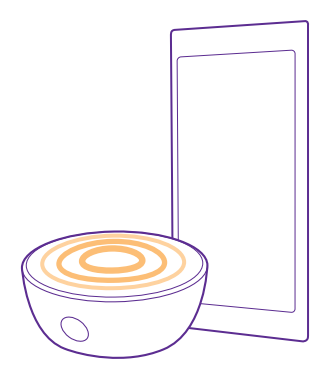

#### Lumia Проектор — передача данных с экрана вашего устройства

Хотите отобразить презентацию или документ из своего телефона на большом экране? Воспользуйтесь приложением Lumia Проектор для простого отображения экрана телефона на любом другом экране с доступом к Интернету. Если на вашем телефоне не установлено приложение Lumia Проектор, его можно загрузить из службы **www.windowsphone.com**.

#### 1. Коснитесь элемента 🐷 Lumia Проектор.

 Для передачи экрана близлежащих местоположений перейдите на страницу https:// lumiabeamer.com на целевом экране. В приложении Lumia Проектор коснитесь элемента Передать рядом и отсканируйте QR-код с помощью телефона.

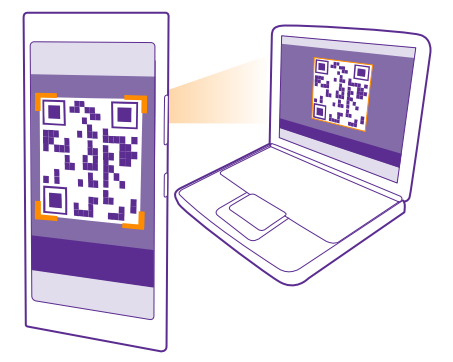

 Можно также передать экран телефона человеку, который находится далеко от Вас. Чтобы отправить ссылку в SMS-сообщении, в письме или с помощью социальных сетей, коснитесь Передать удаленно и Сообщения, Электронная почта или Социальные сети.

4. Чтобы обновить экран, встряхните телефон.

Совет: Для автоматического обновления экрана коснитесь автообновление в приложении Lumia Проектор.

5. Для прекращения совместного использования нажмите клавишу блокировки или в приложении Lumia Проектор выберите завершить отображение.

# FM-радио

Информация о прослушивании радио на телефоне.

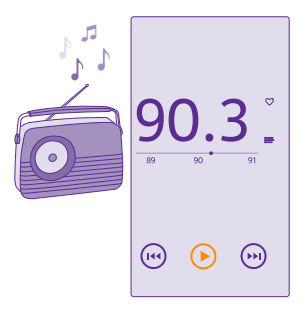

#### Прослушивание FM-радио

Слушайте любимые радиостанции во время прогулок или поездок.

Функция FM-радио поддерживается не всеми телефонами. Сведения о ее доступности см. здесь: www.microsoft.com/mobile/support/wpfeatures.

Для прослушивания радио к устройству необходимо подключить совместимую минигарнитуру. Она выступает в роли антенны.

Мини-гарнитуры могут не входить в комплект.

Коснитесь элемента 📷 **FM-радио**.

Переход к следующей или предыдущей радиостанции Проведите влево или вправо на полосе диапазона.

Закрытие приложения FM-радио Коснитесь клавиши возврата —

#### Сохранение радиостанции

Сохраните любимые радиостанции, чтобы к ним можно было легко перейти позднее.

Функция FM-радио поддерживается не всеми телефонами. Сведения о ее доступности см. здесь: www.microsoft.com/mobile/support/wpfeatures.

Коснитесь элемента 📷 **FM-радио**.

Для сохранения прослушиваемой радиостанции коснитесь элемента 🖤.

Просмотр списка сохраненных радиостанций Коснитесь элемента :—.

Удаление радиостанции из списка Коснитесь элемента ♥.

# Синхронизация музыки и видео между телефоном и компьютером

Если на Вашем компьютере есть музыка или видеоклипы, которые Вы хотите воспроизводить на телефоне, синхронизируйте мультимедийное содержимое телефона и компьютера с помощью кабеля USB.

 Подключите телефон к совместимому компьютеру с помощью кабеля USB.
 В диспетчере файлов компьютера, например в Проводнике Windows или системе поиска Finder, перетащите песни и видео на телефон.

Совет: Если на компьютере установлена операционная система Windows 7, Windows 8 или более поздней версии, вы также можете использовать приложение Windows Phone. В операционной системе Windows 8 или более поздней версии приложение устанавливается автоматически при подключении телефона к компьютера. В Windows 7 приложение можно загрузить по адресу www.windowsphone.com.

Сведения о том, какие приложения работают на тех или иных компьютерах, см. в следующей таблице:

|                     | Приложен<br>ие<br>Windows<br>Phone | Приложен<br>ие<br>Windows<br>Phone для<br>настольны<br>х систем | Приложен<br>ие<br>Windows<br>Phone для<br>Mac | Проводник |
|---------------------|------------------------------------|-----------------------------------------------------------------|-----------------------------------------------|-----------|
| Windows 8           | х                                  | х                                                               |                                               | Х         |
| Windows 8 RT        | Х                                  |                                                                 |                                               | Х         |
| Windows 7           |                                    | х                                                               |                                               | Х         |
| Windows<br>Vista/XP |                                    |                                                                 |                                               | x         |
| Mac                 |                                    |                                                                 | х                                             |           |

# Игры

Чтобы никогда не скучать, загружайте игры на телефон и играйте в них.

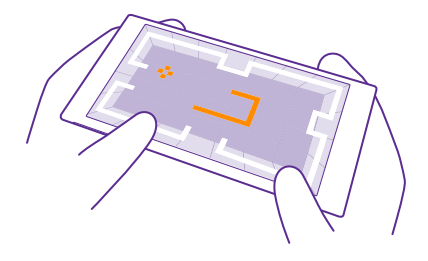

#### Получение новых игр

Чтобы загрузить и установить на телефон новые игры, перейдите по ссылке магазин игр.

- 1. Коснитесь 🔼 Игры > магазин игр.
- 2. Просмотрите список и коснитесь нужной игры.
- 3. Чтобы загрузить бесплатную игру, коснитесь элемента установить.
- 4. Чтобы загрузить бесплатную пробную версию игры, коснитесь элемента демо.
- 5. Чтобы купить игру, коснитесь элемента купить.

**Совет:** Чтобы удалить игру, на рабочем столе проведите пальцем влево до меню приложений, коснитесь игры, удерживайте ее и коснитесь элемента **удалить**.

Доступность способов оплаты зависит от страны проживания и поставщика сетевых услуг.

#### Выберите, какое содержимое может загружать ваш ребенок

Если у Вашего ребенка телефон Windows Phone 8.1, Вы можете использовать веб-сайт My Family для управления загрузками и настройками игр и приложений. Для установки веб-сайта My Family перейдите на сайт **https://www.windowsphone.com/family**, войдите в учетную запись Microsoft с помощью своего и детского адреса электронной почты и пароля и следуйте инструкциям.

На веб-сайте My Family можно добавить еще одного родителя в группу My Family. Оба родителя могут управлять настройками для ребенка, но не вправе менять настройки друг друга.

Можно указать рейтинг игр, которые сможет просматривать ребенок, а также приложения и игры, которые ребенок сможет загружать. Войдите в учетную запись Му Family и измените параметры для вашего ребенка. Кроме того, можно полностью запретить ребенку загружать любые приложения или игры.

Если ваш ребенок младше 12 лет, вам необходимо ввести данные действующей кредитной карты, чтобы доказать, что вы достигли совершеннолетия. С вашей кредитной карты не будут списаны деньги, и номер кредитной карты не будет сохранен. Возраст совершеннолетия зависит от страны и региона. Для некоторых языков эта функция не предусмотрена. Дополнительную информацию о доступности функций и услуг см. в разделе «How-to» (Инструкции) на веб-сайте www.windowsphone.com.

Набор доступных программ и игр зависит от возраста вашего ребенка.

#### Игры

Игры на телефоне предоставляют самые настоящие возможности для общения. Xbox игровая служба Майкрософт — позволяет играть с друзьями и использовать свой профиль игрока для отслеживания результатов и достижений в играх. Это можно осуществлять через Интернет, на консоли Xbox и на телефоне с помощью раздела Игры.

#### Коснитесь элемента 🎮 Игры.

Проведите до элемента **КОЛЛЕКЦИЯ** и выберите игру. Если это игра Xbox, выполните вход в учетную запись Xbox. При отсутствии учетной записи ее можно создать. Служба Xbox доступна не во всех регионах.

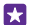

**Совет:** Можно также закрепить избранные игры на рабочем столе. В меню программ коснитесь игры, удерживайте ее, а затем коснитесь элемента **на рабочий** стол.

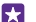

Совет: Телефон можно использовать в качестве пульта дистанционного управления для консоли Xbox One, а также для общения с друзьями по играм. Перейдите по адресу **www.windowsphone.com**, чтобы загрузить приложение Xbox One SmartGlass.

#### Получение дополнительных игр

Проведите до элемента КОЛЛЕКЦИЯ и коснитесь магазин игр.

 $\mathbf{x}$ 

**Совет:** После выполнения входа в службу Xbox можно получать приглашения от своих друзей принять участие в игре. Если у Вас нет соответствующей игры, но она доступна в магазин игр для Вашей страны, можно загрузить пробную версию или сразу же приобрести игру.

#### Возобновление игры

При возврате в игру значок возобновления может находиться непосредственно в ней. В противном случае коснитесь экрана.

#### Управление Xbox One с помощью телефона

Управляйте консолью Xbox One с телефона с помощью приложения Xbox SmartGlass.

Если на вашем телефоне не установлено приложение **Xbox SmartGlass**, его можно загрузить из службы **www.windowsphone.com**.

Убедитесь, что Вы используете одну и ту же учетную запись Майкрософт или Xbox Live на телефоне и консоли. Вы можете подключиться к совместимому с Xbox One устройству по Wi-Fi или с помощью соединения для мобильной передачи данных.

#### Коснитесь элемента 👛 Xbox SmartGlass.

#### Подключение к консоли Xbox One

Коснитесь элемента 🖀 и выберите консоль, к которой необходимо подключиться.

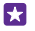

**Совет:** Если консоль отсутствует в списке, укажите ее IP-адрес, а затем коснитесь элемента **Подключиться**. Убедитесь, что в настройках консоли Xbox разрешено ее подключение к устройству SmartGlass.

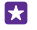

Совет: Для просмотра телевизора коснитесь элемента Кабельное ТВ / ТВ, после чего телефон можно использовать в качестве пульта дистанционного управления.

#### Игры

Коснитесь игры, а затем **Воспроизвести на Xbox One**, после чего телефон можно использовать в качестве игрового контроллера.

#### Изменение настроек Xbox One SmartGlass

Коснитесь элемента — Вы можете просматривать свой профиль, искать друзей, просматривать сводную информацию по игровым достижениям и читать сообщения друзей по играм.

#### Поиск игр и приложений

Коснитесь элемента  ${\cal O}$ .

## Программы и услуги по образу жизни

Будьте в курсе текущих мировых событий, просматривая информацию о них на экране своего телефона.

Для использования служб требуется подключение к Интернету. Для получения дополнительной информации о действующих тарифах на передачу данных обращайтесь к своему поставщику сетевых услуг.

Воспользуйтесь всеми преимуществами этих служб, выполнив вход в учетную запись Майкрософт.

Некоторые службы могут быть недоступны в определенных странах и регионах.

#### Получение актуальных биржевых новостей

Будьте в курсе биржевых новостей с приложением Финансы.

Коснитесь элемента 🌃 Финансы.

Для просмотра текущих курсов ценных бумаг проведите до элемента **Рынок**.

#### Получение информации о предпочитаемых ценных бумагах

Проведите до элемента **Список отслеживания**, коснитесь 🛈 и найдите интересующую Вас информацию.

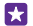

Совет: Для удобства просмотра можно закрепить предпочитаемые ценные бумаги на рабочем столе. Коснитесь и удерживайте название ценной бумаги, а затем коснитесь элемента на рабочий стол.

#### Получение актуальных новостей

Получайте последние новости из избранных источников.

Коснитесь элемента 🖪 Новости.

Проведите до элемента **Источники**, коснитесь ⊘ и выберите предпочитаемые источники новостей.

#### Актуальные новости по интересующим Вас темам

Проведите до элемента **Темы**, коснитесь 🕀 и найдите интересующую Вас информацию (например, о своих увлечениях).

После этого на экране Темы можно прочитать статьи на интересующие Вас темы.

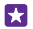

Совет: Хотите, чтобы самые важные темы показывались в верхней части списка? Нажмите (), затем коснитесь и удерживайте тему, которую необходимо переместить, и перетащите ее на новое место.

#### Информация о здоровье и спорте

Поставьте перед собой цели, связанные со здоровьем и спортом, и добейтесь их. С помощью приложения Здоровье и фитнес можно найти полезную информацию, сделать перерыв и поддерживать здоровый образ жизни.

Коснитесь элемента 😵 Здоровье и фитнес.

Проведите до элемента фитнес, питание или медицина.

#### Поиск приложений для здорового образа жизни и спорта

В сегодня коснитесь средства отслеживания или другого элемента.

#### Контроль тренировок

Коснитесь элемента **Трекер кардио упражнений** > • •. Чтобы вручную добавить информацию в тренировку, коснитесь элемента **Кардиоупражнение**. Или, если Вы хотите, чтобы приложение само отслеживало прогресс тренировки, коснитесь элемента **Тренировка с GPS**.

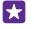

Совет: Для синхронизации информации средства отслеживания со службой HealthVault перейдите на страницу https://www.healthvault.com/ и зарегистрируйтесь. Эта служба доступна не на всех языках.

#### Соблюдение диеты

Для добавления только что съеденного продукта или блюда в Трекер диеты коснитесь элемента **Трекер диеты** > ⊕ и выберите вид продукта питания. Укажите дополнительные сведения (например, размер порции) и коснитесь ⊙.

Потребленные за день калории указаны на главном экране Трекер диеты.

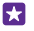

Совет: Для изменения настроек Трекер диеты (например, интенсивности упражнений или целей диеты) коснитесь элемента Цель.

#### Получение последнего прогноза погоды

Если Вам интересно, пойдет ли дождь или будет солнечный день, узнайте текущую погоду или просмотрите прогноз на ближайшие дни.

#### 1. Коснитесь элемента 💓 Погода.

2. Проведите до элемента Сегодня, чтобы просмотреть погоду для своего текущего местоположения.

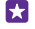

**Совет:** Для просмотра прогноза на следующие десять дней с учетом Вашего местоположения коснитесь элемента **По дням**.

Совет: Для быстрого просмотра погоды в других местах сохраните их в избранном. Проведите до элемента Избранное, коснитесь элемента → и выберите местоположение.

#### Поиск новых рецептов и кулинарных идей

Находите новые рецепты и добавляйте продукты в список покупок в одно касание.

Коснитесь элемента 🔟 Еда.

1. Для поиска рецепта коснитесь элемента Выбор рецептов.

 Для просмотра рецептов по категориям (например, основные или диетические продукты) проведите до элемента Рецепты и коснитесь категории.

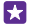

Совет: Для добавления продуктов для рецепта в список покупок коснитесь элемента (3).

#### Сохранение любимых рецептов

Чтобы создать коллекцию избранных рецептов, коснитесь элемента **коллекции** и введите название коллекции. Чтобы добавить рецепт в коллекцию, найдите его и коснитесь элемента ().

#### Получение информации о любимых спортивных состязаниях

Будьте всегда в курсе последних спортивных событий и результатов.

- 1. Коснитесь элемента 🝸 Спорт.
- 2. Проведите до элемента Мои виды спорта.

**3.** Коснитесь категории или выполните поиск других категорий, а затем коснитесь элемента ④.

Cober: Для быстрого получения новостей о любимой команде добавьте ее в Мои команды. Коснитесь элемента 🕀 и выполните поиск команды.

#### Получение информации о путешествиях

Откройте для себя новые интересные туристические объекты и маршруты или насладитесь отдыхом в проверенных и давно любимых местах. Путеводители, актуальные сведения об авиарейсах, службы бронирования билетов и многое другое все это в одном приложении.

Коснитесь элемента 🧰 Путешествия.

© 2015 Microsoft Mobile. Все права защищены.

- 1. Проведите до элемента Пункты назначения.
- 2. Введите название пункта назначения и коснитесь предложенного варианта.

 Проведите влево или вправо, чтобы просмотреть такие сведения о месте назначения, как достопримечательности и рестораны.

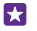

**Совет:** Нашли интересное место, куда хотите когда-нибудь приехать? Чтобы добавить его на экран Избранное, коснитесь элемента Э.

#### Бронирование гостиницы

На главном экране приложения Путешествия коснитесь элемента Поиск гостиниц, введите название города и выберите предложенный вариант. Укажите сведения о бронировании и коснитесь элемента ⊘. Затем коснитесь гостиницы и **Бронировать**.

#### Просмотр сведений об авиарейсе

На главном экране приложения Путешествия коснитесь элемента **Прилеты и вылеты**, Состояние рейса или Поиск рейсов.

# Офис

Сохраняйте пунктуальность и организованность. Узнайте, как использовать календарь и приложения Microsoft Office.

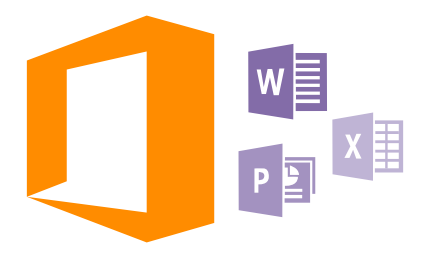

# **Microsoft Office Mobile**

Microsoft Office Mobile позволяет Вам работать, находясь вне офиса.

Перейдите к разделу Office, где можно создавать и изменять документы Word и книги Excel, открывать и просматривать слайды PowerPoint и отправлять документы для общего доступа в SharePoint.

Документы также можно сохранить в OneDrive. OneDrive — это облачная память, которую можно использовать для доступа к документам с телефона, планшетного компьютера или консоли Xbox. После завершения работы над документом можно вернуться к нему позже и продолжить с того же места, на котором Вы остановились, независимо от используемого устройства.

Пакет Microsoft Office Mobile состоит из следующих компонентов:

- Microsoft Word Mobile
- Microsoft Excel Mobile
- Microsoft PowerPoint Mobile
- Microsoft SharePoint Workspace Mobile
- OneDrive

#### Работа с Word Mobile

Доводите внешний вид документов до совершенства прямо во время поездки с помощью Microsoft Word Mobile. Вы можете создавать и редактировать документы, а также публиковать их на сайте SharePoint для общего доступа.

Коснитесь элемента 🚺 Office.

1. Проведите до элемента места.

- 2. Коснитесь местоположения файла.
- 3. Коснитесь файла Word, который необходимо отредактировать.
- 4. Чтобы изменить текст, коснитесь элемента ⊘.

5. Чтобы сохранить документ, коснитесь элемента ••• > сохранить.

Совет: Чтобы обеспечить быстрый доступ к важному документу, его можно закрепить на рабочем столе. Коснитесь документа, удерживайте его, а затем коснитесь элемента на рабочий стол.

#### Создание нового документа

Проведите до элемента последние и коснитесь (+).

Поиск текста в документе Коснитесь файла Word и выберите Ø.

**Добавление комментария** Коснитесь элемента () > (),

# Форматирование текста

Коснитесь файла Word и выберите ⊘ > 🍙.

Выделение текста

Коснитесь файла Word и ⊘ > 🚯 и выберите цвет выделения..

Просмотр структуры документа Коснитесь элемента (=).

Отправка документа в сообщении электронной почты Коснитесь файла Word и выберите ••• > поделиться....

#### Удаление документа

Проведите до **места**, коснитесь документа и удерживайте его и коснитесь элемента **удалить**.

#### Работа с Excel Mobile

Вам не нужно посещать офис только для того, чтобы получить актуальные числовые данные. Microsoft Excel Mobile позволяет редактировать существующие электронные таблицы, создавать новые и публиковать их на сайте SharePoint для общего доступа.

#### Коснитесь элемента 🚺 Office.

- 1. Проведите до элемента места.
- 2. Коснитесь местоположения файла.
- 3. Коснитесь файла Excel, который необходимо отредактировать.
- 4. Чтобы перейти к другому листу, коснитесь элемента 🖾 и листа.
- 5. Чтобы сохранить книгу, коснитесь элемента ••• > сохранить.

#### Создание новой книги

Коснитесь элемента последние > (+).

#### Добавление комментария к ячейке

Коснитесь элемента ••• > примечание.

#### Фильтрация ячеек

Коснитесь элемента ••• > применить фильтр.

Изменение форматирования ячейки и текста Коснитесь элемента ••• > форматирование ячейки....

Изменение размера строки или столбца Коснитесь строки или столбца и перетащите ползунок.

Поиск данных в книге Коснитесь файла Excel и выберите 🕗.

Отправка книги в сообщении электронной почты Коснитесь файла Excel и выберите ••• > поделиться....

#### Работа с PowerPoint Mobile

Вносите завершающие штрихи в презентацию прямо по дороге на собрание, используя Microsoft PowerPoint Mobile.

1. Коснитесь 1 Office, проведите до места и коснитесь местоположения файла PowerPoint, который необходимо просмотреть.

2. Выберите файл PowerPoint и поверните телефон так, чтобы он находился в альбомном режиме.

3. Для перехода между слайдами проведите пальцем влево или вправо.

 Чтобы перейти к конкретному слайду, коснитесь элемента 

 и выберите слайд, который нужно просмотреть.

 Для добавления заметки к слайду поверните телефон в в режим портретной ориентации и коснитесь пустой области под слайдом.

6. Чтобы изменить слайд, коснитесь элемента 🐵. Для возврата коснитесь 回.

7. Чтобы сохранить презентацию, коснитесь элемента ••• > сохранить.

#### Отправка презентации в сообщении электронной почты

Коснитесь файла PowerPoint и ••• > поделиться....

#### Удаление презентации

Коснитесь и удерживайте файл PowerPoint, затем коснитесь элемента удалить.

#### Просмотр трансляции PowerPoint

Чтобы просмотреть трансляцию презентации PowerPoint через Интернет, откройте почтовое сообщение со ссылкой на трансляцию и нажмите на нее.

#### Работа с SharePoint Workspace Mobile

Осуществляйте общий доступ к документам Microsoft Office и совместную работу над проектами, расписаниями и идеями. Microsoft SharePoint Workspace Mobile позволяет просматривать, отправлять, изменять и синхронизировать документы в сети.

1. Коснитесь элемента 🚺 Office и проведите до места.

2. Коснитесь элемента 🖲, введите веб-адрес сайта SharePoint и коснитесь элемента 🛶.

3. Выберите документ.

Копия загружается на телефон.

© 2015 Microsoft Mobile. Все права защищены.

- 4. Просмотрите или измените документ и сохраните внесенные изменения.
- Совет: Чтобы сохранить автономную копию документа на телефоне, коснитесь документа, удерживайте его, а затем коснитесь элемента всегда сохранять автономно.

Возврат в SharePoint Workspace Mobile Коснитесь клавиши возврата —.

# Создание заметки

Заметки на листе бумаги легко потерять. Вместо того чтобы писать заметки на бумаге, можно делать это в Microsoft OneNote Mobile. В этом случае заметки всегда будут с Вами. Можно также синхронизировать заметки с OneDrive, чтобы просматривать и изменять их в OneNote на телефоне, компьютере или в Интернете с помощью веб-браузера.

- 1. Коснитесь элемента 🖪 OneNote > 🕂.
- 2. Введите заметку.
- 3. Для форматирования текста коснитесь элемента ••• > формат.
- 4. Чтобы добавить изображение, коснитесь элемента 💩.
- 5. Чтобы записать звук, коснитесь элемента 🖲.
- 6. Чтобы сохранить изменения, нажмите клавишу возврата 🔶

Если на телефоне настроена учетная запись Майкрософт, изменения сохраняются и синхронизируются Личная (Интернет) с записной книжкой по умолчаниюOneDrive. В противном случае изменения сохраняются в телефоне.

# Отправка заметки в сообщении электронной почты

#### Коснитесь заметки и ••• > поделиться....

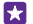

**Совет:** Чтобы обеспечить быстрый доступ к важной заметке, ее можно закрепить на рабочем столе. Коснитесь и удерживайте заметку, затем коснитесь элемента **на рабочий стол**.

# Продолжение работы с документом на другом устройстве

Документ Office можно сохранить в OneDrive и продолжить работу на другом устройстве.

- 1. При работе с документом Office коснитесь элемента ••• > сохранить как....
- 2. Коснитесь элемента Сохранить в > OneDrive.
- 3. Коснитесь элемента сохранить.

Теперь можно открыть документ в OneDrive на другом устройстве и продолжить работу с того места, на котором остановились.

#### Использование калькулятора

Забудьте о карманном калькуляторе – в телефоне имеется основной, научный и двоичный калькулятор.

1. Коснитесь элемента 🔳 Калькулятор.

© 2015 Microsoft Mobile. Все права защищены.

#### 2. Чтобы использовать обычный калькулятор, держите телефон вертикально.

#### Использование научного калькулятора

Поверните телефон так, чтобы он находился в альбомном режиме, правым краем вверх.

#### Использование двоичного калькулятора

Поверните телефон так, чтобы он находился в альбомном режиме, левым краем вверх.

### Использование рабочего телефона

Учетная запись компании на телефоне помогает выполнять работу.

Если у вас рабочий телефон, ваша компания может создать свою учетную запись, которая сделает хранение информации на телефоне более безопасным, предоставляя доступ к документам или информации из сети компании и даже к приложениям или разделам, которые помогут вам в работе.

Если у компании есть доступные приложения, вам дается возможность загрузить их после добавления учетной записи компании на телефон. Если приложение недоступно до окончания настройки учетной записи, компания уведомит Вас о том, как его получить.

Раздел организации позволяет получать все виды информации компании в одном месте, например новости, расходы, приложения или доступ к магазину компании. Установка раздела осуществляется аналогично установке приложения — если он доступен, имеется возможность добавить его сразу после добавления учетной записи компании. Если компания разработает раздел позже, способ его получения будет предложен в то же время.

Большинство учетных записей компаний содержат политику. Политика компании позволяет ей добавлять средства защиты на телефон, зачастую, чтобы сохранить конфиденциальную или личную информацию.

Чтобы настроить учетную запись компании, на рабочем столе проведите вниз сверху экрана и выберите **ВСЕ НАСТРОЙКИ** > **работа**.

Дополнительные сведения о бизнес-решениях см. на веб-сайте aka.ms/ businessmobilitycenter.

### Советы корпоративным пользователям

Используйте свой телефон максимально эффективно на работе.

#### Работа с почтой и календарем на телефоне и ПК

Можно использовать разные адреса электронной почты для рабочей и личной переписки. Можно добавлять несколько почтовых ящиков на телефон и использовать одну и ту же учетную запись эл. почты на телефоне и ПК, работая в приложениях Outlook, Office 365, а также использовать любую другую учетную запись эл. почты. Ваша почта и календарь будут всегда синхронизированными, а вы сможете принимать участие в собраниях, принимая приглашения в календаре. Можно использовать интегрированную почту и календарь, чтобы, к примеру, просмотреть перед предстоящим собранием список участников и, а также одним нажатием получить доступ к почте или беседе в виде текстовых сообщений, которыми вы обменивались с одним из участников.

#### Безопасное хранение данных на телефоне

Ваш телефон оснащен различными опциями безопасности, которые позволяют предотвратить доступ сторонних лиц к вашим конфиденциальным данным. Например, можно установить автоматическую блокировку телефона или даже включить обнаружение телефона на случай его потери (доступно не во всех регионах).

#### Дополнительную информацию см. на сайте www.microsoft.com/en-gb/mobile/ business/lumia-for-business.

Подключение к виртуальной частной сети (VPN) можно использовать для доступа к ресурсам организации, таким как внутренняя сеть и корпоративная почта. Кроме того, VPN можно использовать в личных целях. За инструкциями по настройке VPN обращайтесь к ИТ-администратору своей организации или посетите сайт Магазин для загрузки приложения службы VPN и посмотрите дополнительные сведения на обслуживающем веб-сайте.

#### Повысьте эффективность работы с помощью приложений Office

На вашем телефоне установлены мобильные версии приложений Microsoft Office.

Можно выполнять следующие действия:

- просматривать заметки и документы, вносить уточняющие изменения или создавать новые документы;
- просматривать и редактировать презентации PowerPoint;
- создавать, просматривать и редактировать книги Microsoft Excel;
- сохранять файлы Office в OneDrive и продолжать работать с того места, где остановились, когда вновь окажетесь за компьютером;
- получать доступ к службе Office 365.

С помощью SharePoint Workspace Mobile можно открывать, редактировать и сохранять документы Microsoft Office, размещенные на сайтах SharePoint 2010 или SharePoint Online.

#### Обеспечьте эффективную совместную работу, установив Lync на своем телефоне

Microsoft Lync — это следующее поколение службы связи, которая по-новому объединяет людей и позволяет им работать вместе когда и где угодно.

С помощью Lync становятся доступными следующие функции:

- отслеживание доступности контактов;
- отправка мгновенных сообщений;
- осуществление телефонных вызовов;

 организация аудио-, видео- и веб-конференций, а также присоединение к уже существующим конференциям.

Lync полностью интегрируется с Microsoft Office. Мобильную версию Microsoft Lync для вашего телефона можно загрузить из Магазин.

Дополнительные сведения см. в документации пользователя на страницах поддержки Microsoft Lync по адресу lync.microsoft.com/en-us/resources/pages/resources.aspx? title=downloads.

# Управление телефоном и соединение

Заботьтесь о своем телефоне и его содержимом. Узнайте, как подключаться к аксессуарам и сетям, передавать файлы, создавать резервные копии, блокировать телефон и поддерживать программное обеспечение в актуальном состоянии.

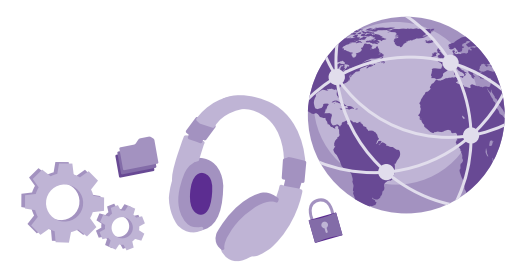

# Обновление ПО телефона

Шагайте в ногу со временем: обновляйте приложения и программное обеспечение телефона по беспроводному соединению для доступа к новым и улучшенным возможностям. Обновление программного обеспечения также может повысить производительность телефона.

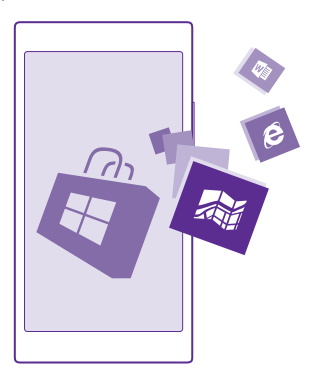

Перед запуском обновления подключите устройство к электрической сети или убедитесь в том, что аккумулятор заряжен.

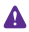

**Внимание!** При установке обновления программного обеспечения использование устройства невозможно (даже для вызова службы экстренной помощи) до завершения установки и перезапуска устройства.

При использовании услуг или загрузке содержимого, включая бесплатные компоненты, может выполняться передача большого объема данных, за что взимается дополнительная плата.

По умолчанию телефон автоматически загружает доступные обновления, если настройки передачи данных допускают это. Если телефон уведомляет Вас о доступном обновлении, просто следуйте инструкциям на экране телефона. Если памяти телефона недостаточно, может потребоваться перемещение приложений, фотографий и других файлов на карту памяти. Карта памяти поддерживается не всеми телефонами. Сведения о ее доступности см. здесь: www.microsoft.com/mobile/support/wpfeatures.

Совет: По умолчанию, приложения телефона и другие компоненты (например, центр устройств) обновляются автоматически при подключении к сети Wi-Fi. Чтобы проверить журнал обновлений, коснитесь элемента — Магазин > ••• > скачивания и проведите до журнал.

После обновления проверьте приложение Lumia Справка+советы или страницы поддержки на наличие нового руководства.

#### Выключение автоматической загрузки обновлений

Если необходим строгий контроль расходов по передаче данных, можно выключить автоматическую загрузку обновлений. На рабочем столе проведите вниз от верхнего края экрана, коснитесь элемента ВСЕ НАСТРОЙКИ > обновление телефона и снимите флажок Автоматически скачивать обновления, если позволяют настройки передачи данных.

#### Использование высокоскоростного соединения

Пользуйтесь всеми возможностями сетевых соединений — используйте самое быстрое из доступных и поддерживаемых телефоном соединений.

Убедитесь, что SIM-карта вставлена в телефон.

 На рабочем столе проведите вниз сверху экрана и выберите ВСЕ НАСТРОЙКИ > сотовая сеть+SIM.

2. Чтобы убедиться в том, что выбрано самое быстрое из доступных соединений, нажмите Самое быстрое соединение.

В строке состояния в верхней части экрана отображается тип текущего соединения.

# Использование защищенного VPN-подключения

Для доступа к ресурсам организации, таким как внутренняя сеть и корпоративная почта, вам может потребоваться подключение к виртуальной частной сети (VPN), или вы можете использовать VPN в личных целях. За инструкциями по настройке VPN обращайтесь к ИТ-администратору своей организации или посетите сайт Магазин для загрузки приложения службы VPN и посмотрите дополнительные сведения на обслуживающем веб-сайте.

На рабочем столе проведите вниз от верхнего края экрана, нажмите ВСЕ НАСТРОЙКИ > VPN и установите для параметра Состояние значение Вкл. [].

1. Чтобы добавить профиль VPN, нажмите 🕀.

2. Установите для параметра Соединяться автоматически значение Вкл. \_\_\_\_\_.

 Запишите данные профиля в соответствии с указаниями ИТ-администратора своей организации или службы VPN.

Телефон автоматически подключится к VPN, когда будет необходимо.

Совет: Чтобы изменить параметры мобильного канала передачи данных и роуминга для подключений VPN, нажмите параметры.

#### Изменение профиля VPN

Нажмите на профиль с удержанием, нажмите **изменить** и внесите в данные требуемые изменения.

#### Удаление профиля VPN

Нажмите на профиль с удержанием, затем нажмите удалить.

#### Переключение на ручное соединения VPN

Нажмите на профиль с удержанием, затем нажмите **подключаться по требованию**. Выберите профиль для подключения к VPN.

### Wi-Fi

Дополнительная информация об использовании соединения Wi-Fi.

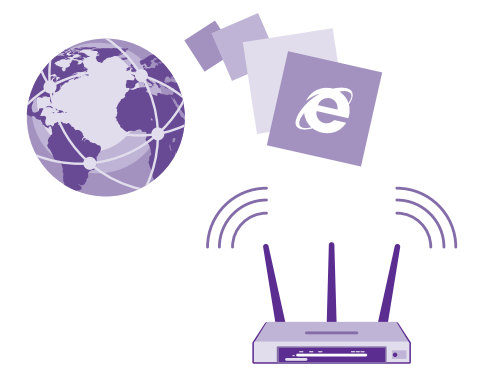

#### Подключение к Wi-Fi

Подключение к сети Wi-Fi — это удобный способ доступа в Интернет. Находясь вне дома, вы можете подключаться к общедоступным сетям Wi-Fi, например в библиотеке или интернет-кафе.

Телефон периодически проверяет наличие доступных соединений и отображает соответствующие уведомления. Такое уведомление кратковременно отображается в верхней части экрана. Для управления соединениями Wi-Fi выберите это уведомление.

На рабочем столе проведите вниз от верхнего края экрана и выберите 🌈

1. Установите для параметра Сети Wi-Fi значение Вкл. \_\_\_\_\_.

2. Выберите соединение, которое необходимо использовать.

Соединение WiFi активно, когда в строке состояния в верхней части экрана отображается значок 🧖

Определение местоположения по Wi-Fi улучшает точность при отсутствии спутниковых сигналов, особенно при нахождении внутри зданий или между высокими зданиями.

!

5

Примечание: Использование сети Wi-Fi может быть ограничено в некоторых странах. Например, в странах EC использовать сеть Wi-Fi в диапазоне 5150– 5350 МГц, а в США и Канаде в диапазоне 5,15–5,25 ГГц можно только в помещениях. Чтобы получить дополнительную информацию, обратитесь в местные органы власти.

#### Закрытие соединения

Установите для параметра Сети Wi-Fi значение Выкл.

Совет: Телефон автоматически подключится к сети Wi-Fi. Для изменения времени повторного автоматического подключения или возобновления подключения к Wi-Fi вручную коснитесь элемента **Включить Wi-Fi** и выберите требуемый параметр.

#### Подключение с помощью функции «Контроль Wi-Fi»

Приложение Контроль Wi-Fi позволяет легко подключаться к точкам доступа Wi-Fi.

Контроль Wi-Fi подключает Ваш телефон к общественным точкам доступа Wi-Fi и принимает условия использования при наличии таковых. Контроль Wi-Fi может также отправлять информацию контакта, при Вашем желании.

 На рабочем столе проведите вниз от верхнего края экрана и нажмите Контроль Wi-Fi.

2. Установите для параметра Соединяться с хот-спотами Wi-Fi значение Вкл. 💻 🗌.

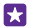

Совет: Отправляйте точки доступа Wi-Fi своим друзьям, которые также используют Контроль Wi-Fi. Установите для настройки Отправлять сведения о выбранных сетях Wi-Fi значение Вкл.

# NFC

Откройте мир вокруг себя. коснитесь аксессуаров, чтобы подключиться к ним, коснитесь метки для выполнения вызова или открытия веб-сайта. Технология Near Field Communication (NFC) делает установку соединения простой и веселой.

#### Начало работы с NFC

Включите функции NFC на своем телефоне и начинайте обмениваться контентом и подключаться к устройством.

Функция NFC поддерживается не всеми телефонами. Сведения о ее доступности см. здесь: www.microsoft.com/mobile/support/wpfeatures.

С помощью технологии NFC можно:

- Подключаться к совместимым аксессуарам Bluetooth, которые поддерживают технологию NFC, например мини-гарнитура или беспроводной громкоговоритель
- Отправлять данные, например контакты или фотографии, на телефоны друзей, компьютеры либо планшеты с Windows 8 или более поздней версии
- Касаться меток для получения дополнительного содержимого для телефона или доступа к интернет-службам
- Осуществлять оплату с помощью телефона, если эта возможность поддерживается поставщиком услуг сотовой связи

Область NFC располагается на задней стороне телефона рядом с камерой. Касайтесь других телефонов, аксессуаров, меток и устройств считывания областью NFC.

На рабочем столе проведите вниз от верхнего края экрана и выберите ВСЕ НАСТРОЙКИ > NFC.

Установите для настройки Коснуться и передать значение Вкл. 💻 🛽.

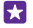

**Совет:** Перед использованием NFC убедитесь, что экран и клавиши разблокированы.

#### Включение функции оплаты с помощью NFC

Установите для настройки Оплатить касанием значение Вкл. — [].

Можно осуществлять платежи или использовать телефон в качестве билета, даже если телефон заблокирован, в зависимости от поставщика услуг.

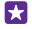

Совет: Чтобы указать, когда разрешается использовать функцию оплаты через NFC, нажмите Активные карты работают.

### Подключение аксессуара Bluetooth с функцией NFC

Заняты руки? Воспользуйтесь мини-гарнитурой. Или почему бы не послушать музыку с помощью беспроводных динамиков? Необходимо только коснуться совместимого аксессуара телефоном.

Функция NFC поддерживается не всеми телефонами. Сведения о ее доступности см. здесь: www.microsoft.com/mobile/support/wpfeatures. Коснитесь области NFC аксессуара областью NFC телефона и следуйте инструкциям на экране.

Аксессуары продаются отдельно. Наличие аксессуаров зависит от региона.

#### Отключение аксессуара

Коснитесь области NFC аксессуара еще раз.

Для получения дополнительной информации см. руководство по эксплуатации аксессуара.

#### Считывание меток NFC

Метки NFC могут содержать информацию, например веб-адрес, номер телефона или визитную карточку. Коснитесь элемента, чтобы получить необходимую информацию.

Функция NFC поддерживается не всеми телефонами. Сведения о ее доступности см. здесь: www.microsoft.com/mobile/support/wpfeatures.

Коснитесь метки областью NFC телефона.

#### Оплата с помощью телефона

Забыли дома кошелек или бумажник? Не проблема! Можно заплатить с телефона или использовать его в качестве билета, если эта функция поддерживается поставщиком услуг сотовой связи.

Функция NFC поддерживается не всеми телефонами. Сведения о ее доступности см. здесь: www.microsoft.com/mobile/support/wpfeatures.

Эта функция может быть доступна не во всех регионах. Для получения информации о доступности функции обращайтесь к поставщику услуг сотовой связи. Услуги привязаны к SIM-карте. Необходимо иметь подписку на услугу у поставщика услуг и приложение поставщика услуг, установленное в Кошелек.

 Для активации услуги обратитесь к поставщику услуг сотовой связи.
 Для выполнения платежа коснитесь считывающего устройства областью NFC телефона. Оператор связи пользователя может запросить подтверждение оплаты.

Примечание: Приложения и службы для оплаты и заказа билетов предоставляются независимыми поставщиками. Компания Microsoft Mobile не предоставляет никакой гарантии в отношении этих приложений и служб и не несет никакой ответственности за их работу, включая поддержку конечных пользователей, функциональность, а также безопасность денежных операций и связанные с ее нарушением потери денежных средств. После ремонта устройства может потребоваться переустановка и активация приложения для оплаты или оформления документов. После ремонта устройства может потребоваться переустановка и активация добавленных карт, а также приложения для оплаты или оформления документов.

# Bluetooth

Можно установить беспроводное соединение с другими совместимыми устройствами, например с мобильными телефонами, компьютерами, мини-гарнитурами и автомобильными комплектами. Можно также отправить фотографии на совместимые телефоны или компьютер.

#### Соединение с беспроводной мини-гарнитурой

Использование беспроводной гарнитуры (продается отдельно) позволяет разговаривать по телефону, не держа его в руке, благодаря чему можно продолжать заниматься текущими делами (например, работать на компьютере) во время вызова.

Поскольку устройства с технологией беспроводной связи Bluetooth взаимодействуют с помощью радиоволн, им необязательно находиться в зоне прямой видимости. Устройства Bluetooth должны находиться на расстоянии не более 10 метров (33 футов) друг от друга, хотя на качество связи может повлиять наличие препятствий, например стен, или других электронных устройств.

При включенной функции Bluetooth к Вашему телефону могут подключаться сопряженные устройства. Обнаружить Ваш телефон другие устройства могут только в том случае, если разрешен просмотр настроек Bluetooth.

Не выполняйте сопряжение и не принимайте запросы на подключение от неизвестного устройства. Это помогает защитить телефон от вредоносного содержимого.

На рабочем столе проведите вниз сверху экрана и выберите ВСЕ НАСТРОЙКИ > Bluetooth.

- 1. Установите для параметра Состояние значение Вкл. [].
- 2. Включите мини-гарнитуру.

Может потребоваться запуск процесса сопряжения с мини-гарнитуры. Более подробные сведения см. в руководстве пользователя гарнитуры.

3. Чтобы выполнить сопряжение телефона и гарнитуры, выберите эту гарнитуру в списке обнаруженных устройств Bluetooth.

 Может потребоваться ввод кода доступа. Более подробные сведения см. в руководстве пользователя гарнитуры.

**Совет:** Данные инструкции по подключению также применяются к другим устройствам Bluetooth.

#### Отключение мини-гарнитуры

F7

Коснитесь подключенной мини-гарнитуры в списке.

При повторном включении мини-гарнитуры, подключение открывается автоматически. Чтобы удалить сопряжение, коснитесь гарнитуры в списке устройств Bluetooth и удерживайте ее и коснитесь **удалить**.

#### Подключение к телефону друга посредством Bluetooth

Используйте Bluetooth для беспроводного подключения к телефону друга и отправки фотографий и многого другого.

1. На рабочем столе проведите вниз от верхнего края экрана и выберите ВСЕ НАСТРОЙКИ > Bluetooth.

2. Убедитесь, что функция Bluetooth включена на обоих телефонах.

 Убедитесь в том, что оба телефона обнаруживаются другими телефонами. Чтобы телефон обнаруживался другими телефонами, необходимо открыть экран настроек Bluetooth.

4. Отображаются телефоны Bluetooth, находящиеся в пределах досягаемости. Коснитесь телефона, к которому необходимо подключиться.

5. Если другой телефон требует ввода пароля, введите или подтвердите его.

Пароль используется только при первом подключении к устройству.

#### Передача содержимого с помощью Bluetooth

Если Вы хотите обменяться содержимым или передать другу снятые Вами фотографии, используйте Bluetooth для отправки содержимого на совместимые устройства.

Одновременно можно использовать несколько подключений по каналу Bluetooth. Например, во время использования мини-гарнитуры Bluetooth можно продолжать отправлять данные на другое устройство.

 На рабочем столе проведите вниз от верхнего края экрана, нажмите ВСЕ HACTPOЙКИ > Bluetooth и установите для параметра Состояние значение Вкл. .
 Коснитесь содержимого, которое необходимо передать, и удерживайте его, затем коснитесь элемента отправить... > Bluetooth.

Например, в разделе Фотографии коснитесь фотографии, удерживайте ее и коснитесь элемента **отправить...** > **Bluetooth**.

3. Коснитесь устройства, к которому следует подключиться. Отображаются устройства Bluetooth, находящиеся в пределах диапазона.

4. Если другое устройство требует ввода пароля, введите его. Пароль, который Вы можете создать сами, необходимо ввести на обоих устройствах. На некоторых устройствах используется фиксированный пароль. Более подробные сведения см. в руководстве по эксплуатации другого устройства.

Пароль используется только при первом подключении к устройству.

Местоположения полученных файлов зависит от другого устройства. Более подробные сведения см. в руководстве по эксплуатации другого устройства.

Если другое устройство тоже телефон Lumia, полученные файлы сохраняются в приложениях, к которым они относятся. Например, фотографии сохраняются в разделе Фотографии.

#### Переключите телефон в режим движения за рулем автомобиля

Режим движения за рулем автомобиля позволяет сократить до минимума отвлекающие факторы, давая возможность сосредоточится на дороге.

1. На рабочем столе проведите вниз от верхнего края экрана и выберите ВСЕ НАСТРОЙКИ > в машине > далее.

2. Чтобы телефон игнорировал вызовы, установите для параметра **Пропускать** вызовы значение Вкл. []. Чтобы телефон игнорировал текстовые сообщения, установите для параметра **Пропускать SMS** значение Вкл. [].

3. Коснитесь элемента далее.

5. Коснитесь элемента **далее** > **добавить устройство** и коснитесь устройства Bluetooth, к которому подключается телефон во время езды за рулем автомобиля, например минигарнитуры.

Режим движения за рулем автомобиля включается автоматически при подключении телефона к добавленному устройству Bluetooth.

#### Изменение имени устройства

Можно изменить имя телефона, чтобы легко узнавать его при подключении к другим устройствам с поддержкой Bluetooth.

1. С помощью совместимого кабеля USB подключите телефон к компьютеру под управлением Windows.

2. Найдите телефон на экране Проводника Windows на компьютере.

3. Щелкните значок Windows Phone правой кнопкой мыши и откройте экран свойств телефона.

4. Измените имя по умолчанию на любое другое имя. По умолчанию обычно используется имя Windows Phone.

Имя Bluetooth телефона совпадает с его именем устройства.

### Память и хранение

Узнайте об управлении приложениями, файлами и другими данными в телефоне.

#### Резервное копирование и восстановление данных на телефоне

Никто не застрахован от неприятностей, поэтому настройте на своем телефоне резервное копирование параметров, таких как структура рабочего стола, и других данных в свою учетную запись Майкрософт.

Для резервного копирования содержимого телефона необходимо наличие учетной записи Майкрософт.

1. На рабочем столе проведите вниз от верхнего края экрана и выберите ВСЕ НАСТРОЙКИ > резервное копирование.

2. При появлении запроса выполните вход с помощью своей учетной записи Майкрософт.

3. Выберите содержимое и способ резервного копирования. Можно настроить телефон на автоматическое резервное копирование списка приложений, настроек и SMSсообщений. Для автоматического резервного копирования видео и фотографий высокого качества на OneDrive необходимо подключение к сети Wi-Fi.

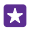

**Совет:** Вам не нужно создавать отдельные резервные копии контактов и мероприятий календаря. Телефон делает это автоматически и синхронизирует эти данные с Вашей учетной записью Майкрософт.

Если некоторые загруженные приложения не включены в резервную копию, их можно повторно загрузить из Магазин, пока они доступны. Магазин помнит приобретенные вами приложения, поэтому повторная оплата не потребуется. За передачу данных может взиматься плата. Дополнительную информацию можно получить у поставщика сетевых услуг.

Резервные копии телефона не отображаются на главном экране OneDrive, однако их можно найти в настройках OneDrive. Резервные копии контактов хранятся на странице **people.live.com**, а мероприятий календаря — на странице **calendar.live.com**.

Сведения о защите данных в OneDrive см. на портале windows.microsoft.com/en-gb/ onedrive/security.

Для создания резервной копии другого контента, например музыки, подключите телефон к компьютеру и следуйте инструкциям на экране компьютера. Вы можете синхронизировать данные между телефоном и компьютером с помощью классического приложения Windows Phone или просто перетаскивать файлы с телефона на компьютер через дисспетчер файлов компьютера, например проводник.

Резервное копирование выполненных ранее фотографий на OneDrive Коснитесь Фотографии > (;), выберите фотографии или альбомы для отправки, коснитесь (?) > OneDrive, выберите куда загрузить фотографии и коснитесь (?).

Для просмотра резервной копии фотографии войдите в свою учетную запись OneDrive с любого устройства и перейдите в папку, в которую вы сохранили фотографии.

#### Восстановление данных из резервной копии

Данные можно восстановить из резервной копии после сброса или обновления программного обеспечения телефона либо при настройке нового телефона. Войдите в свою учетную запись Майкрософт и следуйте инструкциям на экране телефона. Для сброса телефона проведите вниз от верхнего края экрана на рабочем столе и нажмите **ВСЕ НАСТРОЙКИ** > сведения об устройстве > сброс настроек. При сбросе восстановятся заводские настройки и сотрется все персональное содержимое, но вы сможете восстановить данные из резервной копии с помощью учетной записи Майкрософт.

#### Проверка и увеличение доступной памяти на телефоне

Для проверки доступной памяти используйте приложение Контроль памяти.

Карта памяти поддерживается не всеми телефонами. Сведения о ее доступности см. здесь: www.microsoft.com/mobile/support/wpfeatures.

Коснитесь элемента 🛜 Контроль памяти.

Коснитесь элемента **телефон**. Чтобы просмотреть сведения о карте памяти, коснитесь элемента **SD-карта**.

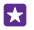

Совет: Хотите узнать, что еще есть у вас на телефоне? Загрузите приложение Файлы из Магазин и легко управляйте файлами в телефоне.

Если память телефона заполняется, прежде всего проверьте, не хранятся ли лишние объекты, и удалите их:

- Сообщения SMS, мультимедийные сообщения и сообщения электронной почты
- Контакты и сведения
- Приложения
- Музыка, фотографии или видеоклипы

Вместо удаления файлы также можно перенести на карту памяти.

Качество карты памяти может оказывать большое влияние на производительность Вашего телефона. Для получения наилучшей производительности используйте высокоскоростную карту 4–128 Гбайт известного производителя. Дополнительные сведения о картах памяти см. в разделе «Часто задаваемые вопросы».

Используйте только совместимые карты памяти, рекомендованные для данного устройства. Использование несовместимых карт памяти может привести к повреждению самой карты и устройства, а также повреждению информации, записанной на карте памяти.

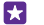

Совет: Если телефон не распознает тип файла (например, zip-файл), файл будет помещен в папку "Другое". Вы можете просмотреть и удалить ненужные файлы с помощью приложения Файлы.

#### Удаление временных файлов для освобождения памяти

Коснитесь элемента телефон > временные файлы > удалить. Чтобы удалить временные файлы и другие данные только из браузера, нажмите настройки Internet Explorer > удалить журнал.

#### Сохранение и перенос приложений на карту памяти

Расширьте память своего телефона с помощью карты памяти и сохраняйте приложения на карту по умолчанию.

Качество карты памяти может оказывать большое влияние на производительность Вашего телефона. Для получения наилучшей производительности используйте высокоскоростную карту 4–128 Гбайт известного производителя. Дополнительные сведения о картах памяти см. в разделе «Часто задаваемые вопросы». Карта памяти поддерживается не всеми телефонами. Сведения о ее доступности см. здесь: www.microsoft.com/mobile/support/wpfeatures.

Карта памяти приобретается отдельно.

Коснитесь элемента 🗧 Контроль памяти.

Чтобы изменить место сохранения приложений и других файлов, коснитесь элемента **телефон** или **SD-карта** для каждого типа файла.

#### Перемещение приложений на карту памяти

Нажмите **телефон** > **приложения+игры** > (=), выберите приложения для переноса и нажмите **переместить**.

Затем вы сможете вернуть приложения с карты памяти на телефон.

В зависимости от типа карты время перемещения больших файлов может отличаться.

#### Удаление приложения с телефона

В целях увеличения объема доступной памяти можно удалить приложения, которые больше не требуются или не используются.

Проведите пальцем влево на рабочем столе для перехода к меню приложений.
 Коснитесь приложения и удерживайте его, а затем выберите удалить. Удалить некоторые приложения невозможно.

Если Вы удалили приложение, его можно переустановить без повторного приобретения, пока оно доступно в Магазин.

Если работа какого-либо установленного приложения зависит от уже удаленного, данное приложение может перестать функционировать. Более подробные сведения см. в документации по установленному приложению.

Совет: Хотите оставить приложение, но на телефоне заканчивается память? Не удаляйте приложение, а перенесите его на карту памяти. Коснитесь Контроль памяти > телефон > приложения+игры > (), затем выберите приложения для переноса и нажмите переместить. Карта памяти поддерживается не всеми телефонами. Сведения о ее доступности см. здесь: www.microsoft.com/mobile/ support/wpfeatures.

#### Управление файлами телефона

С помощью приложения Файлы можно проверить файлы в телефоне, поместить их в папки и удалить ненужные. Можно управлять файлами в памяти телефона и на карте памяти.

Карта памяти поддерживается не всеми телефонами. Сведения о ее доступности см. здесь: www.microsoft.com/mobile/support/wpfeatures.

Можно загрузить бесплатное приложение Файлы из **www.windowsphone.com**. За передачу данных может взиматься плата.

Коснитесь элемента 🔝 Файлы.

- 1. Чтобы перейти в папку, коснитесь нужной папки.
- 2. Чтобы запустить поиск в текущей папке, коснитесь 🖉.
- 3. Чтобы изменить иерархическую структуру файлов и папок, коснитесь 🔊.

 Чтобы быстро перейти в предыдущую папку, коснитесь нужной папки на пути к файлу наверху экрана.

#### Создание новой папки

Коснитесь элемента 🔿, напишите имя, затем коснитесь ⊘.

#### Перемещение или копирование файлов в другую папку

Коснитесь нужного файла и удерживайте его, затем выберите действие.

Папки нельзя копировать или перемещать, но можно создать новую папку в новом месте и переместить туда содержимое из старой папки. Чтобы переместить или скопировать одновременно несколько файлов, коснитесь ), выберите файлы, затем коснитесь ) для перемещения или () для копирования.

#### Открытие общего доступа к файлам и папкам

Коснитесь элемента 🖲, выберите элементы для общего доступа, коснитесь ⊘ и выберите, с кем поделиться.

# Копирование содержимого между телефоном и компьютером

Копирование фото, видеоклипов и другого созданного содержимого с телефона на компьютер или наоборот.

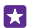

**Совет:** Если Вы используете компьютер Мас, установите приложение Windows Phone из магазина программ Мас.

Для передачи фотографий на устройство Мас рекомендуется использовать приложение Lumia Photo Transfer for Mac, которое можно загрузить с веб-сайта www.microsoft.com/mobile.

1. Подключите телефон к совместимому компьютеру с помощью совместимого кабеля USB.

2. На компьютере откройте диспетчер файлов, например проводник Windows или систему поиска Finder, и перейдите к телефону.

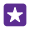

**Совет:** Ваш телефон приведен в разделе переносных устройств как Windows Phone. Чтобы просмотреть папки на своем телефоне, дважды щелкните имя телефона. Для документов, загрузок, музыки, рисунков, мелодий и видеозаписей существуют отдельные папки.

3. Перетащите элементы с телефона на компьютер или наоборот.

Убедитесь, что вы поместили файлы в нужные папки на вашем телефоне, иначе их невозможно будет найти на телефоне.

Можно скопировать текст сообщений или контакты в компьютер, а можно синхронизировать их с вашей учетной записью Майкрософт.

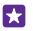

**Совет:** Если на компьютере установлена операционная система Windows 7, Windows 8 или более поздней версии, вы также можете использовать

приложение Windows Phone. В операционной системе Windows 8 или более поздней версии приложение устанавливается автоматически при подключении телефона к компьютера. В Windows 7 приложение можно загрузить по адресу www.windowsphone.com.

Сведения о том, какие приложения работают на тех или иных компьютерах, см. в следующей таблице:

|                                           | Прилож<br>ение<br>Windows<br>Phone | Прилож<br>ение<br>Windows<br>Phone<br>для<br>настольн<br>ых<br>систем | Прилож<br>ение<br>Windows<br>Phone<br>для Mac | Прилож<br>ение<br>Lumia<br>Photo<br>Transfer<br>for Mac<br>(только<br>для<br>фотогра<br>фий и<br>видеокл<br>ипов) | Проводн<br>ик |
|-------------------------------------------|------------------------------------|-----------------------------------------------------------------------|-----------------------------------------------|----------------------------------------------------------------------------------------------------|---------------|
| Windows 8 и<br>более<br>поздние<br>версии | x                                  | х                                                                     |                                               |                                                                                                    | х             |
| Windows 8<br>RT                           | х                                  |                                                                       |                                               |                                                                                                    | Х             |
| Windows 7                                 |                                    | х                                                                     |                                               |                                                                                                    | х             |
| Windows<br>Vista/XP                       |                                    |                                                                       |                                               |                                                                                                    | х             |
| Mac                                       |                                    |                                                                       | х                                             | х                                                                                                    |               |

**Совет:** Самый простой способ доступа к файлам на телефоне — приложение Файлы. Ее можно загрузить с веб-сайта **www.windowsphone.com**.

# Защита

Информация о защите телефона и данных.

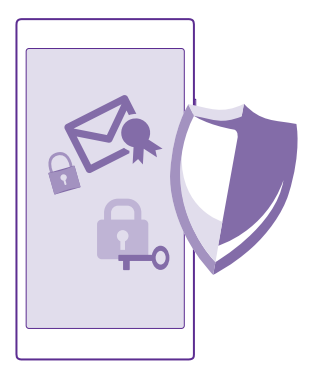

#### Настройка автоматической блокировки телефона

Вы можете защитить телефон от несанкционированного использования. Определите защитный код и настройте телефон на автоматическую блокировку, когда он не используется.

1. На рабочем столе проведите вниз от верхнего края экрана и выберите ВСЕ НАСТРОЙКИ > экран блокировки.

**2.** Выберите для параметра Пароль значение Вкл. [] и введите защитный код (не менее 4 цифр).

3. Коснитесь элемента **Требовать пароль через** и укажите время, по истечении которого телефон будет автоматически блокироваться.

Храните защитный код в надежном и безопасном месте отдельно от телефона. Если Вы забыли защитный код и не можете его восстановить или ввели этот код неправильно слишком много раз, потребуется обслуживание телефона. Может взиматься дополнительная плата, а все личные данные могут быть удалены с телефона. Для получения дополнительных сведений обратитесь в ближайшую службу поддержки вашего телефона или к уполномоченному дилеру.

#### Разблокировка телефона

Нажмите клавишу включения и выполните на заблокированном экране перетаскивание вверх, а затем введите защитный код.

#### Изменение защитного кода

На рабочем столе проведите вниз от верхнего края экрана и выберите **ВСЕ НАСТРОЙКИ** > экран блокировки > изменить пароль.

#### Использование заблокированного телефона

Когда телефон заблокирован, некоторые его функции можно использовать без ввода защитного кода.

Чтобы вывести телефон из спящего режима, нажмите клавишу включения.

#### Просмотр уведомлений

Проведите вниз от верхнего края экрана.

#### Открытие камеры

При добавлении ссылки на камеру в центр действий можно быстро включить камеру, когда телефон заблокирован. Нажмите кнопку питания, проведите вниз от верхнего края экрана и коснитесь элемента о.

Если у вашего телефона есть клавиша камеры, нажмите и удерживайте ее в течение нескольких секунд.

#### Изменение способа уведомления о входящих вызовах

Нажмите клавишу громкости и коснитесь 🗸.

#### Приостановка или возобновление воспроизведение музыки, а также переход к другой композиции

Используйте элементы управления музыкального проигрывателя, отображаемые в верхней части экрана.

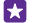

**Совет:** Если вы слушаете радио, с помощью элементов управления музыкой на экране блокировки можно сменить станцию или отключить звук. Функция FMрадио поддерживается не всеми телефонами. Сведения о ее доступности см. здесь: www.microsoft.com/mobile/support/wpfeatures.

#### Изменение PIN-кода

Если SIM-карта поставляется с PIN-кодом по умолчанию, можно изменить его для обеспечения дополнительной защиты.

Не все поставщики услуг сотовой связи поддерживают эту функцию.

1. Коснитесь элемента 🤇 > ••• > настройки.

 Если у Вас телефон с двумя SIM-картами, выберите одну из них. Функция второй SIMкарты поддерживается не всеми телефонами. Сведения о ее доступности см. здесь: www.microsoft.com/mobile/support/wpfeatures.

3. Коснитесь элемента изменить PIN-код SIM-карты.

PIN-код может состоять из 4-8 цифр.

#### Поиск потерянного телефона

Если Вы потеряли телефон или подозреваете, что его украли, используйте функцию поиск телефона, чтобы найти свой телефон, а также удаленно заблокировать или удалить все данные на нем.

На телефоне должна быть настроена учетная запись Майкрософт.
**1.** На компьютере перейдите по адресу **www.windowsphone.com**.

2. Выполните вход с использованием той же учетной записи Майкрософт, которая использовалась на телефоне.

### 3. Выберите поиск телефона.

Можно выполнять следующие действия:

- найти телефон на карте;
- включить звонок телефона, даже если он находится в режиме без звука;
- заблокировать телефон и включить на нем отображение сообщения, позволяющего вернуть телефон Вам;
- удаленно удалить все данные с телефона.

Набор доступных функций может изменяться.

Совет: Настройте телефон на автоматическое сохранение местоположения каждые несколько часов. Если в телефоне разрядится аккумулятор, Вы сможете увидеть его последнее местоположение. На рабочем столе проведите вниз от верхнего края экрана и выберите ВСЕ НАСТРОЙКИ > поиск телефона.

#### Настройка рабочего стола с избранными приложениями

Вы можете открыть доступ к избранным приложениям на своем телефоне для своих друзей и родственников, но при этом заблокировать доступ к своему рабочему столу.

 На рабочем столе проведите вниз от верхнего края экрана и выберите ВСЕ НАСТРОЙКИ > уголок приложений.

2. Коснитесь элемента **Приложения**, выберите приложения, для которых необходимо открыть доступ, а затем коснитесь элемента **О**.

Кроме того, можно открыть доступ к центру действий или настройкам, а также разрешить использовать клавиши и изменять плитки. Установка приложений может занять какое-то время.

3. Чтобы открыть Apps Corner, коснитесь элемента Э.

#### Перейдите на свой рабочий стол

В Apps Corner нажмите и удерживайте нажатой клавишу включения, а затем проведите вправо.

#### Настройка идентификатора получателя рекламы

Чтобы Вам показывались наиболее подходящие рекламные объявления, для приложений открыт доступ к идентификатору получателя рекламы в телефоне. Доступ приложений к идентификатору можно включить или выключить.

 На рабочем столе проведите вниз от верхнего края экрана и выберите ВСЕ НАСТРОЙКИ > идентификатор рекламы.

2. Установите для параметра Идентификатор рекламы значение Вкл. [\_\_\_] или Выкл.

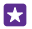

**Совет:** Идентификатор получателя рекламы можно сбросить, если реклама в телефоне больше не соответствует Вашим требованиям. Коснитесь элемента **сбросить идентификатор рекламы**.

#### Выбор информации, доступной для приложений

Некоторые приложения лучше работают, если у них есть доступ к соответствующей информации в телефоне, например календарю. Вы можете выбрать, какая информация будет доступна для приложений.

#### На рабочем столе проведите вниз от верхнего края экрана и выберите ВСЕ НАСТРОЙКИ > разрешения для приложений.

2. Коснитесь приложения, для которого необходимо настроить разрешения, а затем включите или выключите разрешения.

После включения разрешений для приложения можно настроить разрешения доступа для других приложений.

## Кошелек

С Кошелек вы можете хранить параметры всех своих способов оплаты в одном месте, защитив их PIN-кодом.

Функция NFC поддерживается не всеми телефонами. Сведения о ее доступности см. здесь: www.microsoft.com/mobile/support/wpfeatures.

Приложение Кошелек — это электронный кошелек в Вашем телефоне. Можно выполнять следующие действия:

- Оплачивать покупки в службе Магазин, например при покупке приложений.
- Выполнять покупки из приложений, оплачивая их с помощью банковских карт с сохраненными реквизитами.
- Использовать карточки в приложении Кошелек для совершения платежей NFC, если эта возможность поддерживается поставщиком услуг сотовой связи.
- Хранить параметры своих подарочных карт Microsoft в телефоне.
- Хранить данные посадочных талонов, покупок, билетов и т. д.

1. Чтобы установить PIN-код для своего Кошелек, нажмите 🌱 Кошелек.

2. Коснитесь элемента ••• > настройки+PIN и выберите для PIN-код кошелька значение Вкл. [\_\_\_].

- 3. Введите PIN-код для Кошелек.
- 4. Коснитесь элемента готово.

Телефон запрашивает установленный PIN-код при каждом доступе к приложению Кошелек.

Совет: Чтобы защитить покупки Магазин, установите флажок Использовать PINкод кошелька для защиты покупок из приложений и музыки.

Установка PIN-кода для Кошелек не предотвращает использование NFC для платежей.

Примечание: Приложения и службы для оплаты и заказа билетов предоставляются независимыми поставщиками. Компания Microsoft Mobile не предоставляет никакой гарантии в отношении этих приложений и служб и не несет никакой ответственности за их работу, включая поддержку конечных пользователей, функциональность, а также безопасность денежных операций и связанные с ее нарушением потери денежных средств. После ремонта устройства может потребоваться переустановка и активация приложения для оплаты или оформления документов. После ремонта устройства может потребоваться переустановка и активация добавленных карт, а также приложения для оплаты или оформления документов.

## Коды доступа

| РІN-код<br>(4–8 цифр)                                      | Защищает SIM-карту от<br>несанкционированного использования<br>или требуется для доступа к некоторым<br>функциям. |
|------------------------------------------------------------|----------------------------------------------------------------------------------------------------|
|                                                            | Можно настроить телефон на запрос PIN-<br>кода при включении.                                                     |
|                                                            | Если код забыт или не был предоставлен<br>вместе с картой, обратитесь к поставщику<br>услуг сотовой связи.        |
|                                                            | Если код был введен неправильно 3 раза<br>подряд, потребуется разблокировать код<br>с помощью РUK-кода.           |
| РИК-код                                                    | Это необходимо для разблокирования<br>PIN-кода.                                                                   |
|                                                            | Если этот код не был предоставлен вместе<br>с SIM-картой, обратитесь к поставщику<br>услуг сотовой связи.         |
| Защитный код (код блокировки, пароль)<br>(не менее 4 цифр) | Этот код помогает защитить телефон от несанкционированного использования.                                         |
|                                                            | Телефон можно настроить на запрос кода<br>блокировки, заданного пользователем.                                    |
|                                                            | Храните код в надежном и безопасном месте отдельно от телефона.                                                   |
|                                                            | Если Вы забыли код и телефон<br>заблокирован, потребуется<br>обслуживание телефона. Может                         |

Узнайте, для чего служат различные коды на телефоне.

|      | взиматься дополнительная плата, а все<br>личные данные могут быть удалены с<br>телефона.                                                                                |
|------|----------------------------------------------------------------------------------------------------|
|      | Для получения дополнительных сведений<br>обратитесь в ближайшую службу<br>поддержки вашего телефона или к<br>уполномоченному дилеру.                                    |
| IMEI | Этот код используется для идентификации<br>телефонов в сети. Возможно, этот номер<br>потребуется указать при обращении в<br>службу поддержки или к поставщику<br>услуг. |
|      | Для просмотра номера IMEI наберите<br>*# <b>06#</b> .                                                                                                    |

# Устранение неполадок и поддержка

Если необходимо больше узнать о телефоне или получить дополнительные сведения о работе телефона, можно обратиться в один из нескольких каналов поддержки.

В телефоне имеется руководство с дополнительными инструкциями, которое поможет вам использовать все возможности устройства. Нажмите **? Lumia Справка+советы**.

Кроме того, можно перейти по ссылке **www.microsoft.com/mobile/support/**, где можно найти следующее:

- Информацию по устранению неполадок
- Обсуждения
- Новости о программах и загрузках
- Сведения об обновлениях программного обеспечения
- Дополнительная информация о функциях, технологиях и совместимости устройств и аксессуаров

Устранение неполадок и дискуссии недоступны для некоторых языков.

Видеоклипы службы поддержки см. по адресу www.youtube.com/lumiasupport.

#### Если телефон не реагирует

Выполните перечисленные ниже действия.

- Сброс с помощью одной клавиши: Нажмите и удерживайте нажатой клавишу включения около 10 секунд. Осуществляется перезапуск телефона.
- Сброс с помощью двух клавиш: Нажмите клавишу уменьшения громкости и клавишу включения одновременно и удерживайте их нажатыми около 10 секунд. Осуществляется перезапуск телефона.

Если Вы не знаете, какой из двух способов подходит для Вашего телефона, откройте страницу www.microsoft.com/mobile/support/wpfeatures.

Если телефон часто перестает отвечать на запросы, обновите его программное обеспечение или сбросьте настройки телефона. При сбросе восстановятся заводские настройки и сотрется все персональное содержимое, включая приобретенные и загруженные приложения. На рабочем столе проведите вниз от верхнего края экрана и выберите **ВСЕ НАСТРОЙКИ** > **сведения об устройстве** > **сброс настроек**.

Если устранить проблему не удалось, обратитесь к оператору сотовой связи или в компанию Microsoft Mobile за информацией о возможности ремонта. Перед отправкой телефона на ремонт обязательно сделайте резервную копию данных, поскольку все персональные данные, хранящиеся в памяти телефона, могут быть удалены.

 $\star$ 

Совет: Если требуется идентифицировать телефон, для просмотра уникального номера IMEI телефона наберите **\*#06#**. Номер IMEI также можно найти внутри корпуса телефона. Дополнительные сведения см. в разделе, посвященном информации об изделии и инструкции по технике безопасности, в онлайнруководстве пользователя.